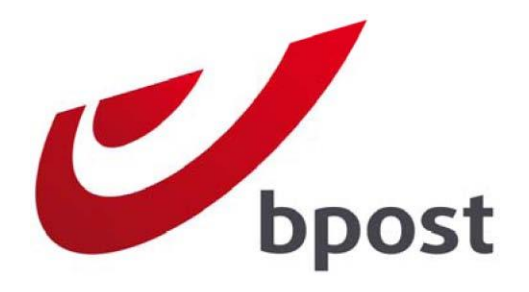

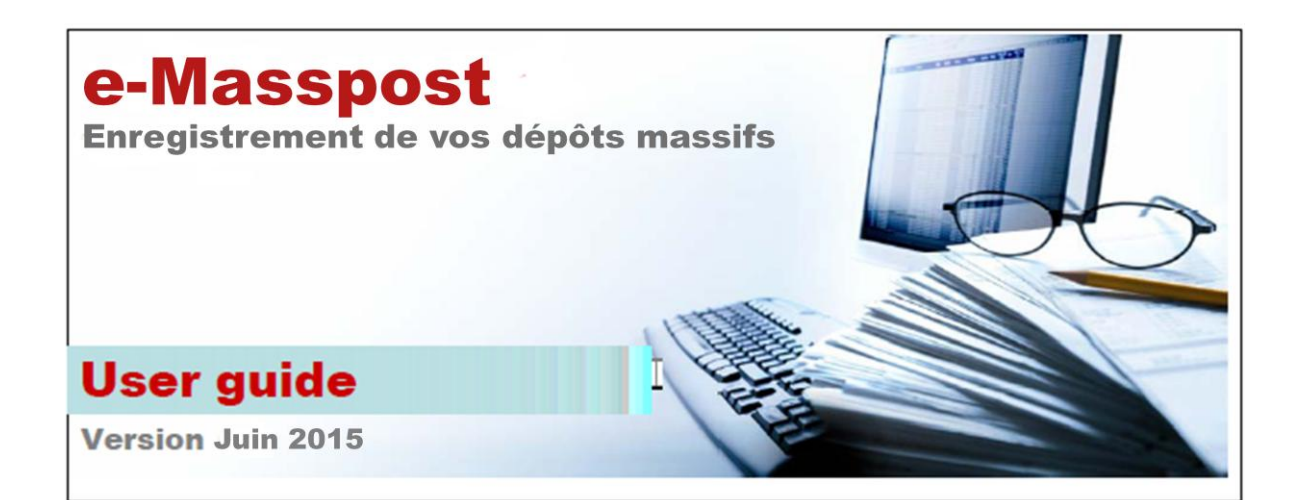

| 1. | Introduction                                                                         | 4         |
|----|--------------------------------------------------------------------------------------|-----------|
|    | 1.1. Qu'est-ce qu'e-MassPost?                                                        | 4         |
| _  | 1.2. Quels sont les principes d'accès à e-MassPost ?                                 | 4         |
| 2. | Comment acceder a e-MassPost?                                                        | 5         |
| 3. | Comment se connecter a e-MassPost?                                                   | 5         |
| 4. | Accueil : menu et navigation                                                         | 6         |
|    | 4.1. Generalites                                                                     | 6         |
|    | 4.2. Ecran de selection de client pour les sous-traitants                            | 6         |
|    | 4.3. ECFAIL & ACCUEIL E-MASSPOST                                                     | /         |
| 5  | 4.4. Messayes                                                                        | 10        |
| 5. | 5 1 Comment enregistrer un dénôt?                                                    | 10        |
|    | 5.1.1 Via encodage libre sans pre-booking                                            | 10        |
|    | 5.1.2 Via encodage libre avec pre-booking/hooking/annonce par le client (DM Inspire) | 24        |
|    | 5.1.2.1. Pre-hooking                                                                 | .24       |
|    | 5.1.2.2. Booking                                                                     | .29       |
|    | 5.1.2.3. Annonce                                                                     | .33       |
|    | 5.1.3. Via encodage libre avec pre-booking par boost (DMPulse)                       | .35       |
|    | 5.1.3.1. Booking                                                                     | .35       |
|    | 5.1.3.2. Annonce                                                                     | .41       |
|    | 5.1.4. Dépôt avec fichier(s) d'adresses                                              | .45       |
|    | 5.1.5. Via l'utilisation d'un modèle                                                 | .47       |
|    | 5.1.5.1. Comment sélectionner un modèle?                                             | .47       |
|    | 5.1.5.2. Comment enregistrer un dépôt à partir d'un modèle ?                         | .48       |
|    | 5.1.6. Un dépôt Parcels item based                                                   | .50       |
|    | 5.2. Demande de prévalidation                                                        | .51       |
|    | 5.2.1. Demander une prévalidation                                                    | .51       |
|    | 5.2.2. Chercher une prévalidation                                                    | .53       |
|    | 5.3. Modifier ou supprimer l'enregistrement d'un dépôt                               | .55       |
|    | 5.3.1. Quels sont les dépôts concernés?                                              | .55       |
|    | 5.3.2. Comment procéder?                                                             | .55       |
|    | 5.3.2.1. Modifier un dépôt                                                           | .56       |
|    | 5.3.2.2. Supprimer un dépôt                                                          | .58       |
|    | 5.4. Valider un depot                                                                | .61       |
|    | 5.4.1. Comment rechercher un depot a valider?                                        | .61       |
|    | 5.4.2. Comment proceder?                                                             | .63       |
|    | 5.5. Regroupement définir une valeur de regroupement?                                | .07       |
|    | 5.5.1. Comment definit une valeur de regroupement?                                   | .07       |
|    | 5.6. Online Helndesk                                                                 | .09       |
| 6  | Suivi en ligne                                                                       | 71        |
| 0. | 6.1. Déclaration de dépôt                                                            | .71       |
|    | 6.1.1. Ouels sont les principes d'accès?                                             | .71       |
|    | 6.1.2. Comment rechercher une déclaration de dépôt?                                  | .71       |
|    | 6.1.3. Liste des résultats                                                           | .74       |
|    | 6.2. Résumé de dépôt                                                                 | .74       |
|    | 6.2.1. Quels sont les principes d'accès?                                             | .74       |
|    | 6.2.2. Comment rechercher un résumé de dépôt?                                        | .74       |
|    | 6.2.3. Liste des résultats et statut des dépôts                                      | .75       |
|    | 6.3. Contrats                                                                        | .76       |
|    | 6.4. Download data                                                                   | .77       |
|    | 6.4.1. Quels sont les principes d'accès?                                             | .77       |
|    | 6.4.2. Comment télécharger?                                                          | .77       |
| 7. | Files                                                                                | .79       |
|    | 7.1. Upload                                                                          | .79       |
|    | 7.2. Download files                                                                  | .79       |
|    | 7.3. View mailing lists                                                              | .80       |
|    | 7.4.1 Utilizer Address File Tool                                                     | .81       |
|    | 7.4.1. Utiliser Address File 1001                                                    | .81       |
|    | 7.4.2. Charger des lichiers excel ou CSV                                             | .ø2       |
|    | 7.4.3. Completer le nomer la duresses                                                | .02<br>00 |
|    | 7.4.3.2 Le fichier CSV                                                               | .02<br>בס |
|    | 7 4 4 Chargement du fichier                                                          | .05<br>78 |
|    | 7 4 4 1 Données du client / de l'expéditeur                                          | 84        |
|    | 7.4.4.2. Propriétés de fichier                                                       | .84       |
|    | 7.4.4.3. Chargement du fichier                                                       | .86       |
|    | 7.4.5. Apercu fichiers mailing                                                       | .86       |

| 7.4.6. Le fichier de réponse                                 | 87  |
|--------------------------------------------------------------|-----|
| 7.4.7. Address File Tool FAQ                                 | 88  |
| 7.5. Information                                             | 90  |
| 8. Gestion des comptes utilisateurs                          | 91  |
| 8.1. Rôle de l'Administrateur                                | 91  |
| 8.2. Utilisateurs internes                                   | 91  |
| 8.2.1. Gestion des données personnelles : Mon identification | 92  |
| 8.2.2. Gestion de Mes comptes                                | 94  |
| 8.2.3. Gestion de Mes utilisateurs                           | 94  |
| 8.2.4. Supprimer un accès                                    | 100 |
| 8.3. Utilisateurs sous-traitants                             | 101 |
| 8.3.1. Liste des sous-traitants                              | 101 |
| 8.4. Modification / perte du mot de passe                    | 101 |
| 8.4.1. Modifier son mot de passe                             | 101 |
| 8.4.2. Oubli de mot de passé/nom d'utilisateur               | 102 |
| 9. Compte sous-traitant                                      | 102 |
| 10. Procédure de secours                                     | 103 |
| 11. FAQ                                                      | 103 |

#### Conventions utilisées

Le manuel suit les conventions suivantes :

- Les boutons sont représentés sous la forme : [xyz] où xyz correspond au texte visible sur la touche ;
- Le texte en italique concerne les fonctions accessibles via les menus ou les écrans de gestion ainsi que les labels de champs.

# 1. Introduction

## 1.1. Qu'est-ce qu'e-MassPost?

# e-MassPost est une application web qui permet l'enregistrement électronique de vos dépôts massifs en proposant 2 solutions rapides et efficaces :

- <u>un encodage libre</u> mais assisté par des listes de valeurs dynamiques (adaptation automatique des valeurs en fonction des contrats liés à l'utilisateur et des données déjà enregistrées)
- <u>à partir d'un modèle</u> défini, enregistré et modifiable à souhait par l'utilisateur accélérant encore la procédure;

Sur base des informations encodées, e-MassPost calcule automatiquement le tarif applicable.

Après validation, vous pouvez éditer la Déclaration de dépôt qui accompagnera vos envois. Ce rapport remplace le bordereau papier à remplir manuellement.

#### Le suivi en ligne des dépôts est un autre avantage d'e-MassPost.

Le dépôt que je viens d'enregistrer a-t-il déjà été pris en charge par un Centre MassPost, est-il bloqué ? Le suivi en temps réel vous informe du stade atteint par votre dépôt dans la chaîne de traitement.

e-MassPost permet également de consulter et d'imprimer tous les détails utiles sur l'ensemble de vos dépôts enregistrés ou approuvés en mettant à votre disposition les rapports « Déclaration de dépôt » et « Résumé de dépôt ». Les données relatives à vos dépôts peuvent en outre être mises à votre disposition grâce à la fonctionnalité de téléchargement.

# Enfin, e-MassPost apporte une valeur ajoutée au niveau de l'échange d'information entre vos collaborateurs ou avec des sous-traitants dans le secteur du service du traitement de courrier.

Vous pouvez décider de valider vous-même les informations enregistrées par un tiers et dans tous les cas de suivre en ligne les dépôts liés à votre contrat.

### 1.2. Quels sont les principes d'accès à e-MassPost ?

En tant que client, vous désignez un Administrateur qui crée directement les comptes utilisateurs nécessaires.

Pour chaque utilisateur, l'accès peut être limité en fonction de différents critères : le type d'envois, les adresses de facturation à utiliser, les droits (enregistrement, validation, visualisation des tarifs, suivi des dépôts et consultation en ligne des contrats).

Si vous travaillez avec un ou plusieurs prestataires de service dans le secteur du courrier (Soustraitant), votre Administrateur peut créer directement un accès pour ce tiers, à l'instar des comptes internes.

# 2. Comment accéder à e-MassPost?

Pour accéder à e-MassPost, nous vous recommandons d'utiliser un PC disposant d'une connexion Internet via le browser Microsoft Internet Explorer à partir de la version 6.0 ou via le Mozilla Firefox à partir de la version 2.0.

e-MassPost est accessible via le lien du portail officiel de La Poste à l'adresse url : <u>http://www.bpost.be</u>.

Si la page d'accueil ne s'affiche pas, contactez votre département IT afin de résoudre vos problèmes de connexion Internet.

Pour accéder à la page de connexion, cliquer sur [Logon] dans le menu supérieur droit.

# 3. Comment se connecter à e-MassPost?

Entrez votre nom d'utilisateur et votre mot de passe dans les zones dédicacées.

| bpost                                                                     | Service clients Aide NL FR DE EN                                                      |
|---------------------------------------------------------------------------|---------------------------------------------------------------------------------------|
| Accédez à vos e-services bpost<br>en vous connectant au Portail Business. | Nouvel utilisateur ?                                                                  |
|                                                                           | Accédez à vos e-services ou découvrez-les<br>en cliquant sur un des liens ci-dessous. |
| Nom d'utilisateur/Mot de passe oublié ? Se connecter                      | Découvrir <sub>OU</sub> S'inscrire                                                    |
| Convright @ 2013                                                          | hoost   Disclaimer   General Conditions                                               |

Pour vous déplacer d'une zone à l'autre, vous pouvez utiliser la touche Tab de votre clavier ou votre souris.

Vos données introduites, cliquez sur le bouton [Se connecter].

#### **Remarques**

- Votre nom d'utilisateur et votre mot de passe tiennent compte des caractères minuscules ou majuscules.
- Vous pouvez modifier la langue de navigation, en cliquant dans la partie supérieure droite de l'écran sur la langue de votre choix
- Vous êtes invité à modifier votre mot de passe dès votre première connexion. Veuillez vous reporter à la rubrique 8 Gestion des comptes utilisateurs.

# 4. Accueil : menu et navigation

## 4.1. Généralités

L'étape de la connexion réussie, vous arrivez sur la page qui donne accès à la gestion de vos comptes et de vos dépôts.

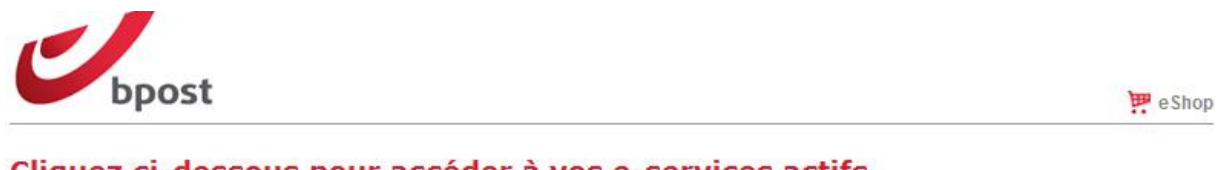

#### Cliquez ci-dessous pour accéder à vos e-services actifs.

| R- | e-Shipper bpost business | 🔊 Distripost                    | User management                                                                      |
|----|--------------------------|---------------------------------|--------------------------------------------------------------------------------------|
| Y  | e-Masspost               | e-Tracker bpost business        | news!                                                                                |
| t  | Collect & Stamp / UVRD+  | 😰 e-Shipper bpost international | <ul> <li>&gt; 11/02/15 - Mise à jour de la<br/>politique des mot de passe</li> </ul> |
| 1  | Invoice Reporter         | Shipping Manager                | lire plus                                                                            |
|    |                          | null                            |                                                                                      |

#### Découvrez les autres e-services de bpost.

Cliquez sur les liens ci-dessous pour obtenir de plus amples informations sur les e-services.

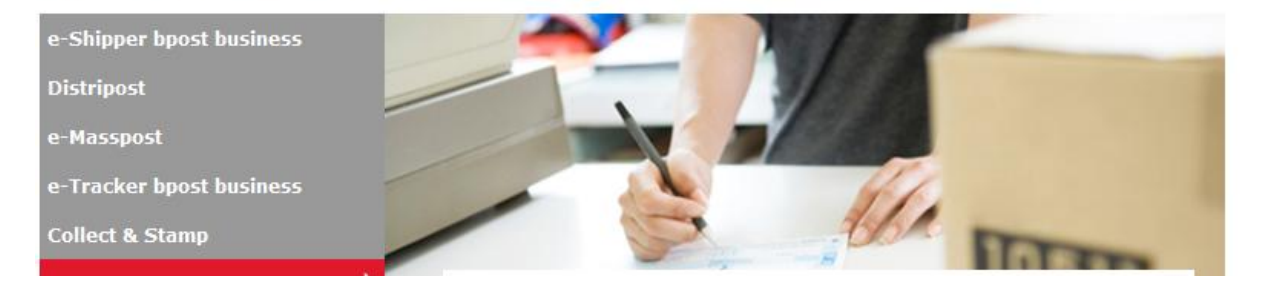

Pour ouvrir e-MassPost, cliquez sur 🔀 e-Masspost

# 4.2. Ecran de sélection de client pour les sous-traitants

Si vous êtes sous-traitant, choisissez le Postal Business Contract (PBC) lié au client de votre choix via le Menu *Changer PBC*. Vous recevez alors la liste des contrats auxquels vous avez accès (votre contrat personnel et celui des clients vous ayant donné des droits).

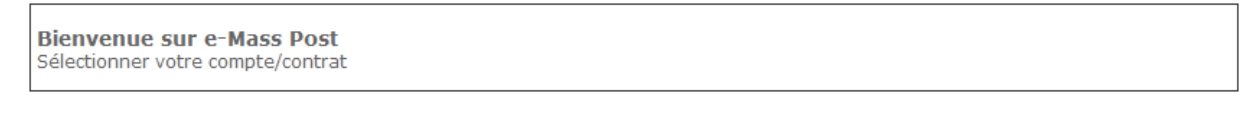

Si vous voulez changer de PBC vous pouvez le faire par le menu « Changer PBC » Accueil

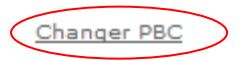

Gestion des dépôts

- Nouveau
- Modèle
- Aperçu des dépôts
   Grouping factures

Après sélection d'un PBC, vous retournez sur la page d'accueil e-MassPost.

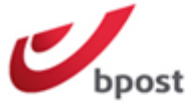

📅 e Shop

| Vous êtes<br>PRINTSCREENS<br>TEST                                                                                | Bienvenue sur le site e-Mass Post !<br>BPOST CONTRACT TEAM, MUNTCENTRUM 1STE VERDIEPING 1, BRUSSEL 1000,                                                                                                    |
|----------------------------------------------------------------------------------------------------|----------------------------------------------------------------------------------------------------|
| Accueil<br>Modification du mot<br>de passe                                                                       | Comment enregistrer mes dépôts?                                                                                                    |
| Accueil<br>Changer PBC<br>Gestion des dépôts<br>Nouveau<br>Modèle                                                | <ul> <li>Plus de flexibilité suite aux modifications des conditions d'application de la réduction opérationnelle "Booking Discount" à partir du 18 mai 2015 pour les solutions DM Easy et DM Connect.</li> <li>Détails des nouveaux écrans koncert.</li> </ul> |
| Apercu des dépôts     Grouping factures                                                                          | Grâce à e-MassPost l'enregistrement en ligne de votre dépôt devient possible et remplace le bordereau papier.                                                                                                    |
| Prévalidations<br>• <u>Demander une</u><br><u>prévalidation</u><br>• <u>Chercher une</u><br><u>prévalidation</u> | <ul> <li>Vous avez le choix entre 3 possibilités pour un enregistrement rapide et efficace :</li> <li>encodage libre correspondant à votre profil (<u>Nouveau</u>)</li> </ul>                                                                                  |
| Sulvi en ligne                                                                                                   | <ul> <li>à partir d'un modèle que vous avez vous-même défini (<u>Modèle</u>)</li> </ul>                                                                                                    |
| <u>Déclaration de dépôt</u> <u>Résumé de dépôt</u> <u>Contrats</u> Download data                                 | L'enregistrement de votre dépôt terminé, la Déclaration de dépôt est prête à être imprimée et à accompagner votre<br>dépôt au Centre MassPost.                                                                                                    |
| Files                                                                                                    | Comment consulter les données relatives à mes dépôts?                                                                                                    |
| <u>Upload</u> <u>Download Files</u> <u>View mailing lists</u> <u>Address File Tool</u> Information               | Le suivi en ligne vous permet:                                                                                                    |
|                                                                                                    | <ul> <li>de consulter l'historique des Déclarations de dépôt validées</li> </ul>                                                                                                    |
| Quitter e-Mass Post                                                                                              | <ul> <li>de disposer de l'information détaillée grâce aux Résumés de dépôts.</li> </ul>                                                                                                    |
|                                                                                                    | Vous pouvez également afficher les conditions prévues dans vos conventions particulières.                                                                                                    |

#### **Remarque**

Les droits sont définis sous le point 8.2.3 Gestion des comptes utilisateurs.

# 4.3. Ecran d'accueil e-MassPost

Dans la partie gauche de l'écran d'accueil, vous trouvez le Menu général de navigation (Menu général).

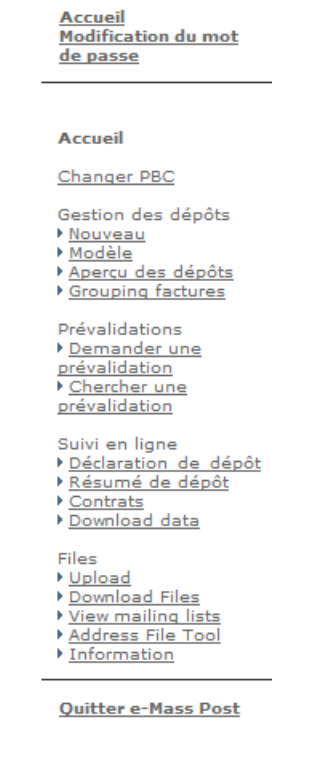

Les rubriques qui le composent vous permettent d'accéder directement à la fonction de votre choix, selon que vous souhaitez enregistrer vos dépôts, consulter les données qui s'y rapportent ou - si vous êtes Administrateur - gérer les utilisateurs.

Cliquez sur la rubrique de votre choix pour accéder à la fonction désirée.

Le Menu général reste disponible à tout moment de l'utilisation d' e-MassPost.

Il en va de même pour le Menu situé dans la partie supérieure de l'écran. Il vous permet d'accéder aux adresses de contact de La Poste, à « l'*Aide* en ligne »(les manuels) relative aux applications Web ou encore de quitter l'application en cliquant sur *Sign off*.

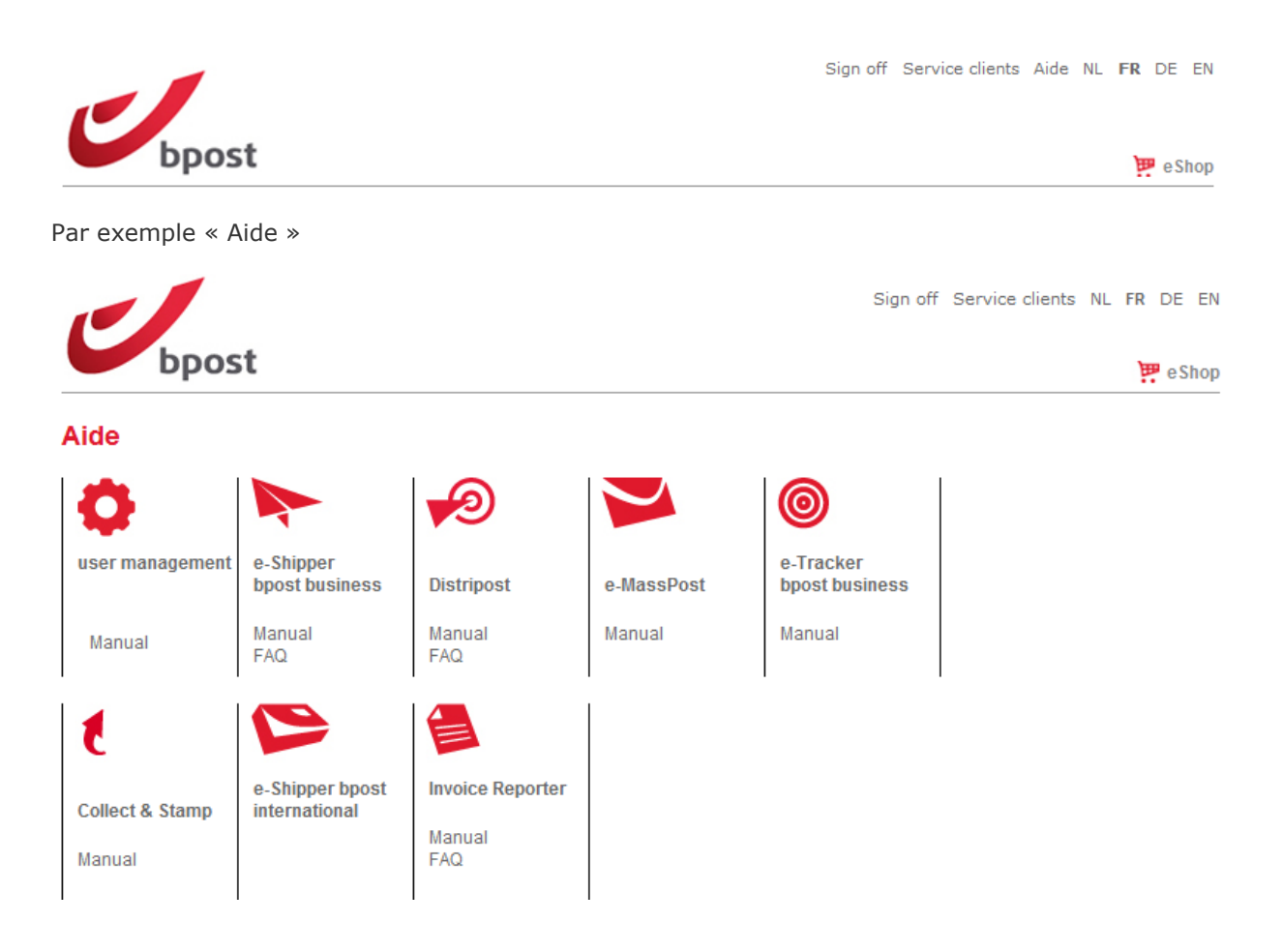

# 4.4. Messages

Dans tous les cas, si vous choisissez de quitter l'écran sans avoir validé les éventuelles modifications que vous avez apportées aux données, un message du type suivant vous avertira.

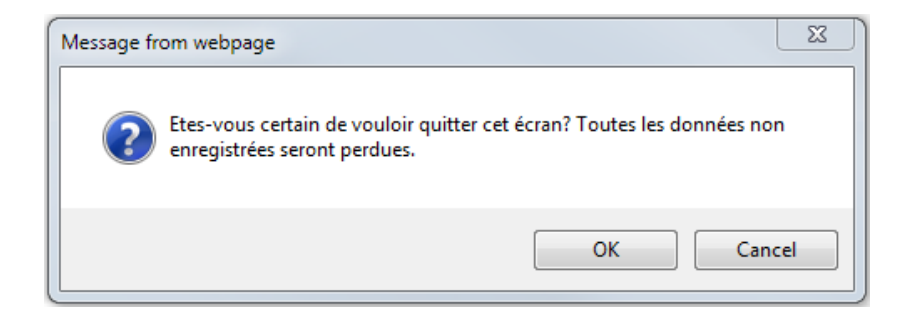

Si le système détecte une erreur ou si un champ obligatoire n'est pas rempli, un message apparaît en haut de l'écran.

|                                                                                                    |                                                                   | Sign off NL <b>FR</b> DE EN                                                                                                    |
|----------------------------------------------------------------------------------------------------|-------------------------------------------------------------------|----------------------------------------------------------------------------------------------------|
| bpost                                                                                                    |                                                                   | 📅 e Shop                                                                                                    |
|                                                                                                    | Le champ "Date de dépôt" doit être com                            | plété.                                                                                                    |
| Vous êtes<br>PRINTSCREENS<br>TEST                                                                               | Bienvenue sur le site e-Mass<br>TEST, Boulevard Anspach 10, BRUSS | Post !<br>SEL 1000,                                                                                                    |
| <u>Accueil</u><br><u>Modification du mot</u><br>de passe                                                        | Etape 2 - Enregistrez votre déclar                                | ation de dépôt                                                                                                    |
|                                                                                                    | Produit                                                           | Direct Mail 🗸                                                                                                    |
| Accueil                                                                                                    |                                                                   | Détail: DM Connect 🔻                                                                                                    |
| Changer PBC                                                                                                    |                                                                   | Pour un dépôt de min. 25.000 envois annoncé au plus tard 5 jours ouvrables avant<br>la date de dépôt (avant 22 heures), vous pouvez choisir à l'étape 3 de bénéficier |
| Gestion des dépôts                                                                                              |                                                                   | d'un booking discount (3%) sous certaines conditions.                                                                                                    |
| Modèle                                                                                                    | Date de dépôt                                                     |                                                                                                    |
| <ul> <li>Aperçu des dépôts</li> <li>Grouping factures</li> </ul>                                                | Lieu de dépôt                                                     |                                                                                                    |
| Prévalidations                                                                                                  | Lieu de chargement                                                | ▼                                                                                                    |
| <ul> <li><u>Demander une</u><br/><u>prévalidation</u></li> <li><u>Chercher une</u><br/>prévalidation</li> </ul> |                                                                   | Nous vous remercions pour vos informations. Ces données seront traitées en<br>vue d'optimiser la localisation de nos centres MSP.                                     |
| Suivi en ligne                                                                                                  |                                                                   | <pre>&lt; precedent</pre>                                                                                                    |
| veclaration de dépôt                                                                                            |                                                                   |                                                                                                    |

Cette information vous permet d'apporter les modifications nécessaires.

# 5. Gestion des dépôts

### 5.1. Comment enregistrer un dépôt?

e-MassPost vous permet d'enregistrer électroniquement vos dépôts massifs en vous proposant 2 options.

Dans tous les cas, l'enregistrement est rapide et se passe en 6 étapes.

### 5.1.1. Via encodage libre sans pre-booking

Cliquez dans le Menu général sur Nouveau.

Accueil Changer PBC Gestion des dépôts Nouveau Modèle Aperçu des dépôts Grouping factures Prévalidations Demander une prévalidation Chercher une prévalidation Suivi en ligne Déclaration de dépôt Résumé de dépôt Contrats Download data Files Upload Download Files View mailing lists Address File Tool Information

#### <u>Remarque</u>

Le Menu général s'adapte en fonction des droits d'accès reçus par l'utilisateur. Par exemple, si l'utilisateur n'a pas reçu le droit de Valider, cette option n'apparaît pas dans le Menu. Pour modifier votre profil utilisateur, contactez votre Administrateur e-MassPost.

<u>Accueil</u> <u>Modification du</u> <u>mot de passe</u>

Accueil Mon identification Mes comptes Mes utilisateurs Routeurs

Quitter Gestion des utilisateurs

#### Etape1

Pour chaque étape du processus d'enregistrement d'un dépôt, e-MassPost vous informe du PBC en cours d'utilisation et du stade que vous avez atteint dans ce processus.

Bienvenue sur le site e-Mass Post ! TEST, Boulevard Anspach 10, BRUSSEL 1000,

L'enregistrement de votre dépôt commence par la sélection de l'adresse de facturation que vous souhaitez utiliser.

| Etape 1 - Sélectionnez une adresse de facturation |           |
|---------------------------------------------------|-----------|
| 4217257 TEST Boulevard Anspach 10, BRUSSEL 1000   | •         |
|                                                   | <u>Ok</u> |

Si une seule adresse de facturation est applicable, cette dernière est automatiquement affichée.

Cliquez sur [OK] pour passer à l'étape suivante.

#### Etape 2

| Etape 2 - Enregistrez votre déclaration de dépôt |                                                                                                    |  |  |  |  |
|--------------------------------------------------|----------------------------------------------------------------------------------------------------|--|--|--|--|
| Produit                                          | Périodique 👻                                                                                                    |  |  |  |  |
| Date de dépôt                                    |                                                                                                    |  |  |  |  |
| Lieu de dépôt                                    | <b>_</b>                                                                                                    |  |  |  |  |
| Lieu de chargement                               | ▼                                                                                                    |  |  |  |  |
|                                                  | Nous vous remercions pour vos informations. Ces données seront traitées en<br>vue d'optimiser la localisation de nos centres MSP. |  |  |  |  |
|                                                  | <pre>&lt; precedent</pre>                                                                                                    |  |  |  |  |

#### <u>Remarque</u>

Pour revenir à l'étape antérieure, cliquer sur [Précédent].

Pour rappel, si vos données n'ont pas été préalablement confirmées en cliquant sur [Suivant >>], elles seront perdues.

Cette remarque vaut également pour toutes les étapes suivantes.

L'étape 2 se passe en deux temps.

En premier lieu, il s'agit de communiquer le produit à déposer, le jour et le lieu du dépôt.

1. Sélectionnez dans la liste le Produit que vous déposez.

| Périodique 👻              |
|---------------------------|
| Périodique                |
| bPack                     |
| bPack International       |
| Clean Mail                |
| Direct Mail               |
| Non prior (Daily Mail +2) |
| Prior (Daily Mail +1)     |
| Recommandé prior          |

2. Spécifiez la Date de dépôt :

Cliquez sur le pictogramme

Sélectionnez le jour du dépôt dans le calendrier

| mars 2015 |      |      |      |      |      |      |
|-----------|------|------|------|------|------|------|
| LUN.      | MAR. | MER. | JEU. | VEN. | SAM. | DIM. |
|           |      |      |      |      |      | 01   |
| 02        | 03   | 04   | 05   | 06   | 07   | 08   |
| 09        | 10   | 11   | 12   | 13   | 14   | 15   |
| 16        | 17   | 18   | 19   | 20   | 21   | 22   |
| 23        | 24   | 25   | 26   | 27   | 28   | 29   |
| 30        | 31   |      |      |      |      |      |
| Suivant   |      |      |      |      |      |      |

#### <u>Remarque</u>

#### N'oubliez pas de planifier votre dépôt auprès de votre centre MassPost.

L'enregistrement de votre dépôt via e-MassPost ne peut <u>en aucun cas</u> être considéré comme une prise de rendez-vous avec le Centre MassPost concerné.

Chaque dépôt doit être annoncé dans le centre Masspost dans les délais convenus.

3. Sélectionnez dans la liste le *Lieu de dépôt* et cliquez sur [Suivant] afin de valider les données.

| -                       | • |
|-------------------------|---|
|                         |   |
| Aalst                   |   |
| Aarschot                |   |
| Antwerpen X             |   |
| Arlon                   |   |
| Brugge                  |   |
| Brussel X / Bruxelles X |   |
| Charleroi X             |   |
| Dinant                  |   |
| Eupen                   |   |
| Froyennes               |   |
| Geel                    |   |
| Gent X                  |   |
| Hasselt                 |   |
| Ieper                   |   |
| Kortrijk                |   |
| Leuven                  |   |
| Libramont               |   |
| Liège X                 |   |
| Mechelen                |   |
| Mons                    |   |
| Mouscron                |   |
| Namur                   |   |
| Oostende                |   |
| Philippeville           |   |
| St Niklaas              |   |
| Turnhout                |   |
| Wavre                   |   |

Remarque : l'information « lieu de chargement » n'est plus demandée.

Les données validées permettent de faire apparaître la seconde partie de l'écran.

| Etape 2 - Enregistrez votre Déclaration de dépôt |                           |                               |  |  |
|--------------------------------------------------|---------------------------|-------------------------------|--|--|
| Produit                                          | Non prior (Daily Mail +2) |                               |  |  |
| Date de dépôt                                    | 20/05/2015                | Veuillez prendre rendez-vous. |  |  |
| Lieu de dépôt                                    | Brussel X / Bruxelles X   |                               |  |  |
| Format / Poids                                   | Catégorie 👻               |                               |  |  |
| Destination                                      | National 👻                |                               |  |  |
|                                                  |                           | < Précédent Suivant >         |  |  |

Lorsque le client annonce un dépôt de lettres (admin mail), un champ supplémentaire "early deposit" est prévu. En cas d'un dépôt qui s'effectue avant 12h le champ doit être coché.

| Etape 2 - Enregistrez votre Déclar     | ation de dépôt          |                               |
|----------------------------------------|-------------------------|-------------------------------|
| Produit                                | Lettre (Admin. Mail)    |                               |
| Date de dépôt                          | 21/05/2015              | Veuillez prendre rendez-vous. |
| Lieu de dépôt                          | Brussel X / Bruxelles X |                               |
| Format / Poids                         | Catégorie 👻             |                               |
| Destination                            | National 👻              |                               |
| Early deposit (dépôt entier avant 12h) |                         |                               |
|                                        |                         | < Précédent Suivant >         |

4. Sélectionnez dans la liste déroulante le type de *Format/Poids* du produit déposé.

| Identique 👻 |
|-------------|
| Identique   |
| Catégorie   |

Cette zone sera automatiquement remplie si, en fonction des données déjà enregistrées, il ne reste plus qu'une valeur possible.

#### <u>Remarque</u>

Il existe 2 types de format/poids :

- Identique : l'ensemble des envois présente le même poids unitaire ;
- Catégorie : les envois présentent différents poids et entrent dans des tranches de poids différentes (uniquement pour les dépôts sous conventions).
- 5. Sélectionnez la Destination pour vos envois.

Cette zone sera automatiquement remplie si, en fonction des données déjà enregistrées, il ne reste plus qu'une valeur possible.

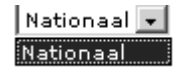

Cliquez sur [Suivant] pour confirmer les données déjà enregistrées.

#### Etape 3

| Etape 3 - Enregistrez votre Déclara | ntion de dépôt                                          |                     |
|-------------------------------------|---------------------------------------------------------|---------------------|
| Normalisation                       | Pas applicable 👻                                        |                     |
| Volume                              | Nombre d'envois     Poids unitaire (en g)       Ajouter |                     |
| Format                              | Large Format 🔻                                          |                     |
| Tri                                 | Bureau Distributeur - Mail ID 🔸                         |                     |
| Délai de distribution               | 2 🗸                                                     |                     |
| Dépôt jusqu'à                       | 17:00 👻                                                 |                     |
| Affranchissement                    | PP 🔻                                                    |                     |
|                                     | <pre>&lt; Précédent</pre>                               | <u>Suivant &gt;</u> |

- 1. Complétez les informations de la même manière qu'aux étapes précédentes pour les zones reprenant des listes de valeurs.
- 2. La colonne *Produit* est uniquement montrée si le produit comprend plusieurs sous produits pouvant être déposés dans un seul dépôt.
- 3. Au niveau de la zone *Nombre d'envois*, introduisez le nombre d'envois par poids ou par tranche de poids.
- 4. Indépendamment du type de produit vous devez encoder ou *le poids unitaire* d'un item individuel ou *le poids moyen*.
- 5. Les colonnes Poids unitaire et Poids total ne sont pas montrés à l'écran si elles ne doivent pas être remplies.

Ces données sont reprises en une seule ligne quand il s'agit d'envois identiques.

| Nombre d'envois | Poids unitaire (en g) |
|-----------------|-----------------------|
| 500             | 20                    |

Pour les autres dépôts, les lignes nécessaires à l'introduction des envois présentant des poids différents seront affichées :

- soit en cliquant sur le bouton [Ajouter] ;
- soit en utilisant la touche Enter de votre clavier lorsque votre curseur se trouve dans l'une des cellules.

|    | Nombre d'envois | Poids unitaire (en g) |
|----|-----------------|-----------------------|
| X  | 500             | 20                    |
| X  | 1500            | 50                    |
| X  | 250             | 110                   |
| Aj | jouter          |                       |

Précisez le poids exact pour des envois de poids différents mais appartenant à une même tranche de poids.

Précisez le poids moyen ou le maximum de la tranche de poids pour des envois de type *Catégorie* (envois qui appartiennent à différentes tranches de poids).

Si vous désirez supprimer une des lignes encodées, cliquez sur le symbole  $\mathbf{X}$  placé devant la ligne visée.

Pour les produits DM Connect et DM Easy, sous certaines conditions, la question vous sera posée de savoir si vous voulez bénéficier d'un Booking Discount.

| Etape 3 - Enregistrez votre Déclar | ation de dépôt                            |           |
|------------------------------------|-------------------------------------------|-----------|
| Normalisation                      | Pas applicable 👻                          |           |
| Volume                             | Nombre d'envoisPoids unitaire (en g)25000 |           |
| Booking Discount @                 | Oui<br>Non                                |           |
| Format                             | Large Format 👻                            |           |
| Tri                                | Bureau Distributeur - Mail ID 🔻           |           |
| Délai de distribution              | 2 💌                                       |           |
| Dépôt jusqu'à                      | 17:00 🔻                                   |           |
| Affranchissement                   | PP 🗸                                      |           |
|                                    | <u>&lt; Précédent</u>                     | Suivant > |

- 6. Pour le type de tri, si vous choisissez un tri qui nécessite de charger un ou plusieurs fichier(s) avec votre dépôt, vous recevrez à l'étape 5 un écran supplémentaire où vous devrez encodez les données de vo(s)tre fichier(s) (voir 5.1.4 Dépôt avec fichier(s) d'adresses étape 5B).
- 7. Lorsque les caractéristiques de votre dépôt sont précisées, cliquez sur [Suivant].

#### **Remarques**

 Les données concernant le format (Small, Large, Special) sont à consulter dans le MassPost Kit.

Lorsque les critères que vous avez spécifiés forment une combinaison invalide, vous recevrez un message en rouge du type suivant :

Les critères enregistrés ne correspondent à aucune combinaison possible.

Afin d'éviter que des dépôts soient annoncés plusieurs fois, e-MassPost donner un avertissement si des dépôts identiques à celui que vous êtes en train de créer sont trouvés. Dans cet écran, vous avez la possibilité de visualiser la déclaration de dépôt des dépôts identiques. S'il s'agit d'un nouveau dépôt, vous avez la possibilité de continuer avec sa création.

| Des annoncements correspondant à l'annoncement actuel ont été trouvés |                |        |            |                            |         |              |         |
|-----------------------------------------------------------------------|----------------|--------|------------|----------------------------|---------|--------------|---------|
| Numéro de<br>dépôt                                                    | Produit        | Nombre | Date       | Lieu de dépôt              | Statut  | Créé par     | Rapport |
| 7506/863042                                                           | Direct<br>Mail | 50000  | 22/05/2015 | Brussel X /<br>Bruxelles X |         | PRINTSCREENS | Rapport |
|                                                                       |                |        |            |                            | < Précé | dent Su      | ivant > |

#### Etape 4

Sur base des informations communiquées, un aperçu des conditions et des tarifs qui s'appliquent à votre dépôt vous est donné.

| Etape 4 - Votre dépôt répond a        |                                      |                            |                            |
|---------------------------------------|--------------------------------------|----------------------------|----------------------------|
| Conditions de dépôt                   |                                      |                            |                            |
| Annex                                 | DM CONNECT<br>SMALL -<br>41/2020/000 |                            |                            |
| Produit                               | Direct Mail                          | Nombre minimum d'envois    | 500                        |
| Normalisation                         | Pas applicable                       | Date de dépôt              | 21/05/2015                 |
| Type de poids                         | Identique                            | Type de fichier            | Fichier Mail-Id            |
| Format                                | Small Format                         | Dépôt jusqu'à              | 17:00                      |
| Tri                                   | non Trié - Mail ID                   | J +                        | 2                          |
| Affranchissement                      | рр                                   | Lieu de dépôt              | Brussel X /<br>Bruxelles X |
| Destination                           | National                             |                            |                            |
| Tarif de base appliqué à ce d         | lépôt                                |                            |                            |
| Produit                               | Poids (en<br>g) Tarif                |                            |                            |
| DM Connect Small Format -<br>Contract | 20,00 0,347                          |                            |                            |
|                                       | <u>&lt; Pr</u>                       | écédent Enregistrer modèle | Suivant >                  |

Trois possibilités s'offrent alors à vous :

1. Apporter des modifications aux données.

Cliquez sur [Précédent] pour revenir aux écrans reprenant les données à modifier.

Modifiez les données.

<u>Remarque</u>

Les modifications apportées peuvent conduire à une adaptation des données reprises aux écrans suivants.

2. <u>Conserver cet enregistrement de dépôt comme modèle</u>.

Cliquez sur [Enregistrer comme modèle] pour ouvrir la fenêtre suivante :

| Enregistrer comme modèle Webpage Dialog | ×           |
|-----------------------------------------|-------------|
| Enregistrer comme modèle                |             |
|                                         | Sauvegarder |
|                                         |             |
|                                         |             |

Entrez un nom qui vous permette d'identifier facilement le modèle. Cliquez ensuite sur [Enregistrer comme modèle].

#### **Remarques**

- La gestion des modèles ainsi créés et leur utilisation ultérieure sont abordées au point 5.1.5 Via l'utilisation d'un modèle.
- Si le nom de votre modèle a déjà été utilisé, e-MassPost vous en avertit et vous propose de remplacer le modèle existant par le modèle en cours d'enregistrement.
- 3. Passer à l'étape suivante pour renseigner vos données de facturation

Cliquez sur [Suivant].

#### Etape 5

A ce stade, vous pouvez renseigner les données nécessaires à la facturation.

L'écran permet de communiquer les données relatives aux éventuels services supplémentaires (Options) et les informations qui vous permettront d'identifier rapidement les dépôts sur vos factures ou sur vos rapports.

| Etape 5 - Encodez les données de facturation et d'identification de votre dépôt |                                |                        |                          |          |             |                  |                                    |                              |
|---------------------------------------------------------------------------------|--------------------------------|------------------------|--------------------------|----------|-------------|------------------|------------------------------------|------------------------------|
| Tarifs de base app                                                              | pliqués                        |                        |                          |          |             |                  |                                    |                              |
| Produit d'd<br>DM Connect<br>Small Format<br>- Contract                         | ombre P<br>envois (e<br>10.000 | oids<br>eng)u<br>45,00 | Prix<br>nitaire<br>0,356 | Prix tot | al<br>60,00 | % TVA %          | 1ontant<br>TVA a                   | Montant<br>affranchi<br>0,00 |
| Options                                                                         |                                |                        |                          |          |             |                  |                                    |                              |
| Nom option                                                                      |                                |                        |                          | Quantité | Tarif       | Prix total       | % TVA                              | Montant<br>TVA               |
| CO2 Comp. D                                                                     | M connect SF                   |                        |                          | 10.000   | 0,0001      | 1                | .00 21,00                          | 0,21                         |
| Réductions                                                                      |                                |                        |                          |          |             |                  |                                    |                              |
| Nom                                                                             |                                |                        |                          |          |             | Pourcenta        | ge Montant<br>total                | Total<br>TVA                 |
| Mid+/Round & seque<br>data Quality discount                                     | nce+ discount<br>Mail ID       | t                      |                          |          |             | Non dé<br>Non dé | fini Non défini<br>fini Non défini | i Non défini<br>i Non défini |
| Données administ                                                                | ratives                        |                        |                          |          |             |                  |                                    |                              |
| Référence facture                                                               |                                |                        |                          | ▼ Ré     | férence F   | acture           |                                    |                              |
| Nº PP/Machine à affra                                                           | anchir                         |                        | ▼ PPP                    |          |             |                  |                                    |                              |
| Grouping facture                                                                |                                | -                      |                          |          |             |                  |                                    |                              |
| Commentaire                                                                     |                                |                        |                          |          |             |                  |                                    |                              |
| E-mail 🗙                                                                        |                                | no_                    | _reply@po                | ost.be   |             |                  |                                    |                              |
| Phone number                                                                    |                                |                        |                          |          |             |                  |                                    |                              |
| Langue                                                                          |                                | Fra                    | nçais                    | •        |             |                  |                                    |                              |
|                                                                                 |                                |                        |                          |          |             | < Précéd         | lent Sau                           | vegarder                     |

1. Le tableau *Tarifs de base appliqués* renseigne le prix total par tranche de prix applicable.

La dernière colonne du tableau *Montant affranchi* renseigne les montants à affranchir si vous avez opté pour un paiement via machine à affranchir.

2. En cas de services supplémentaires, le tableau *Options* est également affiché.

Vous devez y indiquer les options applicables à vos dépôts, par exemple CO2 Compensation.

- 3. Si d'application, le tableau des réductions est également affiché. Vous y voyez le type, le pourcentage et le montant total des réductions. Ces réductions sont calculées automatiquement, l'utilisateur ne peut y apporter aucune modification. La réduction Qualité Data sera indiquée avec un prix 'indéfini' car cette réduction n'est effective que lorsque que le fichier a été traité par La Poste.
- 4. Complétez les informations nécessaires à la facturation à partir des listes de valeurs. Vous avez le choix entre un encodage direct des valeurs ou une sélection parmi les dernières références utilisées à partir de la liste de valeurs.

| Référence facture | - |  |
|-------------------|---|--|

Ce champ obligatoire est destiné à recevoir vos références facture. Elles doivent contribuer à faciliter le contrôle interne de vos factures.

| Nº PP/Machine à affranchir | - |  |
|----------------------------|---|--|
|----------------------------|---|--|

Ce champ n'apparaît que si vous avez opté pour un mode de paiement Machine à affranchir ou Port payé. Dans ce cas, il doit obligatoirement être rempli.

| Grouping facture | - |  |
|------------------|---|--|
|------------------|---|--|

Le champ *Grouping* permet de regrouper vos factures en fonction d'un critère donné. Votre Administrateur peut lui-même définir ces valeurs et décider de les rendre obligatoires. Cette solution est rapide et permet d'éviter au maximum les risques d'erreurs liés à l'encodage. Sinon le champ restera facultatif et les utilisateurs garderont la possibilité d'un encodage de valeurs libres.

Sous-traitant

| • |   |  |
|---|---|--|
|   | - |  |

Deux cas de figure peuvent se présenter.

- Votre déclaration concerne des envois qui seront déposés par une société tierce.
   Sélectionnez le sous-traitant dans la liste existante ou introduisez manuellement les données d'identification du prestataire.
- Vous êtes sous-traitant et enregistrez un dépôt pour le compte d'un client. Le champ sera alors automatiquement complété par vos données d'identification.

Commentaire

La zone *Commentaire* est mise à votre disposition pour entrer une description du dépôt. Vous retrouverez cette description dans un rapport récapitulatif appelé *Résumé de dépôt*.

E-mail 🕇

no\_reply@post.be

Dans la zone e-mail vous devez indiquer l'adresse e-mail qui sera utilisée par bpost pour toute communication concernant ce dépôt. Par défaut l'adresse e-mail de l'utilisateur qui crée le dépôt sera utilisée.

Phone number

Dans la Phone number vous pouvez indiquer le numéro de téléphone qui sera utilisé par bpost pour toute communication concernant ce dépôt.

Langue

Français 🔷 👻

La zone Langue indique la langue dans laquelle les communications doivent se faire concernant ce le dépôt.

5. Vous pouvez effectuer un premier enregistrement de votre dépôt en cliquant sur [Sauvegarder].

#### Etape 5 Ecran Prévalidation

Dans le cas d'un dépôt d'un produit « Direct Mail », après avoir cliqué sur [Sauvegarder], vous passez à l'écran ci-dessous où vous pouvez attacher une prévalidation de votre dépôt demandée au préalable (voir chapitre 5.2. « Demande de prévalidation »).

| Vous êtes<br>PRINTSCREENS<br>TEST                                                                     | Bienvenue sur le site e-Mass Post !<br>TEST, Boulevard Anspach 10, BRUSSEL 1000, |  |  |  |  |  |  |
|----------------------------------------------------------------------------------------------------|----------------------------------------------------------------------------------|--|--|--|--|--|--|
| <u>Accueil</u><br><u>Modification du mot</u><br><u>de passe</u>                                       | Le dépôt a reçu le numéro temporaire 2324325                                     |  |  |  |  |  |  |
|                                                                                                    | Etape 5 Attacher un spécimen                                                     |  |  |  |  |  |  |
| Accueil                                                                                               |                                                                                  |  |  |  |  |  |  |
| Changer PBC                                                                                           | Demande de prévalidation actuelle                                                |  |  |  |  |  |  |
| Gestion des dépôts<br>• Nouveau<br>• Modèle<br>• Apercu des dépôts                                    | Pas encore de prévalidation attachée.                                            |  |  |  |  |  |  |
| <ul> <li>Grouping factures</li> <li>Prévalidations</li> </ul>                                         | Attacher une (autre) demande de prévalidation                                    |  |  |  |  |  |  |
| <ul> <li>Demander une<br/>prévalidation</li> <li>Chercher une<br/>prévalidation</li> </ul>            | Numéro de la demande                                                             |  |  |  |  |  |  |
| Suivi en ligne                                                                                        | nue                                                                              |  |  |  |  |  |  |
| Déclaration de dépôt <u>Résumé de dépôt</u>                                                           | Date de début         11/05/2015         Date de fin         10/06/2015          |  |  |  |  |  |  |
| Download data                                                                                         | Recherche                                                                        |  |  |  |  |  |  |
| Files<br>> Upload<br>> Download Files<br>> View mailing lists<br>> Address File Tool<br>> Information | Contacter Helpdesk                                                               |  |  |  |  |  |  |

Quitter e-Mass Post

Pour trouver la prévalidation à attacher, vous pouvez chercher soit :

- sur le numéro de la demande que vous retrouvez sur le mail reprenant le résultat de la prévalidation
- sur le titre que vous avez donné à votre prévalidation
- sur un intervalle de temps dans lequel vous avez introduit votre prévalidation.

Après avoir cliqué sur [Recherche] vous verrez toutes les prévalidations répondant aux critères que vous avez introduits.

<u>Attention</u> : ne sont reprises que les prévalidations pour lesquelles le résultat est que le spécimen répondait à la définition d'un envoi Direct Mail (Statut « Validé DM »).

| Etape 5 Attacher un spéc      | imen                   |             |                            |           |
|-------------------------------|------------------------|-------------|----------------------------|-----------|
|                               |                        |             |                            |           |
| Demande de prévalidatio       | on actuelle            |             |                            |           |
| Pas encore de prévalidation a | ttachée.               |             |                            |           |
| Attacher une (autre) den      | nande de prévalidation | I           |                            |           |
| Numéro de la demande          |                        |             |                            |           |
| Titre                         |                        |             |                            |           |
| Date de début 23/             | 11/2014                | Date de fin | 23/12/2014                 |           |
|                               |                        |             |                            | Recherche |
| Numéro de la demande          | Titre Date de          | création *  |                            |           |
| 141                           | Validation 01 23/12/20 | 14 Utilise  | er cette prévalidation Wir |           |
|                               |                        |             | Retour                     | Suivant   |

Vous pouvez au préalable cliquer sur [Voir] pour ouvrir une fenêtre vous permettant d'afficher le spécimen et contrôler s'il s'agit bien de la prévalidation que vous voulez lier. Lorsque vous avez trouvé la prévalidation concernée, il suffit de cliquer sur [Utiliser cette prévalidation] pour la lier à votre dépôt.

| Vous êtes<br>PRINTSCREENS<br>BPOST CONTRACT TEAM                                                                      | Bienvenue sur le site e-Mass Post !<br>BPOST CONTRACT TEAM, MUNTCENTRUM 1STE VERDIEPING 1, BRUSSEL 1000,                                                                |  |  |  |  |  |  |
|----------------------------------------------------------------------------------------------------|----------------------------------------------------------------------------------------------------|--|--|--|--|--|--|
| <u>Accueil</u><br><u>Modification du mot</u><br><u>de passe</u>                                                       | Le dépôt a reçu le numéro temporaire 2555234                                                                                                    |  |  |  |  |  |  |
| 0il                                                                                                    | Etape 5 Attacher un spécimen                                                                                                    |  |  |  |  |  |  |
| <u>Changer PBC</u>                                                                                                    | Demande de prévalidation actuelle                                                                                                    |  |  |  |  |  |  |
| Gestion des dépôts<br>> <u>Nouveau</u><br>> <u>Modèle</u><br>> <u>Apercu des dépôts</u><br>> <u>Grouping factures</u> | Numéro de la demande         Titre         Date de création           62281         test bestand 28/10/2015         Vue Détacher                                        |  |  |  |  |  |  |
| Prévalidations<br>• <u>Demander une</u><br>prévalidation                                                              | Attacher une (autre) demande de prévalidation                                                                                                    |  |  |  |  |  |  |
| Chercher une<br>prévalidation                                                                                         | Numéro de la demande                                                                                                    |  |  |  |  |  |  |
| Suivi en ligne<br><u>Déclaration de dépôt</u><br>Résumé de dépôt                                                      | Titre                                                                                                    |  |  |  |  |  |  |
| <u>Contrats</u> <u>Download data</u>                                                                                  | Date de début Date de fin                                                                                                    |  |  |  |  |  |  |
| Files<br><u>Upload</u>                                                                                                | Recherche                                                                                                    |  |  |  |  |  |  |
| <u>View mailing lists</u> <u>Address File Tool</u> <u>Information</u>                                                 | Numéro de la demande  Titre Date de création                                                                                                    |  |  |  |  |  |  |
| Quitter e-Mass Post                                                                                                   | 62281     test bestand     28/10/2015     Utiliser cette prévalidation     Voir       62282     test 2 bestand     28/10/2015     Utiliser cette prévalidation     Voir |  |  |  |  |  |  |
|                                                                                                    | Retour Suivant                                                                                                    |  |  |  |  |  |  |

Vous voyez alors apparaître votre prévalidation en dessous du cadre « Demande de prévalidation actuelle ».

Vous avez la possibilité, en cas d'erreur, de détacher la prévalidation en cliquant sur « Détacher ». Le système demande de confirmer avant d'exécuter.

Il vous reste alors à cliquer sur [Suivant] pour continuer votre dépôt.

#### Etape 6

La dernière étape donne un récapitulatif des données relatives au dépôt et à sa facturation.

A ce stade, les données de votre dépôt sont sauvées mais pas encore validées.

Si vous deviez quitter l'application, vous pourriez retrouver les données grâce au numéro temporaire qui s'affiche en haut de l'écran.

Vous pouvez donc choisir de postposer la validation de votre dépôt ou de procéder directement aux derniers contrôles pour validation définitive.

Le récapitulatif peut être imprimé pour faciliter ce contrôle des données, cliquez sur pour l'éditer.

|                                                                                                    | Ce dépôt a reçu le r                                                                                      | n° temporaire 2324207 reçu     |                        |                                    |
|----------------------------------------------------------------------------------------------------|----------------------------------------------------------------------------------------------------|--------------------------------|------------------------|------------------------------------|
| Etape 6 - Contrôlez le récapi                                                                                                    | tulatif                                                                                                   |                                |                        |                                    |
| Conditions de dépôt                                                                                                    |                                                                                                    |                                |                        |                                    |
| Produit                                                                                                    | Lettre (Admin.                                                                                            | Nombre minimum d'envois        |                        | 500                                |
| Normalisation                                                                                                    | Pas applicable                                                                                            | Date de dépôt                  |                        | 21/05/2015                         |
| Format / Polds                                                                                                    | Catégorie                                                                                                 | Type de fichier                |                        | Pas de Fichier                     |
| Format                                                                                                    | Large Format                                                                                              | Dépôt jusqu'à                  |                        | 17:00                              |
| тн                                                                                                    | Code Postal                                                                                               | 1+                             |                        | 1                                  |
| Affranchissement                                                                                                    | PP                                                                                                    | Lieu de dépôt                  |                        | Brussel X / Bruxelles<br>X         |
| Tarifs de base appliqués Produit Nombre d'envois Brieven large format S.0                                                                                                    | Poids<br>(en g)<br>Prix unitaire                                                                          | Prix total % 3.990,00          | TVA Montant<br>TVA TVA | t Montant<br>affranchi<br>,00 0,00 |
| Options                                                                                                    |                                                                                                    |                                |                        |                                    |
|                                                                                                    |                                                                                                    |                                |                        | Montont                            |
| Nom option                                                                                                    |                                                                                                    | Quantité Tarif                 | Prix total %           | 6 TVA TVA                          |
|                                                                                                    |                                                                                                    |                                | 200,00                 | 0,00 0,00                          |
| Réductions                                                                                                    |                                                                                                    |                                |                        |                                    |
| Nom                                                                                                    |                                                                                                    |                                | Pourcentage            | ontant Total                       |
| Early deposit discount                                                                                                    | t                                                                                                    |                                | 1,00 %                 | total TVA<br>39,90 0,0             |
|                                                                                                    |                                                                                                    |                                |                        |                                    |
| Données de facturation                                                                                                    |                                                                                                    |                                |                        |                                    |
| Données de facturation                                                                                                    | TEST, Boulevard                                                                                           | Anspach 10, BRUSSEL 1000       |                        |                                    |
| Données de facturation<br>Adresse de facturation<br>N° PP/Machine à affranchir                                                                                                    | TEST, Boulevard<br>PPP                                                                                    | Anspach 10, BRUSSEL 1000       |                        |                                    |
| Données de facturation<br>Adresse de facturation<br>N° PP/Machine à affranchir<br>Référence facture                                                                                                    | TEST, Boulevard<br>PPP<br>Référence Factur                                                                | Anspach 10, BRUSSEL 1000       |                        |                                    |
| Données de facturation<br>Adresse de facturation<br>N° PP/Machine à affranchir<br>Référence facture<br>Grouping factures                                                                                                 | TEST, Boulevard<br>PPP<br>Référence Factur                                                                | Anspach 10, BRUSSEL 1000<br>re |                        |                                    |
| Données de facturation<br>Adresse de facturation<br>N° PP/Machine à affranchir<br>Référence facture<br>Grouping factures<br>Sous-traitant                                                                                | TEST, Boulevard<br>PPP<br>Référence Factur                                                                | Anspach 10, BRUSSEL 1000       |                        |                                    |
| Données de facturation<br>Adresse de facturation<br>N° PP/Machine à affranchir<br>Référence facture<br>Grouping factures<br>Sous-traitant<br>Commentaire                                                                 | TEST, Boulevard<br>PPP<br>Référence Factur                                                                | Anspach 10, BRUSSEL 1000       |                        |                                    |
| Données de facturation<br>Adresse de facturation<br>N° PP/Machine à affranchir<br>Référence facture<br>Grouping factures<br>Sous-traitant<br>Commentaire<br>E-mail                                                       | TEST, Boulevard<br>PPP<br>Référence Factur<br>no_reply@post.b                                             | Anspach 10, BRUSSEL 1000<br>re |                        |                                    |
| Données de facturation<br>Adresse de facturation<br>N° PP/Machine à affranchir<br>Référence facture<br>Grouping factures<br>Sous-traitant<br>Commentaire<br>E-mail<br>Numéro de téléphone                                | TEST, Boulevard<br>PPP<br>Référence Factur<br>no_reply@post.b                                             | Anspach 10, BRUSSEL 1000<br>Ne |                        |                                    |
| Données de facturation<br>Adresse de facturation<br>N° PP/Machine à affranchir<br>Référence facture<br>Grouping factures<br>Sous-traitant<br>Commentaire<br>E-mail<br>Numéro de téléphone<br>Langue                      | TEST, Boulevard<br>PPP<br>Référence Factur<br>no_reply@post.b<br>Français                                 | Anspach 10, BRUSSEL 1000<br>Ne |                        |                                    |
| Données de facturation<br>Adresse de facturation<br>N° PP/Machine à affranchir<br>Référence facture<br>Grouping factures<br>Sous-traitant<br>Commentaire<br>E-mail<br>Numéro de téléphone<br>Langue<br>Prix total        | TEST, Boulevard<br>PPP<br>Référence Factur<br>no_reply@post.b<br>Français                                 | Anspach 10, BRUSSEL 1000       |                        |                                    |
| Données de facturation Adresse de facturation N° PP/Machine à affranchir Référence facture Grouping factures Sous-traitant Commentaire E-mail Numéro de téléphone Langue Prix total Prix total                           | TEST, Boulevard<br>PPP<br>Référence Factur<br>no_reply@post.b<br>Français<br>4.450,10                     | Anspach 10, BRUSSEL 1000<br>re |                        | £                                  |
| Données de facturation Adresse de facturation N° PP/Machine à affranchir Référence facture Grouping factures Sous-traitant Commentaire E-mail Numéro de téléphone Langue Prix total Prix total Montant affranchi         | TEST, Boulevard<br>PPP<br>Référence Factur<br>no_reply@post.b<br>Français<br>4.450,10<br>0,00             | Anspach 10, BRUSSEL 1000       |                        | с<br>с                             |
| Données de facturation Adresse de facturation N° PP/Machine à affranchir Référence facture Grouping factures Sous-traitant Commentaire E-mail Numéro de téléphone Langue Prix total Prix total Montant affranchi A payer | TEST, Boulevard<br>PPP<br>Référence Factur<br>no_reply@post.b<br>Français<br>4.450,10<br>0,00<br>4.450,10 | Anspach 10, BRUSSEL 1000       |                        | €<br>€<br>€                        |

La validation revient à effectuer une déclaration de dépôt auprès de bpost.

Elle vous donne accès à une version imprimable du rapport *Déclaration de dépôt* qui accompagnera obligatoirement votre dépôt.

Pour un aperçu du rapport, veuillez vous référer au point 6.1 Déclaration de dépôt

- 1. Si vous souhaitez valider le dépôt et que vous disposez des droits nécessaires, cliquez sur [Valider].
- 2. Si vous ne vous souhaitez pas valider le dépôt ou si vous ne disposez pas des droits de validation, vous pouvez envoyer un courrier électronique à la personne désignée à cet effet.

Cliquer sur [Demande de validation] pour sélectionner l'utilisateur auquel vous allez adresser ce mail.

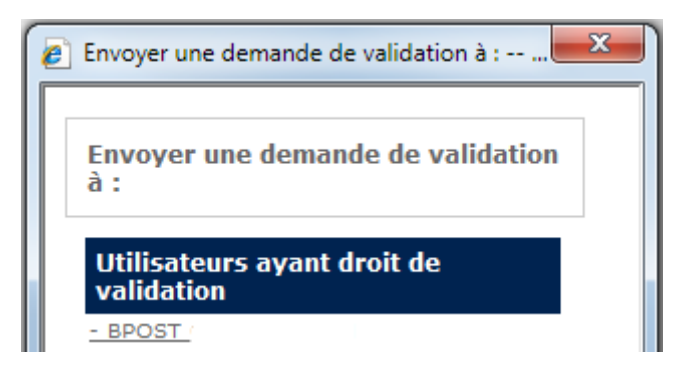

Votre application e-mail s'ouvre automatiquement avec un message prédéfini.

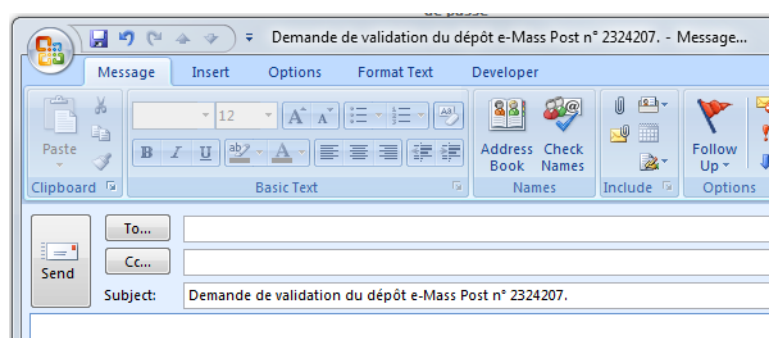

Veuillez valider le dépôt e-Mass Post ayant reçu le n° temporaire 2324207.

L'adresse e-mail du destinataire apparaîtra automatiquement si cette dernière a été définie dans son profil utilisateur.

Veuillez vous reporter au point 5.4 pour connaître le processus complet de validation.

#### <u>Remarque</u>

Après validation, les données ne pourront plus être modifiées que par un agent de bpost.

- 5.1.2. Via encodage libre avec pre-booking/booking/annonce par le client (DM Inspire).
- 5.1.2.1. Pre-booking

### Etape 1

Choisissez votre adresse de facturation.

| Etape 1 - Sélectionnez une adresse de facturation |           |
|---------------------------------------------------|-----------|
| 4217257 TEST Boulevard Anspach 10, BRUSSEL 1000   | ▼         |
|                                                   | <u>Ok</u> |

### Etape 2

Choisissez votre produit : **DM Inspire** et introduisez la date de dépôt.

| Etape 2 - Enregistrez votre | déclaration de dépôt                                                                                                    |
|-----------------------------|----------------------------------------------------------------------------------------------------|
| Produit                     | Direct Mail                                                                                                    |
| Date de dépôt               | 22/05/2015                                                                                                    |
| Lieu de dépôt               | · · · · · · · · · · · · · · · · · · ·                                                                                             |
| Lieu de chargement          | ▼                                                                                                    |
|                             | Nous vous remercions pour vos informations. Ces données seront traitées en<br>vue d'optimiser la localisation de nos centres MSP. |
|                             | <pre>&lt; precedent</pre>                                                                                                    |

Si la date n'est pas suffisamment éloignée dans l'avenir (voir fiche produit), vous recevez un message d'erreur.

| La date de dépôt ne peut précéder le '13/06/2015'. |  |
|----------------------------------------------------|--|
|                                                    |  |

Le lieu de dépôt et le fichier à télécharger ne peuvent pas être introduits (ce ne sera possible que dans une étape suivante).

| Pre-booking ph | lase                 |                       |               |                   |
|----------------|----------------------|-----------------------|---------------|-------------------|
|                |                      |                       |               |                   |
| Veuillez enr   | egistrer vos données | de dépôt              |               |                   |
| Produit        | DM Inspire           |                       |               |                   |
| Date de dépôt  | 26/05/2015           |                       |               |                   |
| J +            | 4 - 4                |                       |               |                   |
| Type de poids  | Identique            |                       |               |                   |
| Destination    | National             |                       |               |                   |
| Format         | Large Format         |                       | XL supplement |                   |
| Pre-tri        | Tournée & Séq Multi  | <b>▼ ★</b>            |               |                   |
| Date et lieu   | de dépôt             |                       |               |                   |
| Poids unitaire |                      |                       | ŧ             |                   |
| Lieu d         | e dépôt 26/05        | /2015                 |               |                   |
|                | Vol                  | ume                   |               |                   |
| Antwerpen      | x 👻                  | *                     |               |                   |
| Volume Total   | D                    |                       |               |                   |
| Ajoute         | r lieu de dépôt      | Ajouter date de dépôt |               |                   |
|                |                      |                       |               | Précédent Suivant |

Complétez les données. Les champs marqués de **\*** sont obligatoires. Vous avez la possibilité d'ajouter des lieux de dépôt et des jours de dépôt en cliquant sur le bouton ad hoc.

#### Exemple :

| Dat  | e et lieu de dépôt                          |          |    |            |            |                   |  |
|------|---------------------------------------------|----------|----|------------|------------|-------------------|--|
| Poie | ds unitaire                                 |          |    |            | ] <b>*</b> |                   |  |
|      | Lieu de dépôt                               | 26/05/20 | 15 | 27/05/2015 | X          |                   |  |
|      |                                             | Volume   |    | Volume     |            |                   |  |
| X    | Antwerpen X                                 | ✓ 20000  | *  |            | *          |                   |  |
| X    | Brussel X / Bruxelles X                     | ▼ 15000  | *  | 30000      | *          |                   |  |
| X    | Charleroi X                                 | ▼ 25000  | *  | 25000      | *          |                   |  |
| Volu | ıme Total 115000                            |          |    |            |            |                   |  |
|      | Ajouter lieu de dépôt Ajouter date de dépôt |          |    |            |            |                   |  |
|      |                                             |          |    |            |            | Précédent Suivant |  |

Cliquez sur « Suivant ». Si un des champs destinés aux volumes n'a pas été complété, vous recevrez un message d'erreur.

| Attention: | Pour les dé  | pôts scindés | , veillez introdi | uire le chiffre ' | 0' comme volu   | me pour les  | combinations ( | de jour/lieu de |  |
|------------|--------------|--------------|-------------------|-------------------|-----------------|--------------|----------------|-----------------|--|
| dépôt pour | r lesquelles | vous ne dépé | sez pas. Si voi   | is laissez la ce  | llule en blanc, | un draft Boo | king sera auto | omatiquement    |  |
| créé.      |              |              |                   |                   |                 |              |                |                 |  |

| Pre-booking pha   | ise                  |                                         |                   |                      |                   |        |
|-------------------|----------------------|-----------------------------------------|-------------------|----------------------|-------------------|--------|
| Personnes de      | e contact            |                                         |                   |                      |                   |        |
| Vous pouvez ajou  | ter des contacts sup | oplementaires ci-                       | dessous           |                      |                   |        |
| Contact1          |                      |                                         | Contact2          |                      |                   |        |
| Nom               | Contact 1            | *                                       | Nom               | Contact 2            | *                 |        |
| Email             | contact1@bpc         | ost.be 🗶                                | Email             | contact2@bpost.be    | *                 |        |
| № de<br>téléphone | 000000               | *                                       | № de<br>téléphone | 0000000              | *                 |        |
|                   |                      | 4                                       | Ajouter un co     | ntact supplémentaire | 1                 |        |
| Données adn       | ninistratives        |                                         |                   |                      |                   |        |
| Référence factu   | re                   | Sélectionnez                            | la valeur précé   | dente 👻 Référence fa | cture 📩           |        |
| Nº PP/Machine a   | à affranchir         | Sélectionnez la valeur précédente 👻 PPP |                   |                      | *                 |        |
| Grouping facture  |                      | Veuillez sélec                          | ctionner 👻        |                      |                   |        |
| Nom Routeur       |                      | Sélectionnez                            | la valeur précé   | dente 🔻              |                   |        |
| Commentaire       |                      |                                         |                   |                      |                   |        |
|                   |                      | Précéd                                  | lent              | Ajouter les fichiers | <u>d'adresses</u> | Sauver |

Introduisez les données des personnes de contact. Les champs marqués de 🕏 sont obligatoires. Vous pouvez également ajouter des contacts supplémentaires.

Vous avez le choix entre deux possibilités :

- soit sauver les données et les ajouter plus tard.

Dans ce cas votre pre-booking sera sauvé comme draft.

Le Pre-booking est sauvé comme draft

- soit ajouter maintenant les fichiers d'adresses

Ajouter les fichiers d'adresses

| Pre-booking phase                                                  |                                                                                      |                                                    |
|--------------------------------------------------------------------|--------------------------------------------------------------------------------------|----------------------------------------------------|
|                                                                    |                                                                                      |                                                    |
| Lier un ou plusieurs fichier(s) d'adres                            | ses                                                                                  |                                                    |
|                                                                    |                                                                                      |                                                    |
| Selectionnez un ou plusieurs fichier(s) d'ad<br>fichier doit corre | resses disponible(s) à lier au dépôt. Atte<br>espondre au nombre d'envois prévus pou | ention: le nombre d'adresses dans le<br>r ce jour. |
| Jour1: 26/05/2015                                                  |                                                                                      |                                                    |
|                                                                    |                                                                                      |                                                    |
| Lieu de dépôt                                                      | Nombre de pièces                                                                     | Uploaded mailing files                             |
| Brussel X / Bruxelles X                                            | 10000                                                                                | Printscreen (100000)                               |
| Antwerpen X                                                        | 20000                                                                                | Printscreen 2 (50000)                              |
| Charleroi X                                                        | 20000                                                                                |                                                    |
| Jour2: 27/05/2015                                                  |                                                                                      |                                                    |
| Lieu de dépôt                                                      | Nombre de pièces                                                                     | Uploaded mailing files                             |
| Brussel X / Bruxelles X                                            | 30000                                                                                | Printscreen (100000)                               |
| Antwerpen X                                                        | 0                                                                                    | Printscreen 1 (50000)<br>Printscreen 2 (50000)     |
| Charleroi X                                                        | 20000                                                                                |                                                    |
|                                                                    |                                                                                      | Précédent Confirmer                                |

Dans la colonne « Master Mailing file » vous retrouvez le fichiers à lier aux dépôts, par jour.

Cliquez sur « Confirmer ». Le pre-booking est prêt.

| Booking ID: 12401                 |
|-----------------------------------|
| Pre booking deadline : 23/05/2015 |
| Type de tri Round & sea multi     |

| Prix total                 |                        |                    |               |           |
|----------------------------|------------------------|--------------------|---------------|-----------|
| Info générale              |                        |                    |               |           |
| Produit                    | DM Inspire La          | rge Format         | Type de poids | Identique |
| Format                     | Large Format           |                    |               |           |
| Type de tri                | Round & seq n          | nulti              |               |           |
| Destination                | National               |                    |               |           |
| Tarifs de base appliqués   |                        |                    |               |           |
| Jour 1 : 26/05/2015        |                        |                    |               |           |
| Lieu de dépôt Nombr        | e d'envois Poids (en ( | ar) J +            |               |           |
| Brussel X / Bruxelles X    | 10000                  | 4 - 4              |               |           |
| Antwerpen X                | 20000                  | 4 - 4              |               |           |
| Charleroi X                | 20000                  | 4 - 4              |               |           |
| Pas de mailinglist trouvée |                        |                    |               |           |
| lour 2 · 27/05/2015        |                        |                    |               |           |
| Jour 2 . 27/03/2013        |                        |                    |               |           |
| Lieu de dépôt Nombr        | e d'envois Poids (en   | gr) J +            |               |           |
| Brussel X / Bruxelles X    | 30000                  | 4 - 4              |               |           |
| Das de mailiaglist traumée | 20000                  | 4-4                |               |           |
| Pas de mailinglist trouvee |                        |                    |               |           |
| Données de facturation     |                        |                    |               |           |
| Adresse de facturation     | TEST, Bouleva          | ard Anspach 10,100 | 0 BRUSSEL     |           |
| Numéro PP                  | PPP                    |                    |               |           |
| Référence facture          | Référence fa           | cture              |               |           |
| Facture grouping           |                        |                    |               |           |
| Sous-traitant              |                        |                    |               |           |
| Commentaire                |                        |                    |               |           |
|                            |                        |                    |               |           |
|                            |                        |                    |               | 9         |
|                            |                        |                    |               | •         |

Γ

Cliquez sur « OK » Vous pouvez retrouver les dépôts concernés dans l' « Aperçu des dépôts » sous le tab « pre-bookings »

|  | Annonces | Bookings | Pre-bookings |
|--|----------|----------|--------------|
|--|----------|----------|--------------|

| Vue d'ensemble Pre-Bookings |                 |                                  |                  |                                                                              |                                |                |          |                |                |  |
|-----------------------------|-----------------|----------------------------------|------------------|------------------------------------------------------------------------------|--------------------------------|----------------|----------|----------------|----------------|--|
| <u>Booking</u><br><u>ID</u> | <u>Créé par</u> | <u>Produit</u>                   | <u>Référence</u> | <u>Adresse</u>                                                               | <u>Date de</u><br><u>dépôt</u> | <u>Statut</u>  |          |                |                |  |
| 12531                       | PRINTSCREENS    | DM<br>Inspire<br>Large<br>Format | test             | BPOST<br>CONTRACT TEAM,<br>MUNTCENTRUM<br>1STE VERDIEPING<br>1, 1000 BRUSSEL | 22/06/2015<br>-<br>23/06/2015  | Pre-<br>booked | Modifier | <u>Détails</u> | <u>Annuler</u> |  |

# 5.1.2.2. Booking

Vous pouvez retrouver les délais à respecter (deadlines) pour les phases de traitement dans la fiche produit.

S'il est possible de faire un booking, la mention « Book » apparaît dans la colonne de droite.

| 12543 POST\bruynok Large test inspire MUNTCENTRUM 01/06/2015 Pre-<br>Format 1STE VERDIEPING<br>1, 1000 BRUSSEL | 12543 | DM Inspire test inspire<br>POST\bruynok Large<br>Format | BPOST CONTRACT<br>TEAM,<br>MUNTCENTRUM<br>1STE VERDIEPING<br>1, 1000 BRUSSEL | 01/06/2015 | Pre-<br>booked | Détails Annule Bo |
|----------------------------------------------------------------------------------------------------|-------|---------------------------------------------------------|------------------------------------------------------------------------------|------------|----------------|-------------------|
|----------------------------------------------------------------------------------------------------|-------|---------------------------------------------------------|------------------------------------------------------------------------------|------------|----------------|-------------------|

Cliquez sur « Book »

#### Vous parcourez le wizard

| Etape 1 - Sélectionnez une adresse de facturation |                |
|---------------------------------------------------|----------------|
| 4217257 TEST Boulevard Anspach 10, BRUSSEL 1000   | •              |
|                                                   | < Précédent Ok |

#### Cliquez sur « OK »

**Booking phase** 

| Veuillez enregistrer vo     | s données de dépôt             |
|-----------------------------|--------------------------------|
| Produit                     | DM Inspire                     |
| Date de dépôt               | 01/06/2015                     |
| J +                         | 4 🗸                            |
| Type de poids               | Identique                      |
| Destination                 | National                       |
| Format                      | Large Format 👻 🗶 XL supplement |
| Pre-tri                     | Tournée & Séq Multi 🔻 🗶        |
| Type de conditionnement     | ▼                              |
| Nombre de pièces par liasse |                                |
| Dimensions (HxLxP en mm)    |                                |
| Date et lieu de dépôt       |                                |
| Poids unitaire              | <b>500.0</b>                   |
| Lieu de dépôt               | 01/06/2015<br>Volume           |
| Antwerpen X                 | ▼ 50000 ★                      |
| Volume Total 50000          |                                |
| Ajouter lieu de dé          | pôt Ajouter date de dépôt      |
|                             | Précédent Suivant              |

Vous avez la possibilité de modifier certains champs (voir fiche produit).

#### Cliquez sur « Suivant »

| ooking phase      |                     |                 |                      |            |                     |              |                |  |
|-------------------|---------------------|-----------------|----------------------|------------|---------------------|--------------|----------------|--|
| Personnes de      | e contact           |                 |                      |            |                     |              |                |  |
| /ous pouvez ajou  | uter des contacts s | supplementaires | ci-dessous           |            |                     |              |                |  |
| Contact1          |                     |                 | Contact2             |            |                     |              |                |  |
| Nom               | Contact             | *               | Nom                  | Conta      | ict 1               | *            |                |  |
| Email             | contact@bp          | ost.be          | Email                | conta      | ct1@bpost.be        | *            |                |  |
| № de<br>téléphone | 000000              | *               | № de<br>téléphone    | 00000      | 000                 | *            |                |  |
| Données adn       | ninistratives       |                 | <u>Ajouter un co</u> | ontact suj | <u>oplémentaire</u> |              |                |  |
| Référence factu   | ire                 | test            |                      | •          | test                | *            |                |  |
| Nº PP/Machine     | à affranchir        | Sélectionn      | ez la valeur préc    | édente 👻   | 000                 | *            |                |  |
| Grouping factur   | e                   | Veuillez se     | électionner 👻        |            |                     |              |                |  |
| Nom Routeur       |                     | Sélectionn      | ez la valeur préc    | édente 👻   |                     |              |                |  |
| Commentaire       |                     |                 |                      |            |                     |              |                |  |
| Prácádont         |                     | achar un cná    | cimon à valida       |            | Ajouta              | r loc fichie | are d'adrossos |  |
| receuent          | Atte                | acher un spe    |                      |            | Ajoute              | a les neme   |                |  |

Vous avez ici également la possibilité d'ajouter tout de suite les fichiers d'adresses ou bien de sauver et les ajouter plus tard. Dans ce cas le booking est sauvé comme « draft ».

Le Booking est sauvé comme • Il est nécéssaire de lier un fichier d'adresses à ce dépôt.

Vous pouvez également attacher un spécimen validé (voir chapitre 5.2 Demande de prévalidation)

**Booking phase** 

Lier un ou plusieurs fichier(s) d'adresses

Selectionnez un ou plusieurs fichier(s) d'adresses disponible(s) à lier au dépôt. Attention: le nombre d'adresses dans le fichier doit correspondre au nombre d'envois prévus pour ce jour.

Jour1: 10/06/2015

| Lieu de dépôt           | Nombre de pièces | Uploaded mailing files |
|-------------------------|------------------|------------------------|
| Brussel X / Bruxelles X | 10000            | Printscreen 18 (50000) |
| Antwerpen X             | 20000            | Philiscreen 19 (50000) |
| Charleroi X             | 20000            |                        |
|                         |                  |                        |

Jour2: 11/06/2015

| Lieu de dépôt           | Nombre de pièces | Uploaded mailing files                           |
|-------------------------|------------------|--------------------------------------------------|
| Brussel X / Bruxelles X | 30000            | Printscreen 18 (50000)<br>Printscreen 19 (50000) |
| Antwerpen X             | 0                | Philisceen 19 (30000)                            |
| Charleroi X             | 20000            |                                                  |
|                         |                  |                                                  |
|                         |                  | Précédent Confirmer                              |

Après avoir lié les fichiers, cliquez sur "Confirmer". Le dépôt DM Inspire est « booked »

| Booking ID:12402<br>Date limite pour le Bool<br>Type de tri Round & seq | cing: : 08/06/20<br>multi | 015              |                        |           |             |               |                      |                  |       |
|-------------------------------------------------------------------------|---------------------------|------------------|------------------------|-----------|-------------|---------------|----------------------|------------------|-------|
| Prix total                                                              |                           |                  |                        |           |             |               |                      |                  |       |
| Info générale                                                           |                           |                  |                        |           |             |               |                      |                  |       |
| Produit                                                                 |                           | DM               | Inspire Large          | Format    |             | Type de poids | 5                    | Identiq          | lne   |
| Format                                                                  |                           | Larg             | je Format              |           |             |               |                      |                  |       |
| Type de tri<br>Destination                                              |                           | Rou<br>Nati      | nd & seq mult<br>ional | i         |             |               |                      |                  |       |
|                                                                         |                           |                  |                        |           |             |               |                      |                  |       |
| Tarifs de base applio                                                   | lués                      |                  |                        |           |             |               |                      |                  |       |
| Jour 1 : 10/06/20                                                       | 15                        |                  |                        |           |             |               |                      |                  |       |
| Lieu de dépôt                                                           | Nombre d'en               | vois Poids       | (en gr)                | J + Prix  | unitaire Pr | ix total      | %TVA                 | Montant 1        | VA    |
| Brussel X / Bruxelles X                                                 |                           | 10000            | 251.0                  | 4 - 4     | 0.609       | 6090.0        | 0.0                  |                  | 0.0   |
|                                                                         | Réductions                |                  |                        |           |             |               |                      |                  |       |
|                                                                         |                           |                  |                        |           |             | -             | . M                  | ontant           | Total |
|                                                                         | Nom                       |                  | N MALL ID              |           |             | Pour          | centage              | total            | TVA   |
|                                                                         | MID_                      | PLUS_DISCOUNT_NC | DN_MAIL_ID             |           |             |               | 2.00 %               | 121.80           | 0.00  |
| Antwerpen X                                                             |                           | 20000            | 251.0                  | 4 - 4     | 0.609       | 12180.0       | 0.0                  |                  | 0.0   |
|                                                                         |                           |                  |                        |           |             |               |                      |                  |       |
|                                                                         | Réductions                |                  |                        |           |             |               |                      |                  |       |
|                                                                         | Nom                       | 1                |                        |           |             | Pour          | centage <sup>M</sup> | lontant<br>total | Total |
|                                                                         | V QUAL                    | .ITY_DISCOUNT_NO | DN_MAIL_ID             |           |             |               | 1.00 %               | 121.80           | 0.00  |
|                                                                         | √ MID_                    | PLUS_DISCOUNT    |                        |           |             |               | 2.00 %               | 243.60           | 0.00  |
| Charleroi X                                                             |                           | 20000            | 251.0                  | 4 - 4     | 0.609       | 12180.0       | 0.0                  |                  | 0.0   |
|                                                                         | Réductions                |                  |                        |           |             |               |                      |                  |       |
|                                                                         |                           |                  |                        |           |             |               |                      | ontant           | Total |
|                                                                         | Nom                       |                  |                        |           |             | Pour          | centage M            | total            | TVA   |
|                                                                         | V QUAL                    | ITY_DISCOUNT_NO  | ON_MAIL_ID             |           |             |               | 1.00 %               | 121.80           | 0.00  |
| [1] Cabier d'adam                                                       | Method It                 |                  |                        | Advance - | (P())       |               | 2.00 /8              | 240,00           | 0.00  |
| I + I Fichiers d'adresses                                               | Printscree                | n 18 50000       | 25                     | 100.0     | onnues (%)  |               |                      |                  |       |

| Jour 2:11/06/20                          | 15                      |                   |                     |                          |                        |         |                      |                      |              |
|------------------------------------------|-------------------------|-------------------|---------------------|--------------------------|------------------------|---------|----------------------|----------------------|--------------|
| Lieu de dépôt<br>Brussel X / Bruxelles X | Nombre o                | d'envois Poid     | ls (en gr)<br>251.0 | <b>J + Prix</b><br>4 - 4 | unitaire Prix<br>0.609 | 18270.0 | 0.0                  | Montant <sup>•</sup> | TVA<br>0.0   |
|                                          | Réducti                 | ons               |                     |                          |                        |         |                      |                      |              |
|                                          | r                       | Nom               |                     |                          |                        | Pour    | centage <sup>M</sup> | lontant<br>total     | Total<br>TVA |
|                                          | V (                     | QUALITY_DISCOUNT_ | NON_MAIL_ID         |                          |                        |         | 1.00 %               | 182.70               | 0.00         |
| _                                        | V                       | VID_PLUS_DISCOUNT |                     |                          |                        |         | 2.00 %               | 365.40               | 0.00         |
| Charleroi X                              |                         | 20000             | 251.0               | ) 4-4                    | 0.609                  | 12180.0 | 0.0                  |                      | 0.0          |
|                                          | Réducti                 | ons               |                     |                          |                        |         |                      |                      |              |
|                                          | r                       | Nom               |                     |                          |                        | Pour    | centage <sup>M</sup> | lontant<br>total     | Total<br>TVA |
|                                          | V (                     | QUALITY_DISCOUNT_ | NON_MAIL_ID         |                          |                        |         | 1.00 %               | 121.80               | 0.00         |
|                                          | ~                       | AID_PLUS_DISCOUNT |                     |                          |                        |         | 2.00 %               | 243.60               | 0.00         |
| <u> +  Fichiers d'adresses</u>           | <u>Mailin</u><br>Prints | reen 19 5000      | <u>ses</u><br>D     | Adresses rec<br>100.0    | onnues (%)             |         |                      |                      |              |
|                                          |                         |                   |                     |                          |                        |         |                      |                      |              |
| Données de facturat                      | ion                     |                   |                     |                          |                        |         |                      |                      |              |
| Adresse de facturation<br>Numéro PP      |                         | T<br>F            | EST, Boulevar<br>PP | d Anspach 10,            | 1000 BRUSSEL           |         |                      |                      |              |
| Référence facture                        |                         | F                 | léférence fact      | ure                      |                        |         |                      |                      |              |
| Facture grouping                         |                         |                   |                     |                          |                        |         |                      |                      |              |
| Sous-traitant                            |                         |                   |                     |                          |                        |         |                      |                      |              |
| Commentaire                              |                         |                   |                     |                          |                        |         |                      |                      |              |
| Prix total                               |                         |                   |                     |                          |                        |         |                      |                      |              |
| Prix total                               |                         | 5                 | 9073,00             |                          |                        |         |                      |                      |              |
| Montant affranchi<br>A payer             |                         | 0,<br>5           | ,00<br>9073,00      |                          |                        |         |                      |                      |              |
|                                          |                         |                   |                     |                          |                        |         |                      |                      | Ok           |
|                                          |                         |                   |                     |                          |                        |         |                      |                      |              |

Cliquez sur « OK »

### 5.1.2.3. Annonce

Vous pouvez retrouver le booking dans l' « aperçu des dépôts » sous le tab « bookings ».

| Pre                         | e-bookings      |                                  | Bookin               | gs                                                                                 | Annonces                       |               |  |                |        |          |
|-----------------------------|-----------------|----------------------------------|----------------------|------------------------------------------------------------------------------------|--------------------------------|---------------|--|----------------|--------|----------|
| Vue d'e                     | nsemble des B   | ookings                          |                      |                                                                                    |                                |               |  |                |        |          |
| <u>Booking</u><br><u>ID</u> | <u>Créé par</u> | <u>Produit</u>                   | <u>Référence</u>     | <u>Adresse</u>                                                                     | <u>Date de</u><br><u>dépôt</u> | <u>Statut</u> |  |                |        |          |
| 8451                        | POST\u355241    | DM<br>Inspire<br>Large<br>Format | Référence<br>facture | BPOST<br>CONTRACT<br>TEAM,<br>MUNTCENTRUM<br>1STE<br>VERDIEPING 1,<br>1000 BRUISSE | 03/06/2015                     | booked        |  | <u>Détails</u> | Annule | Annoncer |

Pour l'annonce il faut cliquer sur [Annoncer] et parcourir le wizard.

Pendant le wizard le système vous indique que vous êtes en phase d'annonce.

| Announcement      | phase               |               |                     |                         |                            |  |
|-------------------|---------------------|---------------|---------------------|-------------------------|----------------------------|--|
| Personnes d       | e contact           |               |                     |                         |                            |  |
| /ous pouvez ajoi  | uter des contacts s | upplementaire | es ci-dessous       |                         |                            |  |
| Contact1          |                     |               | Contact2            |                         |                            |  |
| Nom               | Contact             |               | * Nom               | Contact 1               | *                          |  |
| Email             | contact@bp          | ost.be        | * Email             | contact1@bpost.be       | *                          |  |
| № de<br>téléphone | 0000000             |               | Nº de<br>téléphone  | 000000                  | *                          |  |
|                   |                     |               |                     |                         |                            |  |
|                   |                     |               | Ajouter un cor      | ntact supplémentaire    |                            |  |
| Données adr       | ninistratives       |               |                     |                         |                            |  |
| Référence facti   | ure                 | Sélection     | nez la valeur précé | dente 👻 Référence facti | ure 🗶                      |  |
| Nº PP/Machine     | à affranchir        | Sélection     | nez la valeur précé | dente 🗸 000             | *                          |  |
| Grouping factu    | re                  | Veuillez      | sélectionner 🔻      |                         |                            |  |
| Nom Routeur       |                     | Sélection     | nez la valeur précé | dente 👻                 |                            |  |
| Commentaire       |                     |               |                     |                         |                            |  |
|                   |                     | L             |                     |                         |                            |  |
| Précédent         | t <u>Atta</u>       | acher un sp   | écimen à valider    | Ajoute                  | er les fichiers d'adresses |  |

Vous devez à ce moment attacher vos fichiers d'adresses et vous pouvez encore ajouter une prévalidation en cliquant sur [Attacher un specimen à valider] (voir 5.2.2 Chercher une

### prévalidation).

Cliquer sur [Sauver] pour terminer l'annonce.

Le booking annoncé se trouve maintenant dans l' « Aperçu des dépôts » sous le tab « annonces ».

| <u>Accueil</u><br>Modification du mot                                                                                                    | Pre                         | e-bookings      |                                  | Bookin               | igs                                                                                | Ann                            | onces         |                |         |         |  |
|----------------------------------------------------------------------------------------------------|-----------------------------|-----------------|----------------------------------|----------------------|------------------------------------------------------------------------------------|--------------------------------|---------------|----------------|---------|---------|--|
| de passe                                                                                                    |                             |                 |                                  |                      |                                                                                    |                                |               |                |         |         |  |
| Accueil                                                                                                    | Vue d'er                    | nsemble des B   | ookings a                        | annoncés             |                                                                                    |                                |               |                |         |         |  |
| <u>Changer PBC</u><br>Gestion des dépôts                                                                                                   | <u>Booking</u><br><u>ID</u> | <u>Créé par</u> | <u>Produit</u>                   | <u>Référence</u>     | <u>Adresse</u>                                                                     | <u>Date de</u><br><u>dépôt</u> | <u>Statut</u> |                |         |         |  |
| <ul> <li>Modèle</li> <li>Modèle</li> <li>Aperçu des dépôts</li> <li>Grouping factures</li> </ul> Prévalidations Demander une prévalidation | 8451                        | PRINTSCREENS    | DM<br>Inspire<br>Large<br>Format | Référence<br>facture | BPOST<br>CONTRACT<br>TEAM,<br>MUNTCENTRUM<br>1STE<br>VERDIEPING 1,<br>1000 BRUSSEL | 03/06/2015                     | Announce      | Editer/valider | Détails | Annuler |  |

Cliquez sur « Edit/valider ».

Après la validation vous pouvez imprimer votre « autorisation de dépôt »

### 5.1.3. Via encodage libre avec pre-booking par bpost (DMPulse)

Le pre-booking pour le produit DM Pulse est fait par bpost en interne sur base d'informations communiqués dans l'annexe au contrat « Données de réservation »

Vous pouvez retrouver le pre-booking en e-masspost sous l' « aperçu des dépôts » sous le tab « pre-bookings »

### 5.1.3.1. Booking

| Pre                         | -bookings       | 1                           | Bookings Annonces    |                                                |                                |                |                |   |      |
|-----------------------------|-----------------|-----------------------------|----------------------|------------------------------------------------|--------------------------------|----------------|----------------|---|------|
|                             |                 |                             |                      |                                                |                                |                |                |   |      |
| Vue d'er                    | isemble Pre-B   | ookings                     |                      |                                                |                                |                |                |   |      |
| <u>Booking</u><br><u>ID</u> | <u>Créé par</u> | <u>Produit</u>              | <u>Référence</u>     | <u>Adresse</u>                                 | <u>Date de</u><br><u>dépôt</u> | <u>Statut</u>  |                |   |      |
| 12403                       | POST\u355241    | DM Pulse<br>Large<br>Format | Référence<br>facture | TEST, Boulevard<br>Anspach 10, 1000<br>BRUSSEL | 26/05/2015 -<br>30/06/2015     | Pre-<br>booked | <u>Détails</u> | Ē | Book |
| Cliauez su                  | r "Book"        |                             |                      |                                                |                                |                |                |   |      |

| 12403 | POST\u355241 | DM Pulse<br>Large<br>Format | Référence<br>facture | TEST, Boulevard<br>Anspach 10, 1000 | 26/05/2015 -<br>30/06/2015 | Pre-<br>booked | <u>Détails</u> | Book |
|-------|--------------|-----------------------------|----------------------|-------------------------------------|----------------------------|----------------|----------------|------|
|       |              | Format                      |                      | BRUSSEL                             |                            |                |                |      |

Vue d'ensemble de vos dépôts recurrents DM Pulse

Dans cet écran, vous pouvez booker la série de DM Pulse suivante.

Montrer toutes les différences entre les fichiers d'adresses / Cacher les différences entre les fichiers d'adresses

| Brussel X / Bruxelles X<br>Antwerpen X<br>Liège X | 26/05/2015<br>26/05/2015 | Laura Farmat |                     |               |                        |
|---------------------------------------------------|--------------------------|--------------|---------------------|---------------|------------------------|
| Antwerpen X<br>Liège X                            | 26/05/2015               | Large Format | 1 - 1               | Pre-booked    | Details                |
| Liège X                                           | 20100120010              | Large Format | 1 - 1               |               |                        |
|                                                   | 26/05/2015               | Large Format | 1 - 1               |               |                        |
| Charleroi X                                       | 26/05/2015               | Large Format | 1 - 1               |               |                        |
| Gent X                                            | 26/05/2015               | Large Format | 1 - 1               |               |                        |
|                                                   |                          |              | Montrer les différe | ences entre l | es fichiers d'adresses |
| Brussel X / Bruxelles X                           | 02/06/2015               | Large Format | 1 - 1               | Pre-booked    | Details Book           |
| Antwerpen X                                       | 02/06/2015               | Large Format | 1 - 1               |               |                        |
| Liège X                                           | 02/06/2015               | Large Format | 1 - 1               |               |                        |
| Charleroi X                                       | 02/06/2015               | Large Format | 1 - 1               |               |                        |
| Gent X                                            | 02/06/2015               | Large Format | 1 - 1               |               |                        |
|                                                   |                          |              | Montrer les différe | ences entre l | es fichiers d'adresses |
| Brussel X / Bruxelles X                           | 09/06/2015               | Large Format | 1 - 1               | Pre-booked    | Details                |
| Antwerpen X                                       | 09/06/2015               | Large Format | 1 - 1               |               |                        |
| Liège X                                           | 09/06/2015               | Large Format | 1 - 1               |               |                        |
| Charleroi X                                       | 09/06/2015               | Large Format | 1 - 1               |               |                        |
| Gent X                                            | 09/06/2015               | Large Format | 1 - 1               |               |                        |
|                                                   |                          |              | Montrer les différe | ences entre l | es fichiers d'adresses |
| Brussel X / Bruxelles X                           | 16/06/2015               | Large Format | 1 - 1               | Pre-booked    | Details                |
| Antwerpen X                                       | 16/06/2015               | Large Format | 1 - 1               |               |                        |
| Liège X                                           | 16/06/2015               | Large Format | 1 - 1               |               |                        |
| Charleroi X                                       | 16/06/2015               | Large Format | 1 - 1               |               |                        |
| Gent X                                            | 16/06/2015               | Large Format | 1 - 1               |               |                        |
|                                                   |                          |              | Montrer les différe | ences entre l | es fichiers d'adresses |
| Brussel X / Bruxelles X                           | 23/06/2015               | Large Format | 1 - 1               | Pre-booked    | Details                |
| Antwerpen X                                       | 23/06/2015               | Large Format | 1 - 1               |               |                        |
| Liège X                                           | 23/06/2015               | Large Format | 1 - 1               |               |                        |
| Charleroi X                                       | 23/06/2015               | Large Format | 1 - 1               |               |                        |
| Gent X                                            | 23/06/2015               | Large Format | 1 - 1               |               |                        |
|                                                   |                          | 2            | Montrer les différe | ences entre l | es fichiers d'adresses |
| Brussel X / Bruxelles X                           | 30/06/2015               | Large Format | 1 - 1               | Pre-booked    | Details                |
| Antwerpen X                                       | 30/06/2015               | Large Format | 1 - 1               |               |                        |
| Liège X                                           | 30/06/2015               | Large Format | 1 - 1               |               |                        |
| Charleroi X                                       | 30/06/2015               | Large Format | 1 - 1               |               |                        |
| Gent X                                            | 30/06/2015               | Large Format | 1 - 1               |               |                        |
|                                                   |                          |              |                     |               | Précéd                 |

Vous recevez un aperçu de la série de pre-booking « DM Pulse » qui ont été faits (hebdomadaires ou bi-mensuels) pour toute la période du contrat.

Dans la colonne droite, à coté du 1<sup>er</sup> set de pre-booking, vous avez la possibilité de faire un booking. Cliquez sur « Book ».

Si vous cliquer sur « Montrer les différences entre les fichiers d'adresses », le système vous montre le pourcentage d'adresses identiques par rapport au dépôt précédemment effectué dans le cadre du contrat.
| Booking phase               |                                |
|-----------------------------|--------------------------------|
|                             |                                |
| Veuillez enregistrer vo     | s données de dépôt             |
| Produit                     | DM Pulse                       |
| Date de dépôt               | 02/06/2015                     |
| + t                         | 1-1 💌 🗶                        |
| Type de poids               | Identique                      |
| Destination                 | National                       |
| Format                      | Large Format 🔻 🗮 XL supplement |
| Pre-tri                     | Tournée & Séq Multi 👻 🛧        |
| Périodicité                 | Hebdommadaire 👻 📩              |
| Type de conditionnement     | •                              |
| Nombre de pièces par liasse |                                |
| Dimensions (HxLxP en mm)    |                                |
| Date et lieu de dépôt       |                                |
| Poids unitaire              | *                              |
| Lieu de dépôt               | 02/06/2015<br>Volume           |
| X Liège X                   | <ul> <li>✓ 25000 ★</li> </ul>  |
| X Brussel X / Bruxelles X   | × <del>•</del> 25000 <b>*</b>  |
| X Antwerpen X               | ✓ 25000 ★                      |
| X Gent X                    | ▼ 25000 ★                      |
| X Charleroi X               | ✓ 25000 ★                      |
| Volume Total 125000         |                                |
| Ajouter lieu de dé          | pôt Ajouter date de dépôt      |
|                             | Précédent Suivant              |

Complétez les données. Les champs marqués de **\*** sont obligatoires (format et poids unitaires) Cliquez sur « Suivant »

| ooking phase                                  |                                     |                  |                                                       |                         |                                 |  |
|-----------------------------------------------|-------------------------------------|------------------|-------------------------------------------------------|-------------------------|---------------------------------|--|
| Personnes de                                  | e contact                           |                  |                                                       |                         |                                 |  |
| 'ous pouvez ajou                              | uter des contacts s                 | upplementaires d | ci-dessous                                            |                         |                                 |  |
| Contact1<br>Nom<br>Email<br>№ de<br>téléphone | Contact 1<br>contact1@bp<br>0000000 | x<br>bostbe      | <b>Contact2</b><br>Nom<br>Email<br>Nº de<br>téléphone | Conta<br>conta<br>00000 | tct@bpostbe *                   |  |
| Données adn                                   | ninistratives                       |                  | <u>Ajouter un co</u>                                  | ntact sur               | pplémentaire                    |  |
| Référence factu                               | ire                                 | Sélectionne      | z la valeur précé                                     | édente 👻                | Référence facture               |  |
| Nº PP/Machine                                 | à affranchir                        | Sélectionne      | z la valeur précé                                     | idente 👻                | PPP *                           |  |
| Grouping factur                               | e                                   | Veuillez sél     | ectionner 👻                                           |                         |                                 |  |
| Nom Routeur                                   |                                     | Sélectionne      | z la valeur précé                                     | idente 👻                |                                 |  |
| Commentaire                                   |                                     |                  |                                                       |                         |                                 |  |
|                                               |                                     |                  |                                                       |                         |                                 |  |
| Précédent                                     | <u>Atta</u>                         | cher un spéc     | imen à valide                                         | r                       | Ajouter les fichiers d'adresses |  |

Vous pouvez modifier/compléter les infos de contact et les données administratives. Vous avez le choix entre deux possibilités : ajouter tout de suite les fichiers d'adresses ou bien sauver et les ajouter plus tard. Dans ce cas le booking est sauvé comme « draft ».

Vous pouvez également ajouter une prévalidation en cliquant sur [Attacher un specimen à valider] (voir 5.2.2 Chercher une prévalidation).

**Booking phase** Lier un ou plusieurs fichier(s) d'adresses Selectionnez un ou plusieurs fichier(s) d'adresses disponible(s) à lier au dépôt. Attention: le nombre d'adresses dans le fichier doit correspondre au nombre d'envois prévus pour ce jour. Jour1: 02/06/2015 Lieu de dépôt Uploaded mailing files Nombre de pièces X anái I 25000

|                         |       | Précédent <u>Confirmer</u>                    |
|-------------------------|-------|-----------------------------------------------|
| Charleroi X             | 25000 |                                               |
| Gent X                  | 25000 |                                               |
| Antwerpen X             | 25000 |                                               |
| Brussel X / Bruxelles X | 25000 | Printscreen (100000)<br>Printscreen 1 (50000) |
| Liege A                 | 23000 |                                               |

Cliquez sur « confirmer »

| Prix total                 |                   |                      |              |              |        |         |
|----------------------------|-------------------|----------------------|--------------|--------------|--------|---------|
| Info générale              |                   |                      |              |              |        |         |
| Produit                    | DM Pu             | ilse Large Format    |              | Type de p    | oids   | Ident   |
| Format                     | Large             | Format               |              |              |        |         |
| Type de tri                | Round             | & seq unique with MI | D            |              |        |         |
| Destination                | Nation            | al                   |              |              |        |         |
| Tarifs de base appliqués   |                   |                      |              |              |        |         |
|                            |                   |                      |              |              |        |         |
| Jour 1:16/06/2015          |                   |                      |              |              |        |         |
| Lieu de dépôt Nom          | ore d'envois Poid | ls (en gr) J + Pri   | x unitaire I | vrix total % | 6TVA M | lontant |
| Liège X                    | 25000             | 257.0 1 - 1          | 0.591        | 14775.0      | 0.0    |         |
| Brussel X / Bruxelles X    | 25000             | 257.0 1 - 1          | 0.591        | 14775.0      | 0.0    |         |
| Antwerpen X                | 25000             | 257.0 1 - 1          | 0.591        | 14775.0      | 0.0    |         |
| Gent X                     | 25000             | 257.0 1 - 1          | 0.591        | 14775.0      | 0.0    |         |
| Pas de mailinglist trouvée |                   |                      |              |              |        |         |
| Données de facturation     |                   |                      |              |              |        |         |
| Adresse de facturation     | TEST,             | Boulevard Anspach 1  | 0,1000 BRUS  | SEL          |        |         |
| Numéro PP                  | PPP               |                      |              |              |        |         |
| Référence facture          | Référ             | ence facture         |              |              |        |         |
| Facture grouping           |                   |                      |              |              |        |         |
| Sous-traitant              |                   |                      |              |              |        |         |
| Commentaire                |                   |                      |              |              |        |         |
| Prix total                 |                   |                      |              |              |        |         |
| Prix total                 | 59100             | ,00                  |              |              |        |         |
| Montant affranchi          | 0,00              |                      |              |              |        |         |
|                            | 50100             |                      |              |              |        |         |

Vous recevez un aperçu du booking. Au-dessus vous voyez le « booking ID » et le délai dont vous disposez (deadline) pour annoncer ce set DM Pulse. Cllquez sur « OK » D'après le « booking ID », vous pouvez retrouver le booked set de DM Pulse dans l'aperçu global des dépôts sous le tab »booking »

Pre-bookings

Bookings

Annonces

| Vue d'en             | isemble des B   | ookings                     |                      |                                                   |                                |                 |                 |                |                |  |
|----------------------|-----------------|-----------------------------|----------------------|---------------------------------------------------|--------------------------------|-----------------|-----------------|----------------|----------------|--|
| <u>Booking</u><br>ID | <u>Créé par</u> | <u>Produit</u>              | <u>Référence</u>     | <u>Adresse</u>                                    | <u>Date de</u><br><u>dépôt</u> | <u>Statut</u>   |                 |                |                |  |
| 12406                | PRINTSCREENS    | DM Pulse<br>Large<br>Format | test                 | TEST,<br>Boulevard<br>Anspach 10,<br>1000 BRUSSEL | 08/06/2015                     | booked          | Modifier        | <u>Détails</u> | <u>Annuler</u> |  |
| 12413                | PRINTSCREENS    | DM Pulse<br>Large<br>Format | Référence<br>facture | TEST,<br>Boulevard<br>Anspach 10,<br>1000 BRUSSEL | 09/06/2015                     | booked<br>Draft | <u>Modifier</u> | <u>Détails</u> | Annuler        |  |

Dès qu'il est possible d'annoncer (voir fiche produit), vous voyez dans la colonne droite « Annoncer ». Cliquez dessus.

| 12432 | POST\u355241 | DM Pulse<br>Large<br>Format | Factuur<br>referentie | TEST,<br>Boulevard<br>Anspach<br>10, 1000<br>BRUSSEL | 15/06/2015 boo | oked | <u>Détails</u> | <u>Annuler</u> | Annoncer |
|-------|--------------|-----------------------------|-----------------------|------------------------------------------------------|----------------|------|----------------|----------------|----------|
|-------|--------------|-----------------------------|-----------------------|------------------------------------------------------|----------------|------|----------------|----------------|----------|

# 5.1.3.2. Annonce

| Announcement pha  | ise                               |
|-------------------|-----------------------------------|
|                   |                                   |
| Veuillez enregis  | strer vos données de dépôt        |
| Produit           | DM Pulse                          |
| Date de dépôt     | 26/05/2015                        |
| J +               | 1-1                               |
| Type de poids     | Identique                         |
| Destination       | National                          |
| Format            | Large Format 👻 📩 🔲 XL supplement  |
| Pre-tri           | Tournée & séq unique avec MID 🔻 🛧 |
| Périodicité       | Hebdommadaire                     |
| Date et lieu de   | dépôt                             |
| Poids unitaire    | 159.0 *                           |
| Lieu de dé        | épôt 26/05/2015                   |
|                   | Volume                            |
| Liege X           | →  50000     ★                    |
| Volume Total 5000 | 00                                |
|                   |                                   |
|                   | Précédent Suivant                 |

Vous parcourez le wizard et vous pouvez modifier (voir fiche produit) certaines choses. Cliquez  $\ll$  suivant  $\gg$  .

| Announcement      | phase               |                  |                   |               |                |                  |         |        |
|-------------------|---------------------|------------------|-------------------|---------------|----------------|------------------|---------|--------|
|                   |                     |                  |                   |               |                |                  |         |        |
| Personnes d       | e contact           |                  |                   |               |                |                  |         |        |
| Vous pouvez ajou  | uter des contacts s | upplementaires o | ci-dessous        |               |                |                  |         |        |
| Contact1          |                     |                  | Contact2          |               |                |                  |         |        |
| Nom               | Contact             | *                | Nom               | Contact 1     |                | ] <b>*</b>       |         |        |
| Email             | contact@bp          | ost.be 📩         | Email             | contact1@     | bpost.be       | ]*               |         |        |
| № de<br>téléphone | 0000000             | *                | № de<br>téléphone | 0000000       |                | ]*               |         |        |
|                   |                     |                  | Aioutor un co     | ntact cupplá  | montaire       |                  |         |        |
|                   |                     |                  | Ajouter un co     | intact supple | nentaire       |                  |         |        |
| Données adn       | ninistratives       |                  |                   |               |                |                  |         |        |
| Référence factu   | ıre                 | Sélectionne      | z la valeur précé | édente 👻 Réf  | érence facture | e <b>*</b>       |         |        |
| Nº PP/Machine     | à affranchir        | Sélectionne      | z la valeur précé | édente 👻 PPF  | 2              | *                |         |        |
| Grouping factur   | e                   | Veuillez sél     | ectionner 👻       |               |                |                  |         |        |
| Nom Routeur       |                     | Sélectionne      | z la valeur précé | édente 🔻      |                |                  |         |        |
| Commentaire       |                     |                  |                   |               |                |                  |         |        |
|                   |                     |                  |                   |               |                |                  |         |        |
| Précédent         | Atta                | icher un spéc    | imen à valide     | r             | Ajouter        | les fichiers d'a | dresses | Sauver |

Si c'est nécessaire, vous avez ici la possibilité d'établir le lien avec un fichier et de sauver.

Vous pouvez également ajouter une prévalidation en cliquant sur [Attacher un specimen à valider] (voir 5.2.2 Chercher une prévalidation).

| Type de tri Round & seq unique with MI                           | )                   |                                 |              |                    |              |
|------------------------------------------------------------------|---------------------|---------------------------------|--------------|--------------------|--------------|
|                                                                  |                     |                                 |              |                    |              |
| Prix total                                                       |                     |                                 |              |                    |              |
| Info générale                                                    |                     |                                 |              |                    |              |
| Produit                                                          | DM Pulse Larg       | je Format                       |              | Type de poids      | Identique    |
| Format                                                           | Large Format        |                                 |              |                    |              |
| Type de tri                                                      | Round & seq u       | nique with                      | MID          |                    |              |
| Destination                                                      | National            |                                 |              |                    |              |
| Tarifs de base appliqués                                         |                     |                                 |              |                    |              |
| Jour 1 : 26/05/2015                                              |                     |                                 |              |                    |              |
| Lieu de dépôt Nombre d'envois P                                  | oids (en ar) J      | + Prix u                        | nitaire Prix | k total %TVA Monta | ant TVA      |
| Liège X 50000                                                    | 159.0 1             | - 1                             | 0.463 2      | 3150.0 0.0         | 0.0          |
| [+] Fichiers d'adresses Mailing list<br>reference<br>Printscreen | Adresses<br>6 50000 | <u>Adresses</u><br>(%)<br>100.0 | reconnues    |                    |              |
| Données de facturation                                           | TEST, Bouleva       | ard Anspac                      | h 10,1000 BF | RUSSEL             |              |
| Numéro PP                                                        | РРР                 |                                 |              |                    |              |
| Référence facture                                                | Référence fa        | cture                           |              |                    |              |
| Facture grouping                                                 |                     |                                 |              |                    |              |
| Sous-traitant                                                    |                     |                                 |              |                    |              |
| Commentaire                                                      |                     |                                 |              |                    |              |
| Prix total                                                       |                     |                                 |              |                    |              |
| Prix total                                                       | 23150,00            |                                 |              |                    |              |
| Montant affranchi                                                | 0,00                |                                 |              |                    |              |
| A payer                                                          | 23150,00            |                                 |              |                    |              |
|                                                                  |                     | Ok                              | Valider      | Demander la        | a validation |

Maintenant vous pouvez soit « valider », soit « demander la validation » d'après les droits que vous avez reçus.

Vous recevez le Pdf de votre « Autorisation de dépôt »

| ous adresse                | r au guichet.                                                                            |                                                                                                    |                                                                                                    |
|----------------------------|------------------------------------------------------------------------------------------|----------------------------------------------------------------------------------------------------|----------------------------------------------------------------------------------------------------|
| 7001 - 75                  | 9956 - 6                                                                                 | I                                                                                                    | 07001NR759956CP                                                                                                    |
|                            |                                                                                          |                                                                                                    |                                                                                                    |
| 4217257<br>Boulevard<br>BE | TEST<br>Anspach 10,1000 BRUSSE                                                           | EL                                                                                                    |                                                                                                    |
| Xt .                       |                                                                                          |                                                                                                    |                                                                                                    |
| re                         | National<br>PP<br>Référence facture<br>Identique<br>41/2020/000<br>17:00                 | Jour +<br>Numéro<br>Tri<br>Type de Centre<br>Format<br>Type de fichier<br>Dépôt Early Drop<br>Specimen vaildé                                                                                                    | 1 - 1<br>PPP<br>Tournée & séq unique avec<br>Hypercentre<br>Large Format<br>Fichier Mail-Id                                                                                                    |
| P5 (%)                     | DM PULSE LARGE - 4                                                                       | 1/2020/000                                                                                                    |                                                                                                    |
|                            |                                                                                          |                                                                                                    |                                                                                                    |
|                            | Liège X<br>Rue de la Chaudronnerk<br>022/76.48.67<br>22/05/2015 15:19:43<br>POSTW355241  | e, 3,4340 Awans<br>Fax<br>Dépôt attendu le                                                                                                    | 022/76.49.66<br>26/05/2015                                                                                                    |
| ée                         | 10011000241                                                                              |                                                                                                    |                                                                                                    |
| omat                       | Polds<br>159.00 g                                                                        | Catégorie<br>151 - 200                                                                                                    | Quantité<br>50,000                                                                                                    |
|                            |                                                                                          |                                                                                                    |                                                                                                    |
|                            | ous adresse<br>7001 - 75/<br>4217257<br>Boulevard<br>BE<br>bt<br>ure<br>es (%)<br>es (%) | ous adresser au guichet.<br>7001 - 759956 - 6<br>4217257 TEST<br>Boulevard Anspach 10,1000 BRUSSE<br>BE<br>M<br>National<br>PP<br>ure Référence facture<br>identique<br>41/2020/000<br>17:00<br>DM PULSE LARGE - 4<br>es (%) 100.00<br>Liège X<br>Rue de la Chaudronnerk<br>022/76.48.67<br>22/05/2015 15:19:43<br>POSTNU355241<br>ee<br>Poids<br>ormat 159.00 g | outs adresser au guichet.         7001 - 759956 - 6         4217257 TEST         Bouleward Anspach 10,1000 BRUSSEL.         BE         National         Jour +         PP         Numero         Tri         Tri         National         Jour +         PP         Numero         Tri         Tri         PP         Numero         Tri         Out =         Pointal 41/2020/000         Type de Centre         Identique         ON PULSE LARGE - 41/2020/000         Be         Liège X         Rue de la Chaudronnerie, 3,4340 Awans         O22/76.48.67 <fax< td="">         Catégorie         POSTU355241         Be         Poids         Catégorie         OT         OZ/76.48.67<fax< td="">     &lt;</fax<></fax<> |

## 5.1.4. Dépôt avec fichier(s) d'adresses

**<u>Remarque</u>**: Vous pouvez retrouver toutes les explications sur ce qu'est un dépôt Mail-ID ainsi que les termes techniques qui y sont liés dans le "Mail-ID technical guide" sous Fichiers > Information dans le menu

Si à l'étape 3 vous avez choisi un tri qui nécessite de charger un ou plusieurs fichier(s) avec votre dépôt, un écran - que vous n'avez pas en cas d'un dépôt classique -apparaît après l'étape 5 : étape 5B.

| Etape 5B                                                     |                        |                                                                 |
|--------------------------------------------------------------|------------------------|-----------------------------------------------------------------|
| MID Data                                                     |                        |                                                                 |
| Deposit Reference:<br>Execution mode:<br>Master MailingList: | P ▼<br><aucun></aucun> | ▼ Choisissez aucun si vous désirez que le dépôt soit un master. |
|                                                              |                        | < Précédent Sauvegarder                                         |

Il y a ici 2 possibilités:

**<u>1. Si le mailing file est déjà envoyé,</u>** vous devez laisser le champ « Deposit Reference » vide, dans le champ « Master Mailinglist » vous devez choisir le nom du mailing file auquel vous désirez lier le dépôt. Dans le champ « Execution mode » vous avez le choix entre P (Production), C (Certification) & T (Test). Lorsque ceci est rempli, vous cliquez sur Sauvegarder. Ensuite vous continuez à traiter le dépôt comme tout autre dépôt jusqu'à ce que vous receviez votre déclaration de dépôt, le reste des explications sous le chapitre 5.1.4 étant uniquement d'application si le mailing file est envoyé plus tard.

**2. Si le mailing file est envoyé plus tard,** vous devez dans ce cas indiquer la référence du dépôt (cette même référence devra être mentionnée dans le mailing file de sorte à ce que Mail Id puisse lier un dépôt et un file) dans le champ « Deposit Reference » et vous choisissez <None> dans le champ « Master Mailinglist ». Dans le champ « Execution mode », vous avez le choix entre P (Production), C (Certification) & T (Test).

Lorsque tout ceci est rempli, cliquez sur [Sauvegarder] et un écran apparaît avec le numéro de dépôt temporaire. Vous remarquerez que sur cet écran, figure un bloc supplémentaire "MID Data" avec les données que vous avez encodées à l'étape 5B.

|                                                              | Ce dépôt a reçu le            | n° temporaire 2324204 reçu |               |                |                       |                |
|--------------------------------------------------------------|-------------------------------|----------------------------|---------------|----------------|-----------------------|----------------|
|                                                              |                               |                            |               |                |                       |                |
| Conditions de dépôt                                          |                               |                            |               |                |                       |                |
| Produit                                                      | Direct Mail                   | Nombre minimum d'envois    |               | 10             | 0.000                 |                |
| Normalisation                                                | Pas applicable                | Date de dépôt              |               | 23             | 2/05/2015             |                |
| Format / Polds                                               | Identique                     | Type de fichier            |               | FI             | chier Tourn<br>quence | iée &          |
| Tri                                                          | Large Format<br>Tournée & Ség | 1+                         |               | 17             | 7:00                  |                |
| Affranchissement                                             | Multi                         | Lieu de dépôt              |               | 2              | ussel X / B           | nuvelles X     |
|                                                              |                               |                            |               |                |                       |                |
| Tarifs de base appliqués                                     |                               |                            |               |                |                       |                |
| Produit Nombre Poids<br>d'envois (en g)                      | Prix unitaire                 | Prix total %               | TVA           | Montant<br>TVA | Mon<br>affr           | itant<br>anchi |
| Format 10.000 45,00                                          | 0 0,429                       | 4.290,00                   | 0,00          | 0,0            | 0                     | 0,00           |
| Réductions                                                   |                               |                            |               |                |                       |                |
| Nom                                                          |                               |                            | Pour          | centage M      | ontant                | Total          |
| Mid+/Round & sequence+ discount                              |                               |                            |               | Non défini     | Non défini            | Non défini     |
| Data quality Discount                                        |                               |                            |               | Non défini     | Non défini            | Non défini     |
| V Sortsize Discount                                          |                               |                            |               | 2,20 %         | 94,38                 | 0,00           |
| MID Data                                                     |                               |                            |               |                |                       |                |
| Execution mode                                               | P                             |                            |               |                |                       |                |
| Ce dépôt est un master, llé à:<br>Pas de mailinglist trouvée |                               |                            |               |                |                       |                |
| Données de facturation                                       |                               |                            |               |                |                       |                |
| Adresse de facturation                                       | TEST, Boulevar                | d Anspach 10, BRUSSEL 1000 |               |                |                       |                |
| N° PP/Machine à affranchir                                   | PPP                           |                            |               |                |                       |                |
| Référence facture                                            | Référence Facti               | ire                        |               |                |                       |                |
| Grouping factures                                            |                               |                            |               |                |                       |                |
| Sous-traitant                                                |                               |                            |               |                |                       |                |
| E-mail                                                       | no_reply@post                 | be                         |               |                |                       |                |
| Numéro de téléphone                                          |                               |                            |               |                |                       |                |
| Langue                                                       | Français                      |                            |               |                |                       |                |
| Prix total                                                   |                               |                            |               |                |                       |                |
| Prix total                                                   |                               | Non défini                 |               |                |                       |                |
| Montant affranchi                                            |                               | Non défini                 |               |                |                       |                |
| A payer                                                      |                               | Non défini                 |               |                |                       |                |
|                                                              |                               |                            | <u>&lt; P</u> | récédent       | Up                    | load           |

Cliquez en bas à droite sur [Upload] et l'écran d'upload apparaît.

Vous pouvez ici télécharger un ou plusieurs fichiers contenant les numéros Mail ID imprimés sur les lettres du dépôt. Au total, le nombre de numéros Mail ID soumis doit être égal ou supérieur au nombre de lettres dans le dépôt.

Via le bouton [Browse] vous pouvez chercher un fichier sur votre ordinateur.

| Upload fichier(s)             |        |
|-------------------------------|--------|
| Upload de fichiers XML ou TXT |        |
| Browse                        |        |
|                               | Upload |

Lorsque tous les fichiers sont téléchargés, quittez cet écran en cliquant sur n'importe quel élément du menu à gauche. Lorsque les fichiers sont téléchargés et traités, vous pouvez consulter la réponse via Files > Download files et vous pouvez valider le dépôt via Gestion des dépôts> Confirmer.

## 5.1.5. Via l'utilisation d'un modèle

L'application d'un modèle permet un enregistrement très rapide de votre dépôt. Par ce biais, vous enregistrez votre dépôt à l'aide de champs pré-remplis définis lors d'enregistrements antérieurs.

La section 5.1.1 Via encodage libre sans pre-booking explique comment procéder à la création d'un modèle.

Les champs prédéfinis restent modifiables.

Notez qu'une modification des données peut entraîner l'effacement des valeurs au niveau des champs suivants. En effet, le système tient compte de vos contrats pour ne proposer que des combinaisons de valeurs possibles.

La sélection des critères par e-MassPost est conçue de manière à toujours rechercher <u>le tarif le plus</u> <u>avantageux</u> pour vous.

## 5.1.5.1. Comment sélectionner un modèle?

Pour accéder à vos modèles, cliquez dans le Menu général sur *Modèle* 

| Vous êtes<br>PRINTSCREENS<br>TEST                                                                                                    | Bienvenue<br>TEST, Bouleva     | sur le site e-Mass Post !<br>ard Anspach 10, BRUSSEL 1000,                               |  |
|----------------------------------------------------------------------------------------------------|--------------------------------|------------------------------------------------------------------------------------------|--|
| <u>Accueil</u><br><u>Modification du mot</u><br><u>de passe</u>                                                                          | Choisissez u                   | n modèle                                                                                 |  |
| Accueil                                                                                                    | Nom modèle<br>MID<br>testmodel | <u>Utiliser ce modèle</u> <u>Supprimer</u><br><u>Utiliser ce modèle</u> <u>Supprimer</u> |  |
| Changer PBC<br>Gestion des dépôts<br>> <u>Nouveau</u><br>> <u>Modèle</u><br>> <u>Apercu des dépôts</u><br>> <u>Grouping factures</u>     |                                |                                                                                          |  |
| Prévalidations<br>Demander une<br><u>prévalidation</u><br>Chercher une<br><u>prévalidation</u>                                           |                                |                                                                                          |  |
| Suivi en ligne<br>• <u>Déclaration de dépôt</u><br>• <u>Résumé de dépôt</u><br>• <u>Contrats</u><br>• <u>Download data</u>               |                                |                                                                                          |  |
| Files<br>• <u>Upload</u><br>• <u>Download Files</u><br>• <u>View mailing lists</u><br>• <u>Address File Tool</u><br>• <u>Information</u> |                                |                                                                                          |  |
| Quitter e-Mass Post                                                                                                    |                                |                                                                                          |  |

Copyright © 2013 bpost | Disclaimer Vous obtenez la liste des modèles que vous avez vous-même créés. Cliquez ensuite dans la liste sur Utiliser ce modèle pour sélectionner le modèle de votre choix.

## 5.1.5.2. Comment enregistrer un dépôt à partir d'un modèle ?

L'ouverture d'un modèle vous conduit sur le même type d'écrans que lors d'un enregistrement via le sous-menu *Nouveau*, voir point 5.1.1.

### Etape 1

Sélectionner l'adresse de facturation à partir de la liste déroulante.

| Etape 1 - Sélectionnez une adresse de facturation |                |
|---------------------------------------------------|----------------|
| 4217257 TEST Boulevard Anspach 10, BRUSSEL 1000   | -              |
|                                                   | < Précédent Ok |

### Etape 2

Les champs sont déjà complétés sur base du modèle sélectionné. En toute logique, le champ *Date de dépôt* n'appartient pas au modèle et doit toujours être complété.

| Etape 2 - Enregistrez votre | déclaration de dépôt                                                                                                    |
|-----------------------------|----------------------------------------------------------------------------------------------------|
| Produit                     | Lettre (Admin. Mail) 🗸                                                                                                    |
|                             | Pour vos dépôts de lettres sous convention                                                                                        |
| Date de dépôt               |                                                                                                    |
| Lieu de dépôt               | Brussel X / Bruxelles X 👻                                                                                                    |
| Lieu de chargement          | ▼                                                                                                    |
|                             | Nous vous remercions pour vos informations. Ces données seront traitées en<br>vue d'optimiser la localisation de nos centres MSP. |
|                             | <pre>&lt; precedent</pre>                                                                                                    |

En cliquant sur [Suivant], vous accédez à la deuxième partie de l'écran.

| Etape 2 - Enregistrez votre Déclar     | ation de dépôt          |                                        |
|----------------------------------------|-------------------------|----------------------------------------|
| Produit                                | Lettre (Admin. Mail)    |                                        |
| Date de dépôt                          | 22/05/2015              | Veuillez prendre rendez-vous.          |
| Lieu de dépôt                          | Brussel X / Bruxelles X |                                        |
| Format / Poids                         | Catégorie 👻             |                                        |
| Destination                            | National 👻              |                                        |
| Early deposit (dépôt entier avant 12h) |                         |                                        |
|                                        |                         | <pre>&lt; Précédent Suivant &gt;</pre> |

## Etape 3

| Etape 3 - Enregistrez votre Déclaration de dépôt |                               |                           |                     |
|--------------------------------------------------|-------------------------------|---------------------------|---------------------|
| Normalisation                                    | Pas applicable 🔻              |                           |                     |
| Volume                                           | Nombre d'envois Po<br>Ajouter | oids unitaire (en g)      |                     |
| Format                                           | Small Format 👻                |                           |                     |
| Tri                                              | Bureau distributeur           | •                         |                     |
| Délai de distribution                            | 1 🔻                           |                           |                     |
| Dépôt jusqu'à                                    | 17:00 🔻                       |                           |                     |
| Affranchissement                                 | pp 	▼                         |                           |                     |
|                                                  |                               | <pre>&lt; Précédent</pre> | <u>Suivant &gt;</u> |

En fonction du modèle, certains champs seront déjà complétés. Les zones *Poids* et *Quantités* ne font jamais partie du modèle.

### Etapes suivantes

Les étapes suivantes suivent les mêmes règles que celles prévues lors d'un encodage libre via le sous-menu *Nouveau*, voir section 5.1.1 Via encodage libre sans pre-booking.

## 5.1.6. Un dépôt Parcels item based

A l'étape 2, sélectionnez dans la liste le produit bpack et cliquez sur [Suivant].

| Etape 2 - Enregistrez votre | déclaration de dépôt                                                                                                    |
|-----------------------------|----------------------------------------------------------------------------------------------------|
| Produit                     | bPack 💌                                                                                                    |
| Date de dépôt               |                                                                                                    |
| Lieu de dépôt               | ▼                                                                                                    |
| Lieu de chargement          | ▼                                                                                                    |
|                             | Nous vous remercions pour vos informations. Ces données seront traitées en<br>vue d'optimiser la localisation de nos centres MSP. |
|                             | <pre>&lt; precedent</pre>                                                                                                    |

A l'écran suivant, introduisez le nombre de pièces attendu et le numéro de contrat (Account ID) et cliquez sur [Suivant].

| 0 |  |
|---|--|
|   |  |
|   |  |
|   |  |
|   |  |
|   |  |

| <pre>cedent</pre> | Suivant > |
|-------------------|-----------|
|                   |           |

Vous arrivez directement à l'étape 6 ou vous devez confirmer votre dépôt.

|                              | Ce dépôt a reçu le numéro temporaire2324270. |           |
|------------------------------|----------------------------------------------|-----------|
| Etape 6 - Contrôle du résumé |                                              | •••••     |
| Détails du dépôt             |                                              |           |
|                              |                                              |           |
| Produit                      | 1 Parcels Item-based                         |           |
| Date de dépôt                | 02/06/2015                                   |           |
| Lieu de dépôt                | Brussel X / Bruxelles X                      |           |
|                              | Retour Demande de confirmation               | Confirmer |
| Contacter Helpdesk           |                                              |           |

## 5.2. Demande de prévalidation

### 5.2.1. Demander une prévalidation

Dans le cas d'un dépôt d'un envoi « Direct mail », vous pouvez demander au préalable à bpost une validation du contenu de votre envoi afin de contrôler s'il répond à la définition d'un envoi « Direct Mail ».

Pour ce faire, il faut sélectionner dans la page d'accueil, le point de menu « Demander une prévalidation ».

<u>Accueil</u> <u>Modification du mot</u> <u>de passe</u>

Accueil

Changer PBC

Gestion des dépôts

- Nouveau
- Modèle
- Aperçu des dépôts
- Grouping factures

Prévalidations Demander une prévalidation

- Chercher une
- prévalidation

Suivi en ligne

- Déclaration de dépôt
- Résumé de dépôt
- Contrats
- Download data

Files

- Upload
   Develoed Files
- Download Files
   View mailing lists
- View mailing lists
   Address File Tool
- Information

Vous arrivez sur l'écran ci-dessous où vous devez remplir les champs obligatoires indiqués par "\*" et attacher un fichier sous format PDF contenant une copie du specimen que vous voulez faire valider.

Cliquez ensuite sur [Confimer la demande] pour envoyer celle-ci.

|                                                                                                    | -                                                           |                                          | Sign off NL F                                              | R DE EN                                  |
|----------------------------------------------------------------------------------------------------|-------------------------------------------------------------|------------------------------------------|------------------------------------------------------------|------------------------------------------|
| bpost                                                                                                    |                                                             |                                          |                                                            | <section-header> e Shop</section-header> |
| Vous êtes<br>PRINTSCREENS<br>TEST                                                                                                    | Bienvenue sur le site e-Ma<br>TEST, Boulevard Anspach 10, B | <b>ISS Post !</b><br>RUSSEL 1000,        |                                                            |                                          |
| Accueil<br>Modification du mot<br>de passe                                                                                                    | Demande de prévalidation                                    | no reply@post.be                         | Adresse email principale pour recevoir des notifica        | tions                                    |
| Accueil                                                                                                    | Adresse email supplémentaire de notification<br>Titre 🕏     |                                          | ]<br>Personnes supplémentaires devant recevoir les no<br>] | tifications                              |
| Changer PBC<br>Gestion des dépôts<br>• <u>Nouveau</u><br>• <u>Modèle</u><br>• <u>Apercu des dépôts</u><br>• <u>Grouping factures</u><br>• <u>Prévalidations</u> | Fichier                                                     |                                          |                                                            |                                          |
|                                                                                                    | Uniquement des fichiers PDF 🗶 📃 Le fichier                  | PDF doit contenir TOUTES les pages du sp | écimen et ne pas être vide sinon tarif Lettre d'applie     | ation.                                   |
| prévalidation                                                                                                    |                                                             |                                          | Annuler Confirmer la der                                   | mande                                    |

) Chercher une prévalidation > Déclaration de dépôt > Résumé de dépôt > Contrats > Download data Files > Upload

Download Files
 View mailing lists
 Address File Tool
 Information

Quitter e-Mass Post

Copyright © 2013 bpost | Disclaimer

Vous recevez alors le numéro de votre demande. C'est ce numéro que vous devrez utiliser pour lier la prévalidation à votre dépôt lors de la création de celui-ci.

Remarques :

Un email de confirmation de la réception de la demande chez bpost est envoyé aux adresses email indiquées.

Un email reprenant le résultat de la prévalidation est envoyé aux adresses email indiquées

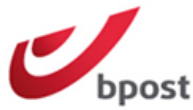

🔛 e Shop

| Vous êtes<br>PRINTSCREENS<br>TEST                                                                                  | Bienvenue sur le site e-Mass Post !<br>TEST, Boulevard Anspach 10, BRUSSEL 1000,                                               |       |
|----------------------------------------------------------------------------------------------------|----------------------------------------------------------------------------------------------------|-------|
| <u>Accueil</u><br><u>Modification du mot</u><br>de passe                                                           | Votre demande de prévalidation (avéc numéro=31762), été soumise avec succès.                                                   |       |
|                                                                                                    | Votre demande de prévalidation sera traitée dans un délai de J+1. Un email avec le résultat de la validation vous sera envoyé. |       |
| Accueil<br>Changer PBC                                                                                             | Retour à la page d'accueil Demander une autre prévalida                                                                        | ation |
| Gestion des dépôts                                                                                                 |                                                                                                    |       |
| Prévalidations<br>• Demander une<br>prévalidation<br>• <u>Chercher une</u><br>prévalidation                        |                                                                                                    |       |
| Suivi en ligne<br><u>Déclaration_de_dépôt</u><br><u>Résumé de dépôt</u><br><u>Contrats</u><br><u>Download data</u> |                                                                                                    |       |
| Files<br>• Upload<br>• Download Files<br>• View mailing lists<br>• Address File Tool<br>• Information              |                                                                                                    |       |
| Quitter e-Mass Post                                                                                                |                                                                                                    |       |
|                                                                                                    | Copyright © 2013 bpost   Disclaimer                                                                                            |       |

### 5.2.2. Chercher une prévalidation

Pour rechercher une prévalidation que vous avez déjà introduite, sélectionnez dans l'écran d'accueil le point de menu « Chercher une prévalidation ».

Accueil Modification du mot de passe

```
Accueil
```

Changer PBC

- Gestion des dépôts
- Nouveau
- Modèle
- Aperçu des dépôts
- Grouping factures

```
Prévalidations
Demander une
```

prévalidation Chercher une

- prévalidation
- Suivi en ligne
- Déclaration\_de\_dépôt
- Résumé de dépôt Contrats
- Download data

Files

- Upload
- Download Files
- View mailing lists
- Address File Tool
- Information

Vous arrivez alors sur l'écran ci-dessous où vous devez remplir soit le numéro, soit le titre de votre demande; vous pouvez également chercher sur base d'un intervalle de dates.

| bpost |
|-------|

😕 e Shop

| Vous êtes<br>PRINTSCREENS<br>TEST                                                                                              | Bienvenue sur l<br>TEST, Boulevard A         | <b>e site e-Mass Post !</b><br>nspach 10, BRUSSEL 1000 | ),          |            |                  |
|----------------------------------------------------------------------------------------------------|----------------------------------------------|--------------------------------------------------------|-------------|------------|------------------|
| <u>Accueil</u><br>Modification du mot<br>de passe                                                                              | Lister les prévalida<br>Numéro de la demande | ations                                                 |             |            |                  |
|                                                                                                    | Titre                                        |                                                        |             |            |                  |
| Accueil<br>Changer PBC                                                                                                    | Date de début                                | 06/05/2015                                             | Date de fin | 05/06/2015 |                  |
| Gestion des dépôts<br><u>Nouveau</u><br><u>Modèle</u><br><u>Aperçu des dépôts</u><br><u>Grouping factures</u>                  |                                              |                                                        |             |            | <u>Recherche</u> |
| Prévalidations<br>• <u>Demander une</u><br><u>prévalidation</u><br>• Chercher une<br>prévalidation                             |                                              |                                                        |             |            |                  |
| Suivi en ligne<br>) <u>Déclaration_de_dépôt</u><br>) <u>Résumé de dépôt</u><br>) <u>Contrats</u><br>) <u>Download data</u>     |                                              |                                                        |             |            |                  |
| Files<br><u>Upload</u><br><u>Download Files</u><br><u>View mailing lists</u><br><u>Address File Tool</u><br><u>Information</u> |                                              |                                                        |             |            |                  |
| Quitter e-Mass Post                                                                                                    |                                              |                                                        |             |            |                  |

Copyright © 2013 bpost | Disclaimer

Après avoir introduit les informations nécessaires, cliquez sur [Recherche] pour obtenir le résultat.

|                                                                                                    |                                                |                                            |                          |                    | Sign off  | NL FR DE EN |
|----------------------------------------------------------------------------------------------------|------------------------------------------------|--------------------------------------------|--------------------------|--------------------|-----------|-------------|
| bpost                                                                                                    |                                                |                                            |                          |                    |           | 📜 e Shop    |
| Vous êtes<br>PRINTSCREENS<br>TEST                                                                                              | <b>Bienvenue sur l</b> e<br>TEST, Boulevard Ar | <b>e site e-Mass P</b><br>Ispach 10, BRUSS | <b>ost !</b><br>EL 1000, |                    |           |             |
| Accueil<br>Modification du mot                                                                                                 | Lister les prévalida                           | tions                                      |                          |                    |           |             |
| <u>de passe</u>                                                                                                    | Numéro de la demande                           | 31762                                      |                          |                    |           |             |
| Accueil                                                                                                    | Titre                                          | Validati                                   | ion 01                   |                    |           |             |
| Changer PBC                                                                                                    | Date de début                                  | 06/05/2015                                 | Date de fin              | 05/06/20           | 15 🧾      |             |
| Gestion des dépôts<br><u>Nouveau</u><br>Modèle                                                                                 |                                                |                                            |                          |                    |           | Recherche   |
| Aperçu des dépôts<br>Grouping factures                                                                                         | Numéro de la dema                              | nde <sup>®</sup> Titre <sup>®</sup>        | Date de création *       | Date de validation | Statut •  |             |
| Prevaildations<br><u>Prévaildation</u><br>Chercher une<br>prévalidation                                                        | 31762                                          | Validation 01                              | 05/06/2015               | 05/06/2015         | Validé DM | Voir        |
| Suivi en ligne<br>• <u>Déclaration_de_dépôt</u><br>• <u>Résumé de dépôt</u><br>• <u>Contrats</u><br>• <u>Download data</u>     |                                                |                                            |                          |                    |           |             |
| Files<br><u>Upload</u><br><u>Download Files</u><br><u>View mailing lists</u><br><u>Address File Tool</u><br><u>Information</u> |                                                |                                            |                          |                    |           |             |
| Quitter e-Mass Post                                                                                                    |                                                |                                            |                          |                    |           |             |

Copyright © 2013 bpost | Disclaimer

Vous retrouvez les prévalidations répondant aux critères de recherche avec leur statut:

- Soumis : la prévalidation est en cours de traitement
- Validé DM : vous pouvez utiliser la prévalidation et la lier à un dépôt d'un produit Direct Mail
- Validé non DM : vous ne pouvez pas utiliser la prévalidation et vous ne pouvez pas la lier à un dépôt d'un produit Direct Mail

# 5.3. Modifier ou supprimer l'enregistrement d'un dépôt

## 5.3.1. Quels sont les dépôts concernés?

### 1. Modification d'un dépôt

Il est possible de modifier les dépôts sauvés sous un n° temporaire tant que ces derniers n'ont pas encore été validés par vos soins. Pour modifier des dépôts DM Inspire et DM Pulse voir fiche produit.

### 2. Suppression d'un dépôt

Un dépôt peut être annulé tant qu'il n'a pas été livré dans un centre MassPost.

#### <u>Remarque</u>

Le statut de prise en charge d'un dépôt par un centre MassPost peut être consulté via la rubrique *Suivi en ligne.* Le suivi est abordé sous le point 6.

## 5.3.2. Comment procéder?

Pour modifier ou supprimer un dépôt, cliquez dans le Menu général sur Aperçu des dépôts

<u>Accueil</u> <u>Modification du mot</u> <u>de passe</u>

<u>Accueil</u>

Changer PBC

Gestion des dépôts

- Nouveau
- Modèle
- Aperçu des dépôts
- Grouping factures

Prévalidations <u>Demander une</u> <u>prévalidation</u> <u>Chercher une</u> <u>prévalidation</u>

Suivi en ligne • Déclaration de dépôt

- Résumé de dépôt
- Contrats
- Download data

Files

- Upload
- Download Files
- View mailing lists
- Address File Tool
- Information

Vous recevez un aperçu des dépôts simplement sauvés ou déjà validés ou n'ayant pas encore le statut « Pris en charge ».

Si vous êtes Administrateur ou si vous avez les droits de validation, vous recevez un aperçu complet des dépôts répondant à ces critères.

En tant qu'utilisateur, vous accédez à la liste des dépôts que vous avez vous-même créés.

| Aperçu des dépôts       |                                  |                             |                           |                      |                                                   |                                          |                                   |                 |                |                |  |
|-------------------------|----------------------------------|-----------------------------|---------------------------|----------------------|---------------------------------------------------|------------------------------------------|-----------------------------------|-----------------|----------------|----------------|--|
| <u>N°</u><br>temporaire | <u>Numéro</u><br><u>de dépôt</u> | <u>Créé</u><br>par          | <u>Produit</u>            | <u>Référence</u>     | <u>Adresse</u>                                    | <u>Date</u><br><u>de</u><br><u>dépôt</u> | <u>Statut</u>                     |                 |                |                |  |
| 2324205                 |                                  | - BPOST<br>CONTRACT<br>TEAM | Direct<br>Mail            | Référence<br>Facture | TEST,<br>Boulevard<br>Anspach 10,<br>BRUSSEL 1000 | 2015-<br>05-22                           | En<br>attente<br>de<br>validation | <u>Modifier</u> | <u>Détails</u> | <u>Annuler</u> |  |
| 2324207                 |                                  | - BPOST<br>CONTRACT<br>TEAM | Brief<br>(Admin.<br>Mail) | Référence<br>Facture | TEST,<br>Boulevard<br>Anspach 10,<br>BRUSSEL 1000 | 2015-<br>05-21                           | validable                         | <u>Modifier</u> | <u>Détails</u> | <u>Annuler</u> |  |
| 2324215                 | 7506/863042                      | - BPOST<br>CONTRACT<br>TEAM | Direct<br>Mail            | Référence<br>Facture | TEST,<br>Boulevard<br>Anspach 10,<br>BRUSSEL 1000 | 2015-<br>05-22                           | Validé                            |                 | <u>Détails</u> | <u>Annuler</u> |  |

Différents critères sont repris dans l'aperçu et vous permettent d'identifier facilement les dépôts :

- le n° temporaire attribué au dépôt lors de son enregistrement
- son n° d'identification définitif si le dépôt est déjà validé
- le créateur de l'enregistrement
- le produit
- la référence du dépôt
- l'adresse de facturation.
  - Un dépôt qui a déjà été validé peut uniquement encore être consulté (via *Détail*) ou annuler (via *Supprimer*)

Un dépôt qui n'est pas encore validé peut encore l'être.

Les valeurs suivantes peuvent figurer dans la colonne 'Statut' :

- Validable : le dépôt peut être validé
- En attente de validation : le dépôt n'est pas encore à valider (il faut encore attendre après le traitement de la qualité des données ou du fichier Mail ID)
- Validé : si le champ est vide, cela signifie que le dépôt a déjà été validé.
- Pour les dépôts pour lesquels un booking discount a été demandé la mention « Réservé » sera ajoutée aux trois valeurs ci-dessous donc le statut devient
  - « Réservé et validable »
  - o « Réservé et en attente de validation »
  - « Réservé et validé »
- Si à la suite d'un changement dans le dépôt, des « coûts de non-présentation » ou des « frais d'annulation » sont facturés, cela est mentionné dans la dernière colonne de « l'aperçu des dépôts »

| 2324003 7504/326097 | Direct Mail W5UATFU009          | Muntcentrum<br>1000 Brussel<br> | 2015-05-08 | Geboekt en<br>gevalideerd | Kost voor<br>niet<br><u>Deta s</u> aanbieden<br>reeds<br>toegekend |
|---------------------|---------------------------------|---------------------------------|------------|---------------------------|--------------------------------------------------------------------|
| 2324015             | Direct Mail UAT NBR SH<br>W5 D1 |                                 | 2015-05-07 | Wachtend<br>op validatie  | Bewerken Details Annuleren                                         |

## 5.3.2.1. Modifier un dépôt

Pour modifier un dépôt, cliquez dans l'aperçu sur Modifier.

Vous parvenez alors au premier écran de création du dépôt, soit l'écran *Etape 1/6 Sélectionner une adresse de facturation*.

Modifier les données selon les règles spécifiées au point 5.1 Comment enregistrer un dépôt?.

#### Remarque :

Pour un dépôt pour lequel un Booking Discount est appliqué, si vous voulez modifiez la date de dépôt pendant la période « D-1 et D-2 » (D=Date de dépôt), vous aurez alors le choix entre deux options (voir écran ci-dessous).

Etape 3 - Enregistrez votre Déclaration de dépôt

| Normalisation               | Pas applicable 💌                                                                                                    |                                                                                       |
|-----------------------------|----------------------------------------------------------------------------------------------------|---------------------------------------------------------------------------------------|
| Volume                      | Nombre d'envois                                                                                                    | Poids unitaire (en g)                                                                 |
|                             | 50000<br>Ajouter                                                                                                    | 50                                                                                    |
| Booking Discount @          | <ul> <li>Oui</li> <li>Non</li> </ul>                                                                                            |                                                                                       |
| Options de booking discount | <ul> <li>Option1: gardar le b</li> <li>distribution en J+4</li> <li>Option2: perdre le b</li> <li>distribution à J+2</li> </ul> | oooking discount mais changer la date de<br>pooking discount mais garder le délais de |
| Format                      | Small Format 💌                                                                                                    |                                                                                       |

Pour un dépôt pour lequel un Booking Discount est appliqué, si vous voulez reporter la date de dépôt pendant la période « D-1», vous perdez le Booking Discount. Vous perdez également le Booking Discount si vous avancez la date de dépôt ou changez un autre paramètre (lieu de dépôt, quantité (hors de la marge tolérée), format ou méthode de tri).

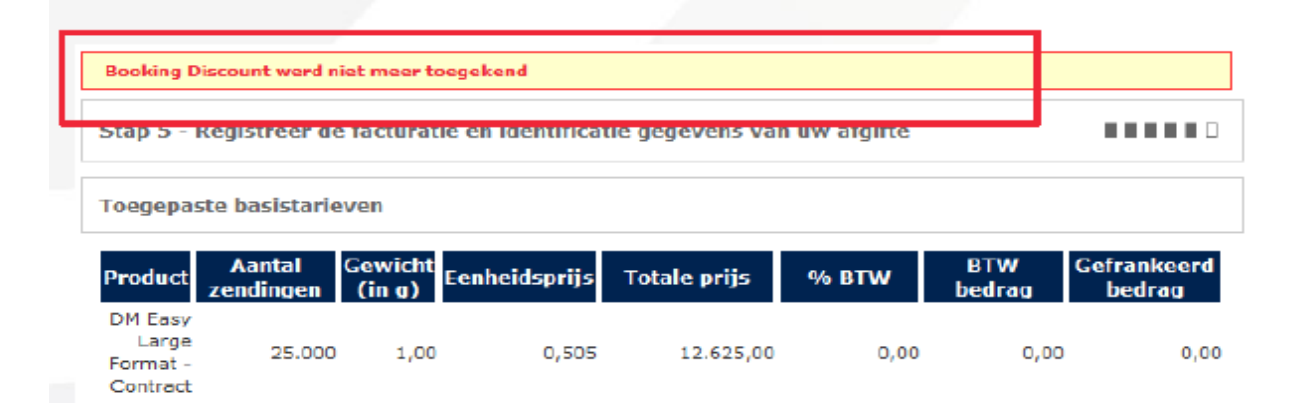

Pour un dépôt pour lequel un Booking Discount est appliqué, si vous voulez reporter la date de dépôt pendant la période « D-0», vous perdez le Booking Discount et des frais seront facturés pour « non-présentation ».

| Booking Discount werd niet meer toe                  | gekend        |              |          |              |                 |                  |
|------------------------------------------------------|---------------|--------------|----------|--------------|-----------------|------------------|
| Stap 5 - Registreer de lacturatie                    | en Identifica | de gegevens  | van uw a | iginte       |                 |                  |
| Toegepaste basistarieven                             |               |              |          |              |                 |                  |
| Product Aantal Gewicht<br>zendingen (in g)           | enheidsprijs  | Totale prijs | 5 % E    | STW BT       | W Gefr<br>rag b | ankeerd<br>edrag |
| DM Easy<br>Large 25.000 1,00<br>Format -<br>Contract | 0,505         | 12.625       | ,00      | 0,00         | 0,00            | 0,0              |
| Opties                                               |               |              |          |              |                 |                  |
| Optienaam                                            |               | Kwantiteit   | Tarief   | Totale prijs | % BTW           | BTW<br>bedrag    |
| CO2 Comp DM easy LF                                  |               | 25.000       | 0,0002   | 5,0          | 0 21,00         | 1,0              |
| Kost voor niet aanbieden (3%)                        |               | 1            | 378,75   | 378,7        | 5 0,00          | 0,0              |
| Extra Large DM Easy LF                               |               | 25.000       | 0,05     | 1.250.0      | 0,00            | 0,0              |
| Kortingen                                            |               |              |          |              |                 |                  |
| Naam                                                 |               |              |          | Percentage   | e Totaal        |                  |
| Sorting Discount                                     |               |              |          | 0,30         | %               |                  |

# 5.3.2.2. Supprimer un dépôt

Pour supprimer un dépôt, cliquez dans l'Aperçu sur Annuler.

Cette action ouvre un écran récapitulatif.

Sur cette base, vous disposez de tous les éléments nécessaires pour décider de la suppression ou non du dépôt.

|                                               |                     |                      |                     |        | A Version      | n imprimable         |
|-----------------------------------------------|---------------------|----------------------|---------------------|--------|----------------|----------------------|
|                                               | Ce dé               | pôt a reçu le n      | ° temporaire 232420 | 4 reçu |                |                      |
| Annuler le dépôt                              |                     |                      |                     |        |                | •••••                |
| Conditions de dépôt                           |                     |                      |                     |        |                |                      |
| Produit                                       | D                   | )irect Mail          | Nombre minimum d    | envois | 500            |                      |
| Normalisation                                 | р                   | as applicable        | Date de dépôt       |        | 22/0           | 5/2015               |
| Format / Poids                                | I                   | dentique             | Type de fichier     |        | Fichi          | er Mail-Id           |
| Format                                        | s                   | imall Format         | Dépôt jusqu'à       |        | 17:0           | D                    |
| Tri                                           | n<br>II             | ion Trié - Mail<br>D | 1 +                 |        | 2              |                      |
| Affranchissement                              | F                   | PP                   | Lieu de dépôt       |        | Brus<br>Brux   | sel X /<br>elles X   |
| Tarifs de base appliqués                      |                     |                      |                     |        |                |                      |
| Produit Nombre<br>d'envois                    | e Poids<br>s (en g) | Prix<br>unitaire     | Prix total          | % TVA  | Montant<br>TVA | Montant<br>affranchi |
| DM Connect<br>Small Format - 10.0<br>Contract | 000 45,00           | 0,356                | 3.560,00            | 0,00   | 0,00           | 0,00                 |

Pour confirmer la suppression du dépôt, cliquez sur [Supprimer].

Vous recevez un dernier message de validation

Cliquez sur [OK].

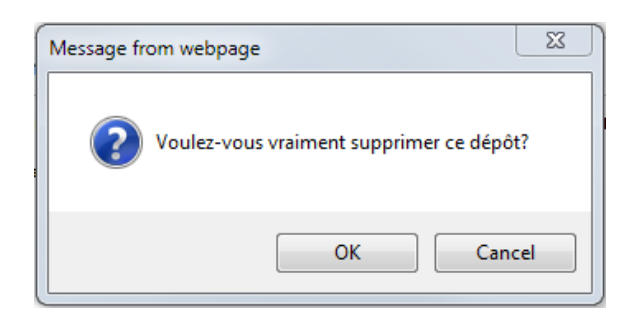

Vous revenez à la liste donnant l'aperçu des dépôts. Cette dernière a été mise à jour en ne reprenant plus le dépôt supprimé.

| Annuler le dépôt                                                                                                    |                                                                        |                                                                                        |                   |                                    |
|----------------------------------------------------------------------------------------------------|------------------------------------------------------------------------|----------------------------------------------------------------------------------------|-------------------|------------------------------------|
| Conditions de dépôt                                                                                                    |                                                                        |                                                                                        |                   |                                    |
| Produit                                                                                                    | Direct Mail                                                            | Nombra minimum d'anvois                                                                | ,                 | 00                                 |
| Normalization                                                                                                    | Pea applicable                                                         | Date de dépôt                                                                          | 2                 | 2/05/2015                          |
| format / Poids                                                                                                    | Identique                                                              | Type de fichier                                                                        |                   | ichier Meil-Id                     |
| format                                                                                                    | Smell Formet                                                           | Dépőt jusqu'à                                                                          | 1                 | 7:00                               |
| Tri                                                                                                    | non Trié - Meil                                                        | 1+                                                                                     | 2                 |                                    |
| Affranchissement                                                                                                    | PP                                                                     | Lieu de dépôt                                                                          | ×                 | nasel X / Bruxelles                |
| Tarifs de base appliqués                                                                                                    |                                                                        |                                                                                        |                   |                                    |
| Produit Nombre<br>d'envois<br>DM Connect Small<br>Format - Contract 10.0                                                                                                    | Poids Prix<br>(en g) unitaire                                          | Prix total %                                                                           | TVA Montan<br>TVA | t Montant<br>affranchi             |
| Options                                                                                                    |                                                                        |                                                                                        |                   |                                    |
| Nom option<br>CO2 Comp. DM connect SF                                                                                                    |                                                                        | Quantité Tarif<br>10.000 0,0001                                                        | Prix total 9      | 6 TVA Montant<br>TVA<br>21,00 0,21 |
| Réductions                                                                                                    |                                                                        |                                                                                        |                   |                                    |
| Nom                                                                                                    |                                                                        |                                                                                        | Pourcentage       | ontant Total                       |
| Mid+/Round & acouchec+ d                                                                                                    | flacount.                                                              |                                                                                        | Nan défini        | total TVA                          |
| date Quality discount Mail 1                                                                                                    | ID                                                                     |                                                                                        | Non défini        | Non défini Non défin               |
| MID Data                                                                                                    |                                                                        |                                                                                        |                   |                                    |
|                                                                                                    |                                                                        |                                                                                        |                   |                                    |
| txcoution mode                                                                                                    | P                                                                      |                                                                                        |                   |                                    |
| txcoullon mode<br>De dépôt est un mester, lié à :<br>Pes de meilinglist trouvée                                                                                                    | •                                                                      |                                                                                        |                   |                                    |
| txeeullen mode<br>De dépôt est un master, lié à:<br>Fas de mailinglist trouvée<br>Données de facturation                                                                                                    | P                                                                      |                                                                                        |                   |                                    |
| treation mode<br>25 dépôtent un manter, lié à :<br>26s de mailinglist trouvée<br>Données de facturation<br>Mresse de facturation                                                                                                    | P<br>TEST, Bouleve                                                     | rd Anapach 10, BRUSSEL 1000                                                            |                   |                                    |
| txceution mode<br>le dépôt est un master, lié à:<br>les de mailingist trouvée<br>Données de facturation<br>dresse de facturation<br>« PP/Machine à affranchir                                                                                                    | P<br>TEST, Bouleve<br>PPP                                              | rd Anspech 10, BRUSSEL 1000                                                            |                   |                                    |
| xeolon mode<br>le dépôt est un moster, lié à:<br>as de mailinglist trouvée<br>Données: de facturation<br>dresse de facturation<br>r PP/Machine à affranchir<br>éférence facture                                                                                                    | P<br>TEST, Bouleve<br>PPP<br>Référence Peo                             | rd Anapach 10, BRU33EL 1000                                                            |                   |                                    |
| treeution mode<br>te dépôt est un master, lié à :<br>las de mailinglist trouvée<br>Données de facturation<br>dresse de facturation<br>(* PP/Machine à affranchir<br>Millenne facture<br>irouping facture                                                                                                    | P<br>TEST, Bouleva<br>PPP<br>Référence Pac                             | rd Anapach 10, BRU35EL 1000                                                            |                   |                                    |
| txceution mode<br>te dépôt est un master, lié à:<br>les de mailinglist trouvée<br>Données de facturation<br>dresse de facturation<br>(* PP/Machine à affranchir<br>déférence facture<br>irouping factures<br>leuertraitant                                                                                                    | P<br>TEST, Bouleve<br>PPP<br>Référence Per                             | rd Anapach 10, BRUSSEL 1000<br>cture                                                   |                   |                                    |
| txceution mode<br>te dépôt est un master, lié à:<br>les de mailinglist trouvée<br>Données de facturation<br>d'resse de facturation<br>* PP/Machine à affranchir<br>Méternes facture<br>trouping factures<br>tous-traitant<br>tous-traitant                                                                                                    | P<br>TEST, Bouleve<br>PPP<br>Référence Per                             | rd Anspech 10, BRU3SEL 1000                                                            |                   |                                    |
| traceution mode<br>te dépôt est un master, lié à:<br>tes de mailinglist trouvée<br>Données de facturation<br>de facturation<br>et pe/Machine à affranchir<br>téférence facture<br>arouping factures<br>tous-traitant<br>temmentaire<br>temail                                                                                                    | p<br>TEST, Bouleve<br>PPP<br>Référence Per<br>no_reply⊚pos             | rd Anapach 10, SRU33EL 1000<br>cture                                                   |                   |                                    |
| txceution mode<br>te dépôt est un master, lié à:<br>tas de mailinglist trouvée<br>Données de facturation<br>dresse de facturation<br>(* PP/Machine à affranchir<br>siférence facture<br>trouping factures<br>tous-traitant<br>tommentaire<br>trouil<br>kuméro de téléphone                                                                                                    | p<br>TEST, Bouleve<br>PPP<br>Référence Pec<br>no_reply©pos             | rd Anapach 10, BRU3SEL 1000<br>:ture<br>t.ba                                           |                   |                                    |
| Exceution mode<br>De dépôt est un master, lié à:<br>Pas de mailingist trouvée<br>Données de facturation<br>Adresse de facturation<br>MP PP/Machine à affranchir<br>Néférence facture<br>Sous-traitant<br>Dommentaire<br>Ermail<br>Numéro de téléphone<br>Langue                                                                                                    | P<br>TEST, Bouleva<br>PPP<br>Référence Pec<br>no_reply@poa<br>Françaia | rd Anapach 10, BRUSSEL 1000<br>cture                                                   |                   |                                    |
| treeution mode<br>te dépôt est un master, lié à:<br>les de mailinglist trouvée<br>Données de facturation<br>dresse de facturation<br>« PP/Machine à affranchir<br>téférence facture<br>arouping factures<br>tous-traitant<br>commentaire<br>trmail<br>tumére de téléphone<br>angue<br>Prix total                                                                                                    | P<br>TEST, Bouleve<br>PPP<br>Référence Per<br>no_reply⊜pos<br>Prançais | rd Anapach 10, SRUSSEL 1000<br>cture<br>t.be                                           |                   |                                    |
| Exceution mode<br>De dépôt est un master, lié à:<br>Pas de mailingist trouvée<br>Données de facturation<br>Adresse de facturation<br>(* PP/Machine à affranchir<br>Selfrence facture<br>Brouping factures<br>Sous-traitant<br>Dommentaire<br>Ermail<br>Numéro de téléphone<br>angue<br>Prix total                                                                                                    | P<br>TEST, Bouleve<br>PPP<br>Référence Peo<br>no_reply@poa<br>Prançaia | rd Anapech 10, BRUSSEL 1000<br>cture<br>t.be                                           |                   |                                    |
| Exceution mode Ce dépôt est un master, lié à: Pas de mailinglist trouvée Données de facturation Adresse de facturation Adresse de facturation Adresse de facture PP/Machine à affranchir Maférence facture Stouping factures Stouping factures Stoupin | P<br>TEST, Bouleve<br>PPP<br>Référence Per<br>no_reply@pos<br>Prançais | rd Anspech 10, BRUSSEL 1000<br>cture<br>t.be<br>Non défini<br>Non défini               |                   |                                    |
| tx ceution mode<br>te dépôt est un master, lié à:<br>les de mailinglist trouvée<br>Données de facturation<br>dresse de facturation<br>P PP/Machine à affranchir<br>Mérence facture<br>irouping factures<br>isour-traitant<br>kommentaire<br>rmail<br>kumére de téléphone<br>angue<br>Prix total<br>tentant affranchi<br>spayer                                                                                                    | P<br>TEST, Bouleve<br>PPP<br>Référence Peo<br>no_reply@pos<br>Prençais | nd Anspech 10, BRUSSEL 1000<br>cture<br>t.be<br>Non dśfini<br>Non dśfini<br>Non dśfini |                   |                                    |

Si à partir de la page récapitulative, vous décidez au contraire de ne pas supprimer le dépôt :

- .
- Cliquez sur [Précédent] pour revenir à l'écran *Aperçu des dépôts* Ou cliquez directement dans une autre rubrique du Menu général de manière à quitter l'écran . de suppression.

# 5.4. Valider un dépôt

## 5.4.1. Comment rechercher un dépôt à valider?

Pour valider un dépôt, sélectionner Aperçu des dépôts dans le Menu général.

| <u>Accueil</u><br><u>Modification du mot</u><br><u>de passe</u>                                                                |  |
|----------------------------------------------------------------------------------------------------|--|
|                                                                                                    |  |
| Accueil                                                                                                    |  |
| Changer PBC                                                                                                    |  |
| Gestion des dépôts<br><u>Nouveau</u><br><u>Modèle</u><br><u>Aperçu des dépôts</u><br><u>Grouping factures</u>                  |  |
| Prévalidations<br><u>Demander une</u><br><u>prévalidation</u><br><u>Chercher une</u><br><u>prévalidation</u>                   |  |
| Suivi en ligne<br><u>Déclaration de dépôt</u><br><u>Résumé de dépôt</u><br><u>Contrats</u><br><u>Download data</u>             |  |
| Files<br><u>Upload</u><br><u>Download Files</u><br><u>View mailing lists</u><br><u>Address File Tool</u><br><u>Information</u> |  |

La Liste des dépôts à valider est alors accessible :

| Aperçu des              | dépôts                    |                             |                           |                      |                                                   |                                          |                                   |                 |                |                |
|-------------------------|---------------------------|-----------------------------|---------------------------|----------------------|---------------------------------------------------|------------------------------------------|-----------------------------------|-----------------|----------------|----------------|
| <u>N°</u><br>temporaire | <u>Numéro</u><br>de dépôt | <u>Créé</u><br>par          | <u>Produit</u>            | <u>Référence</u>     | <u>Adresse</u>                                    | <u>Date</u><br><u>de</u><br><u>dépôt</u> | <u>Statut</u>                     |                 |                |                |
| 2324205                 |                           | - BPOST<br>CONTRACT<br>TEAM | Direct<br>Mail            | Référence<br>Facture | TEST,<br>Boulevard<br>Anspach 10,<br>BRUSSEL 1000 | 2015-<br>05-22                           | En<br>attente<br>de<br>validation | Modifier        | <u>Détails</u> | Annuler        |
| 2324207                 |                           | - BPOST<br>CONTRACT<br>TEAM | Brief<br>(Admin.<br>Mail) | Référence<br>Facture | TEST,<br>Boulevard<br>Anspach 10,<br>BRUSSEL 1000 | 2015-<br>05-21                           | validable                         | <u>Modifier</u> | <u>Détails</u> | <u>Annuler</u> |
| 2324215                 | 7506/863042               | - BPOST<br>CONTRACT<br>TEAM | Direct<br>Mail            | Référence<br>Facture | TEST,<br>Boulevard<br>Anspach 10,<br>BRUSSEL 1000 | 2015-<br>05-22                           | Validé                            |                 | <u>Détails</u> | <u>Annuler</u> |

Les dépôts pour lesquels un « Validable » figure dans la colonne « *Statut »* sont les dépôts non encore validés et qui peuvent l'être maintenant par vos soins.

3 valeurs peuvent figurer dans la colonne 'Statut' :

- Validable : le dépôt peut être validé
- En attente de validation : le dépôt n'est pas encore à valider (il faut encore attendre après le traitement de la data quality du fichier Mail-ID)
- Validé : si le champ est vide, cela signifie que le dépôt a déjà été validé.
- Pour les dépôts pour lesquels un booking discount a été demandé la mention « Réservé » sera ajoutée aux trois valeurs ci-dessous donc le statut devient
  - « Réservé et validable »
  - o « Réservé et en attente de validation »
  - « Réservé et validé »

#### Remarque :

Pour valider des dépôts, vous devez disposer des droits de validation nécessaires. Pour modifier votre profil utilisateur, contactez votre Administrateur e-MassPost.

Un utilisateur qui n'aurait pas les droits de validation nécessaires peut demander la validation auprès de quelqu'un qui a ces droits.

Dans ce cas, vous avez peut-être reçu un courrier électronique standardisé qui vous avertit d'une demande de validation. Le message indique le n° temporaire

|           | <mark>न्न १</mark> ९ ४ | ► (* 4                                     | Demande        | de validation du de | épôt e-Mass Po          | ost n° 2324207 | Message        |
|-----------|------------------------|--------------------------------------------|----------------|---------------------|-------------------------|----------------|----------------|
|           | Message                | Insert                                     | Options        | Format Text         | Developer               |                |                |
| Paste     | x<br>B<br>Z            | <ul> <li>▼ 12</li> <li><u>U</u></li> </ul> | • <u>A</u> • = | E·E·Ø               | Address Cha<br>Book Nar | eck<br>nes     | Follow<br>Up * |
| Clipboard | d G                    |                                            | Basic Text     | 5                   | Names                   | Include 🕞      | Options        |
| Send      | To<br>Cc<br>Subject:   | Demande                                    | de validation  | du dépôt e-Mass F   | °ost n° 2324207         |                |                |

Veuillez valider le dépôt e-Mass Post ayant reçu le n° temporaire 2324207.

Sur base du n° temporaire, il vous suffit alors de retrouver le dépôt en attente de validation dans l'Aperçu des dépôts.

## 5.4.2. Comment procéder?

Pour pouvoir décider de la validation ou non d'un dépôt, cliquez sur <u>Détail</u> dans *l'Aperçu des dépôts*. Attention, *v*ous devez cliquer sur <u>Détail</u> pour un dépôt qui est pourvu d'un « Validable » dans la colonne « Validable ».

Vous recevez le détail du dépôt validable sous la forme suivante :

|                                                                                                 | Ce dépôt a reçu l               | le nº temporaire | 2324200 reçu |          |                |                      |         |
|-------------------------------------------------------------------------------------------------|---------------------------------|------------------|--------------|----------|----------------|----------------------|---------|
| Etape 6 - Contrôlez le récapitula                                                               | tif                             |                  |              |          |                |                      | ••      |
| Conditions de dépôt                                                                             |                                 |                  |              |          |                |                      |         |
| Produit                                                                                         | Direct Mail                     | Nombre minin     | num d'envois |          | 500            |                      |         |
| Normalisation                                                                                   | Pas applicable                  | Date de dépôt    |              |          | 26/            | 05/2015              |         |
| Format / Polds                                                                                  | Identique                       | Type de fichier  |              |          | Fich           | ler Mall-Id          |         |
| Format                                                                                          | Small Format                    | Dépôt jusqu'à    |              |          | 17:0           | 0                    |         |
| тн                                                                                              | non Trié - Mail I               | 1D ]+            |              |          | 2              |                      |         |
| Affranchissement                                                                                | PP                              | Lieu de dépôt    |              |          | Brus           | sel X / Bruxeli      | es X    |
| Tarifs de base appliqués                                                                        |                                 |                  |              |          |                |                      |         |
| Produit Nombre<br>d'envois                                                                      | Poids<br>(en g) Prix unitai     | re Prix to       | tal % T      | VA M     | lontant<br>TVA | Montan               | t<br>hi |
| DM Connect Small<br>Format - Contract 50.000                                                    | 49,00 0,3                       | 156 17           | .800,00      | 0,00     | 0,00           | ) (                  | 0,00    |
| Réductions                                                                                      |                                 |                  |              |          |                |                      |         |
| Nom                                                                                             |                                 |                  |              | Pourcent | tage Mon       | tant Tota<br>tal TV/ | al<br>A |
| Mid+/Round & sequence+ discour                                                                  | t                               |                  |              | 2        | ,00 %          | 356,00               | 0,00    |
| data Quality discount Mail ID                                                                   |                                 |                  |              | 1        | ,00 %          | 178,00               | 0,00    |
| MID Data                                                                                        |                                 |                  |              |          |                |                      |         |
| Execution mode                                                                                  | P                               |                  |              |          |                |                      |         |
| Ce dépôt est un slave, llé à:<br><u>Mailling list reference Adresses</u><br>Printscreen 7 50000 | Adresses reconnues (%)<br>100.0 |                  |              |          |                |                      |         |
| Données de facturation                                                                          |                                 |                  |              |          |                |                      |         |
| Adresse de facturation                                                                          | TEST, Bouleva                   | ard Anspach 10,  | BRUSSEL 1000 |          |                |                      |         |
| N° PP/Machine à affranchir                                                                      | PPP                             |                  |              |          |                |                      |         |
| Référence facture                                                                               | Référence Fac                   | cture            |              |          |                |                      |         |
| Grouping factures                                                                               |                                 |                  |              |          |                |                      |         |
| Sous-traitant                                                                                   |                                 |                  |              |          |                |                      |         |
| Commentaire                                                                                     |                                 |                  |              |          |                |                      |         |
| E-mail                                                                                          | no_reply@po:                    | st.be            |              |          |                |                      |         |
| Numero de telephone<br>Langue                                                                   | Français                        |                  |              |          |                |                      |         |
| Prix total                                                                                      |                                 |                  |              |          |                |                      |         |
| Prix total                                                                                      | 17.266,00                       |                  |              |          |                | ε                    |         |
| Montant affranchi                                                                               | 0,00                            |                  |              |          |                | €                    |         |
| A payer                                                                                         | 17.266,00                       |                  |              |          |                | ¢                    |         |
|                                                                                                 |                                 |                  | < Précédent  | Demand   | e de vali      | Valide               | r       |

Après avoir examiné les données, vous avez la possibilité de :

### 1. Valider le dépôt enregistré.

Cliquez sur [Valider].

Après validation, e-MassPost attribue à votre dépôt un n° d'identification définitif.

La validation vous donne accès au rapport « Autorisation de dépôt » qui peut alors être imprimé.

| TEST                                                                            |                              |                           |                        |                    |
|---------------------------------------------------------------------------------|------------------------------|---------------------------|------------------------|--------------------|
| IESI                                                                            |                              |                           |                        |                    |
| Numéro de                                                                       | 7506 - 8630                  | 37 - 8                    |                        | 500NK803037C5      |
| Client facturé                                                                  |                              |                           |                        |                    |
| Numéro client                                                                   | 4217257                      | TEST                      |                        |                    |
| Adresse                                                                         | Boulevard A                  | nspach 10,1000 BRUSSE     | L                      |                    |
| Pays                                                                            | BE                           |                           |                        |                    |
| Information dépé                                                                | it                           |                           |                        |                    |
| Destination                                                                     |                              | National                  | Jour +                 | 2                  |
| Affranchissement                                                                |                              | PP                        | Numéro                 | PPP                |
| Periodicité                                                                     |                              | Déférence Facture         | Tri<br>Turno do Contra | non Trié - Mail ID |
| Reference de facti                                                              | Ire                          | Reference Facture         | Type de Centre         | Centre MassPost    |
| Contrat                                                                         |                              | 41/2020/000               | Type de fichier        | Small Format       |
| Dénôt iusqu'à                                                                   |                              | 17:00                     | Dénôt Early Dron       | Fichier Mail-Id    |
| Deporjusqu'a                                                                    |                              | 11.00                     | Specimen validé        |                    |
| Nom annexe<br>Description                                                       |                              | DM CONNECT SMALL -        | 41/2020/000            |                    |
| Adresses reconnu                                                                | es (%)                       | 100.00                    |                        |                    |
| Lieu de dépôt                                                                   |                              |                           |                        |                    |
| Lieu de dépôt                                                                   |                              | Brussel X / Bruxelles X   |                        |                    |
|                                                                                 |                              | Industrielaan 16 ,1070 Ar | nderlecht              |                    |
| lel.                                                                            |                              | 02/276.93.73              | Fax                    | 022/76.93.78       |
| Introduit le                                                                    |                              | 20/05/2015 15:30:40       | Depot attendu le       | 28/05/2015         |
| Introduit par                                                                   |                              | PRINTSCREENS              |                        |                    |
| Quantité annonc                                                                 | ée                           |                           |                        | Questi             |
| Produit                                                                         | Format                       | Poids                     | Categorie              | Quantite           |
| DM Comment Oncell                                                               | Format -                     | 49.00 g                   | 21 - 50                | 50,000             |
| DM Connect Small<br>Discounts                                                   |                              | Pourcentage               |                        |                    |
| DM Connect Small<br>Discounts<br>Nom                                            |                              | . ca.ccago                |                        |                    |
| DM Connect Small<br>Discounts<br>Nom<br>data Quality discou                     | nt Mail ID                   | 1 0%                      |                        |                    |
| DM Connect Small<br>Discounts<br>Nom<br>data Quality discou<br>Mid+/Round & seq | int Mail ID<br>uence+ discou | 1.0%<br>Int 2.0%          |                        |                    |
| DM Connect Small<br>Discounts<br>Nom<br>data Quality discou<br>Mid+/Round & seq | unt Mail ID<br>uence+ discou | 1.0%<br>int 2.0%          |                        |                    |
| DM Connect Small<br>Discounts<br>Nom<br>data Quality discou<br>Mid+/Round & seq | unt Mail ID<br>uence+ discou | 1.0%                      |                        |                    |
| DM Connect Small Discounts Nom data Quality discou Mid+/Round & seq             | Int Mail ID<br>uence+ discou | 1.0%<br>int 2.0%          | Massnost               | 1/ 2               |

Si vous validez un dépôt qui a été créé par un autre utilisateur, e-MassPost vous propose de lui envoyer un message électronique de confirmation, lequel précise le n° définitif attribué au dépôt.

### 2. Rejeter le dépôt enregistré.

| (                                           | Ce dépôt a reçu l | e nº temporaire 2324322 reçu  |                               |
|---------------------------------------------|-------------------|-------------------------------|-------------------------------|
| Valider le dépôt                            |                   |                               |                               |
| Conditions de dépôt                         |                   |                               |                               |
| Produit                                     | Direct Mail       | Nombre minimum d'envois       | 500                           |
| Normalisation                               | Pas               | Date de dépôt                 | 10/06/2015                    |
| Format / Poids                              | Identique         | Type de fichier               | Pas de Fichier                |
| Format                                      | Small Format      | Dépôt jusqu'à                 | 17:00                         |
| Tri                                         | Non trié          | J +                           | 2                             |
| Affranchissement                            | рр                | Lieu de dépôt                 | Brussel X / Bruxelles<br>X    |
| Tarifs de base appliqués                    |                   |                               |                               |
| Produit Nombre Poids                        | Prix              | Prix total % TVA              | Montant Montant               |
| DM Easy Small<br>Format - Pref 11.000 48,00 | 0,474             | ± 5.214,00 0,                 | 00 0,00 0,00                  |
| Données de facturation                      |                   |                               |                               |
| Adresse de facturation                      | BPOST - SAL       | ES & SERV CONTRACTING TEAM, N | UNTCENTRUM 1, BRUSSEL 1000    |
| Nº PP/Machine à affranchir                  | 444444            |                               |                               |
| Référence facture                           | test              |                               |                               |
| Grouping factures                           |                   |                               |                               |
| Sous-traitant                               |                   |                               |                               |
| Commentaire                                 |                   |                               |                               |
| E-mail                                      |                   |                               |                               |
| Numéro de téléphone                         |                   |                               |                               |
| Langue                                      |                   |                               |                               |
| Prix total                                  |                   |                               |                               |
| Prix total                                  | 5.214,00          |                               | €                             |
| Montant affranchi                           | 0,00              |                               | €                             |
| A payer                                     | 5.214,00          |                               | €                             |
|                                             |                   | < Précédent                   | <u>Refuser</u> <u>Valider</u> |

Cliquez sur [Refuser].

S'il s'agit d'un dépôt que vous avez vous-même créé, vous avez l'occasion de le modifier ou de le supprimer en opérant comme indiqué sous le point 5.3 Modifier ou supprimer l'enregistrement d'un dépôt.

S'il s'agit d'un dépôt enregistré par un autre utilisateur, vous êtes invité à lui transmettre un message électronique l'informant que le dépôt ne peut être validé.

|       | 390                             | 4 V              | ) =                      |                                            |                    |              |                 | Valida         | ation du o          | dépôt e-       | Mass Post          | t n° 23243 | 22 rejetée     |
|-------|---------------------------------|------------------|--------------------------|--------------------------------------------|--------------------|--------------|-----------------|----------------|---------------------|----------------|--------------------|------------|----------------|
|       | Message                         | Inser            | t Opt                    | tions                                      | Format Text        | Developer    |                 |                |                     |                |                    |            |                |
| Paste | ∦ Cut<br>⊫⊇ Copy<br>ダ Format Pa | ainter           | Calibri<br>B I           | <ul> <li>▼ 12</li> <li><u>U</u></li> </ul> | • A • = =          |              | Address<br>Book | Check<br>Names | U<br>Attach<br>File | Attach<br>Item | Business<br>Card + | Calendar   | Z<br>Signature |
|       | Clipboard                       | G.               |                          |                                            | Basic Text         | G.           | Nar             | nes            |                     |                | Include            |            | G.             |
| Send  | To<br>Cc<br>Subject:            | no_rep<br>Valida | ply@post.b<br>ation du d | e<br>épôt e-M                              | lass Post n° 2324: | 322 rejetée. |                 |                |                     |                |                    |            |                |
|       |                                 |                  |                          |                                            |                    |              |                 |                |                     |                |                    |            |                |

Le dépôt e-Mass Post ayant reçu le n° temporaire 2324322 n'a pas été validé par Pierre Dupont.

Nous vous conseillons d'ajouter au message le motif du refus de validation.

### 3. Retourner à l'aperçu des dépôts.

Cliquez sur [< Précédent]

## 5.5. Regroupement des factures

Le Grouping factures vous donne la possibilité de définir une ou plusieurs références agissant comme facteurs de regroupement de vos factures.

Par adresse de facturation vous pouvez définir plusieurs groupings.

<u>Accueil</u>

Changer PBC Gestion des dépôts Nouveau Modèle Aperçu des dépôts Grouping factures Prévalidations Demander une prévalidation Chercher une prévalidation Suivi en ligne Déclaration de dépôt Résumé de dépôt Contrats Download data Files Upload Download Files View mailing lists Address File Tool Information

Cliquez dans le Menu général sur Grouping factures.

#### <u>Remarque</u>

Pour accéder à cette fonction, vous devez obligatoirement avoir le profil d'Administrateur des comptes e-MassPost auprès de votre société, ou avoir reçu l'accès *e-Mass Post administrator role* via l'Administrateur.

## 5.5.1. Comment définir une valeur de regroupement?

Ajoute l'adresse de facturation pour laquelle vous voulez définir une valeur de regroupement.

| <u>Accueil</u><br><u>Modification du mot</u>                                     | clients à fa | cturer                   |           |         |
|----------------------------------------------------------------------------------|--------------|--------------------------|-----------|---------|
| de passe                                                                         |              |                          |           |         |
|                                                                                  | Id           | Nom du client à facturer |           |         |
| Accueil                                                                          | 4217257      | TEST                     | Supprimer |         |
| Changer PBC                                                                      |              |                          |           |         |
| Gestion des dépôts                                                               |              |                          |           | Ajouter |
| <ul> <li>Modèle</li> <li>Aperçu des dépôts</li> <li>Grouping factures</li> </ul> |              |                          |           |         |
| Prévalidations                                                                   |              |                          |           |         |
| prévalidation<br>Chercher une                                                    |              |                          |           |         |
| prévalidation                                                                    |              |                          |           |         |
| Suivi en ligne<br>• <u>Déclaration de dépôt</u>                                  |              |                          |           |         |
| <ul> <li><u>Résumé de dépôt</u></li> <li><u>Contrats</u></li> </ul>              |              |                          |           |         |
| <u>Download data</u>                                                             |              |                          |           |         |
| Files  Upload  Download Files                                                    |              |                          |           |         |
| View mailing lists     Address File Tool                                         |              |                          |           |         |
| Information                                                                      |              |                          |           |         |

Cliquez sur le nom de l'adresse de facturation.

Vous recevez l'écran suivant :

| Grouping factures                                |         |
|--------------------------------------------------|---------|
| 4217257 - TEST                                   |         |
|                                                  |         |
| 🗹 Les valeurs à encoder sont libres.             |         |
|                                                  |         |
| Valeurs de regroupement                          |         |
| Il n'y a pas de valeur de grouping actuellement. |         |
|                                                  |         |
|                                                  | Ajouter |

En tant qu'Administrateur, vous décidez de rendre obligatoires les valeurs reprises dans la liste ou de laisser la possibilité aux utilisateurs d'encoder librement des valeurs supplémentaires.

En fonction de votre choix, activez ou non la case à cocher prévue à cet effet.

Pour définir un nouveau facteur de regroupement, cliquez sur [Ajouter].

| 4 | Ajouter une valeur Webpage Dialog  | x |
|---|------------------------------------|---|
|   | Ajouter des clients de facturation |   |
|   | Nom                                |   |
|   | Ajouter                            |   |
|   |                                    |   |
| U |                                    |   |

Entrez une valeur, puis cliquez sur [Ajouter].

La liste des valeurs de regroupement se met à jour automatiquement

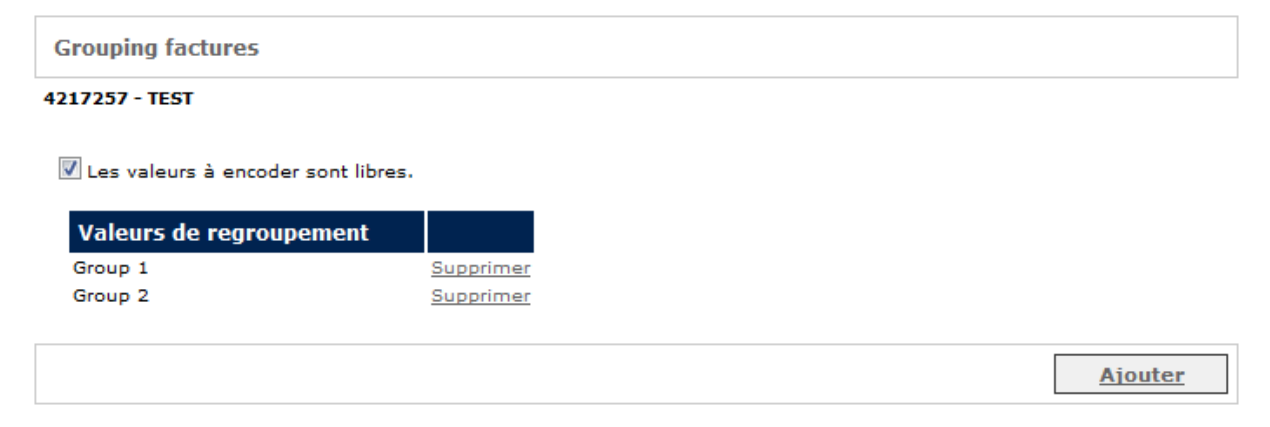

# 5.5.2. Comment supprimer une valeur de regroupement?

Cliquez sur [Supprimer]

Group 2

| 4217257 - TEST<br>✓ Les valeurs à encoder sont libres.  Valeurs de regroupement | Grouping factures                  |
|---------------------------------------------------------------------------------|------------------------------------|
| ✓ Les valeurs à encoder sont libres. Valeurs de regroupement                    | 4217257 - TEST                     |
| ☑ Les valeurs à encoder sont libres. Valeurs de regroupement                    |                                    |
| Valeurs de regroupement                                                         | Les valeurs à encoder sont libres. |
|                                                                                 | Valeurs de regroupement            |

Confirmer la suppression en cliquant sur [OK], sinon cliquez sur [Cancel].

Supprimer

| Message f | rom webpage                                                                            |
|-----------|----------------------------------------------------------------------------------------|
| ?         | Cette valeur de regroupement des factures va être supprimée.<br>Voulez-vous continuer? |
|           | OK Cancel                                                                              |

# 5.6. Online Helpdesk

Lorsque vous êtes en train de remplir votre déclaration de dépôt et que vous avez besoin d'aide ou que vous avez une question par rapport aux données qui apparaissent sur l'écran, vous pouvez contacter notre helpdesk online.

Afin d'accéder au Helpdesk online, il vous suffit de cliquer sur le lien Contacter Helpdesk en bas de votre écran.

L'écran suivant apparaît alors :

| 🥫 Webpage Dialog                                                                                                    | 23 |
|----------------------------------------------------------------------------------------------------|----|
| Helpdesk de La Poste                                                                                                    |    |
| Bienvenue au service d'aide online d'e-Mass Post. Veuillez clique<br>sur OK si vous souhaitez être aidé par notre service clientèle | er |
| Annuler Ok                                                                                                    |    |
|                                                                                                    |    |
|                                                                                                    |    |

En appuyant sur « Ok », vous donnerez accès aux données de votre dépôt au personnel du Helpdesk.

Vous pouvez ensuite appeler le Service Center au 022 01 11 11 afin de vous faire aider.

# 6. Suivi en ligne

Le suivi en ligne vous offre la possibilité :

- de consulter ou d'imprimer des rapports détaillés de vos dépôts validés
- d'être informé en temps réel sur le statut que reçoivent vos dépôts dans la chaîne des contrôles réalisés par les centres MassPost
- de consulter efficacement les données de vos contrats.

### <u>Remarque</u>

Pour modifier votre profil utilisateur, contactez votre Administrateur e-MassPost.

# 6.1. Déclaration de dépôt

Ce rapport reprend les données enregistrées pour un dépôt :

- son n° de référence définitif
- l'adresse de facturation
- les informations sur le dépôt
- le lieu de la déclaration (par exemple : Aalst web)
- les quantités annoncées.

Il doit <u>obligatoirement</u> accompagner le dépôt pour permettre les contrôles au Centre MassPost.

## 6.1.1. Quels sont les principes d'accès?

En tant qu'utilisateur, votre accès est limité aux Déclarations qui concernent exclusivement les dépôts que vous avez vous-même créés ou validés.

Si par contre vous avez le profil d'Administrateur, vous accédez à l'ensemble des Déclarations liées à votre PBC.

## 6.1.2. Comment rechercher une déclaration de dépôt?

Après validation du dépôt, la Déclaration de dépôt est automatiquement mise à disposition de l'utilisateur sous forme d'un document PDF. L'utilisateur peut alors visualiser, télécharger ou imprimer sa Déclaration de dépôt.

Il peut également rechercher une Déclaration spécifique en cliquant dans le Menu général sur *Déclaration de dépôt*.

<u>Accueil</u> <u>Modification du mot de</u> <u>passe</u>

Accueil Changer PBC Gestion des dépôts Nouveau Modèle Aperçu des dépôts Grouping factures Prévalidations Demander une prévalidation Chercher une prévalidation Suivi en ligne Déclaration\_de\_dépôt Résumé de dépôt Contrats Download data Files Upload Download Files View mailing lists Address File Tool Information

Quitter e-Mass Post

On obtient un écran de recherche qui permet de lancer la requête sur base de différents critères.

Pour effectuer une recherche, utilisez l'une des deux options suivantes:

| Recherche sur base du n° de dépôt    |             |            |
|--------------------------------------|-------------|------------|
| Nº de dépôt                          |             | ]          |
|                                      |             | Rechercher |
| Recherche sur base du Booking ID     |             |            |
| Booking<br>ID                        |             |            |
|                                      |             | Rechercher |
| Recherche sur base d'autres critères |             |            |
| Date de début 26/05/2015             | Date de fin | 06/06/2015 |
| facturation Lieu de dépôt            | •           |            |
|                                      |             | Rechercher |
### 1. Première option : recherche sur base du n° de dépôt

Si vous connaissez le nº du dépôt, entrez cette donnée dans la zone prévue :

| Recherche sur base d | u n° de dépôt |            |
|----------------------|---------------|------------|
| № de dépôt           | /             |            |
|                      |               | Rechercher |

Cliquez sur [Rechercher].

La Déclaration est alors disponible sous forme d'un document téléchargeable de type PDF.

### 2. <u>Recherche sur base de la « booking ID ».</u>

Pour les dépôts avec pre-booking et booking, il faut rechercher l' autorisation de dépôt à l'aide de la « booking ID ».

Il n'est pas possible de rechercher un dépôt qui fait partie d'un « booking » par le n° LVD. Si vous l'essayez, vous recevez un message d'erreur

| Recher        | che sur base du Booking ID |            |
|---------------|----------------------------|------------|
| Booking<br>ID |                            |            |
|               |                            | Rechercher |

### 3. Troisième option : recherche sur base d'autres critères

Vous disposez de différentes possibilités pour retrouver une Déclaration de dépôt :

- sur base d'une période ;
- sur base d'une adresse de facturation à sélectionner via la liste déroulante ;
- sur base d'un lieu de dépôt à sélectionner via la liste déroulante ;
- sur base d'une combinaison de ces critères.

| Recherche s               | ur base d'autres critères |             |            |
|---------------------------|---------------------------|-------------|------------|
| Date de début             | 26/05/2015                | Date de fin | 06/06/2015 |
| Adresse de<br>facturation |                           | •           |            |
| Lieu de dépôt             | ▼                         |             |            |
| Cliquez s                 | sur [Rechercher].         |             |            |

# 6.1.3. Liste des résultats

Si en fonction des critères encodés, votre requête débouche sur plusieurs occurrences, une liste vous est proposée :

| Dépôt(s) trouvé(s)     |                            |              |                    |             |
|------------------------|----------------------------|--------------|--------------------|-------------|
| Adresse de facturation |                            |              |                    |             |
| Nº client              | 4217257                    |              |                    |             |
| Nom client             | TEST                       |              |                    |             |
| Adresse client         | Boulevard Ans              | pach 10, BRI | USSEL 1000         |             |
|                        |                            |              |                    |             |
|                        |                            |              |                    |             |
| N° Date de<br>dépôt    | Lieu de dépôt              | Produit      | Nombre<br>d'envois | Statut      |
| 7506/863037 28/05/2015 | Brussel X / Bruxelles<br>X | Direct Mail  | 50000              | Annoncé     |
| 7506/863038 28/05/2015 | Brussel X / Bruxelles<br>X | Direct Mail  | 50000              | Annoncé     |
| 7506/863042 22/05/2015 | Brussel X / Bruxelles<br>X | Direct Mail  | 50000              | Annoncé     |
|                        |                            |              | [                  | < Précédent |

En cliquant sur le n° d'identification du dépôt concerné, vous pouvez afficher la déclaration de dépôt correspondante.

Remarque :

Les dépôts pour lesquels un booking discount a été demandé et qui ont été annulés se retrouvent dans cette liste avec le statut « Annulé avec frais » (applicable à partir du 18/11/2015).

| 7506/862620 02/04/2015 | Brussel X / | Lettre (Admin. | 12000 | Annulá nuna frai  |
|------------------------|-------------|----------------|-------|-------------------|
| 7506/862620 02/04/2015 | Bruxelles X | Mail)          | 12000 | Annule avec trais |

# 6.2. Résumé de dépôt

Le résumé de dépôt reprend l'ensemble des données relatives à vos dépôts déjà traités par un Centre MassPost.

Il constitue une preuve de votre dépôt.

### 6.2.1. Quels sont les principes d'accès?

En tant qu'utilisateur, votre accès est limité aux résumés qui concernent exclusivement les dépôts que vous avez vous-même créés ou validés.

Si par contre vous avez le profil d'Administrateur, vous accédez à l'ensemble des Résumés liés à votre PBC

### 6.2.2. Comment rechercher un résumé de dépôt?

Cliquez dans le Menu général sur *Résumé de dépôt*.

En ce qui concerne les Résumés de dépôt, l'écran et les modes de recherche sont similaires à celui des Déclarations de dépôt. Veuillez vous reporter au point 6.1.2 Comment rechercher une déclaration de dépôt?

<u>Accueil</u> <u>Modification du mot</u> <u>de passe</u>

<u>Accueil</u>

Changer PBC

Gestion des dépôts

- Nouveau
- Modèle
- Aperçu des dépôts
- Grouping factures

Prévalidations • Demander une prévalidation • Chercher une prévalidation

Suivi en ligne

- Déclaration de dépôt
- Résumé de dépôt
- Contrats
- Download data

Files

- Upload
- Download Files
- View mailing lists
- Address File Tool
- Information

# 6.2.3. Liste des résultats et statut des dépôts

Si en fonction des critères encodés, votre requête débouche sur plusieurs occurrences, une liste vous est proposée.

En cliquant sur le n° d'identification du dépôt concerné, vous pouvez afficher le rapport correspondant. Veuillez vous reporter au point 6.1.3.

La liste vous renseigne également quant au statut du dépôt. Lorsque ce dernier est :

- Annoncé : cela signifie qu'il s'agit d'un dépôt validé mais pas encore pris en charge
- Pris en charge : votre dépôt a été pris en charge par le Centre MassPost
- Bloqué : votre dépôt est bloqué s'il n'a pas satisfait aux contrôles.
- Annulé : le dépôt a été annulé par vous/par le Centre ou a été repris.

# 6.3. Contrats

Seuls les contrats valides sont rendus disponibles.

En tant qu'utilisateur, vous devez disposer des droits permettant le suivi des dépôts, sur les contrats et sur les prix.

Cliquez dans le Menu général sur Contrats.

<u>Accueil</u> <u>Modification du mot</u> <u>de passe</u>

<u>Accueil</u> <u>Changer PBC</u> Gestion des dépôts

- Nouveau
- Modèle
- Aperçu des dépôts
- Grouping factures

Prévalidations

 Demander une prévalidation
 Chercher une prévalidation

Suivi en ligne

- Déclaration de dépôt
   Résumé de dépôt
- Contrats
- Download data

Files

- Upload
- Download Files
- View mailing lists
- Address File Tool
- Information

Choisissez à partir de la liste déroulante, le contrat que vous souhaitez consulter.

| Sélecti | onnez un contrat |  |                     |
|---------|------------------|--|---------------------|
| Contrat | 41/2020/000 👻    |  |                     |
|         |                  |  | Afficher le rapport |

Quand le contrat est sélectionné, cliquez sur [Afficher le rapport] pour recevoir un aperçu de ce contrat.

# 6.4. Download data

Grâce à cette fonctionnalité, vous pouvez télécharger pour une période donnée l'ensemble des données reprises sur vos résumés de dépôt.

Vous disposez alors de la possibilité de traiter les données relatives à vos dépôts notamment à des fins statistiques ou financières.

Dans le fichier de téléchargement se trouvent tous les dépôts approuvés. Ce sont tous les dépôts qui ont été contrôlés par La Poste et pour lesquels le résumé de dépôt est disponible.

### 6.4.1. Quels sont les principes d'accès?

Cette fonctionnalité est accessible à la personne désignée comme Administrateur.

### 6.4.2. Comment télécharger?

Cliquez dans le Menu général sur Download data.

Vous recevez un écran vous permettant de sélectionner les données que vous souhaitez télécharger.

| Vous êtes<br>PRINTSCREENS<br>TEST                                                                                                    | Bienvenue sur le site e-Mass Post !<br>TEST, Boulevard Anspach 10, BRUSSEL 1000,  |                           |
|----------------------------------------------------------------------------------------------------|-----------------------------------------------------------------------------------|---------------------------|
| <u>Accueil</u><br><u>Modification du mot</u><br><u>de passe</u>                                                                          | Télécharger le résumé de dépôt                                                    |                           |
| Accueil<br>Changer PBC<br>Gestion des dépôts<br>Mouveau<br>Modèle<br>Apercu des dépôts<br>Grouping factures                              | Date de<br>début 28/04/2015 IIII<br>Adresse de<br>facturation<br>Lieu de<br>dépôt | Date de<br>fin 28/05/2015 |
| Prévalidations<br>• <u>Demander une</u><br><u>prévalidation</u><br>• <u>Chercher une</u><br><u>prévalidation</u>                         | Codes                                                                             | Dépôt xls Dépôt csv       |
| Suivi en ligne<br><u>Déclaration de dépôt</u><br><u>Résumé de dépôt</u><br><u>Contrats</u><br><b>Download data</b>                       |                                                                                   |                           |
| Files<br>• <u>Upload</u><br>• <u>Download Files</u><br>• <u>View mailing lists</u><br>• <u>Address File Tool</u><br>• <u>Information</u> |                                                                                   |                           |

Les champs *Date de début* et *Date de fin* vous permettent de définir la période pour laquelle vous souhaitez recevoir les données.

Vous pouvez enfin limiter votre demande aux dépôts liés à une adresse de facturation donnée ou concernés par un lieu de dépôt choisi à partir de la liste de valeurs.

Les critères de sélection définis, vous pouvez demander le téléchargement de données en cliquant sur le bouton [Dépôt xls] ou [Dépôt csv] suivant le type de fichier que vous voulez télécharger.

Vous recevez alors votre fichier.

|             | ₽                    |                        | deposits-2                | 015-05-28[1].xls [Con | npatibility Mode] - | Microsoft Excel     |                    |                       |               |
|-------------|----------------------|------------------------|---------------------------|-----------------------|---------------------|---------------------|--------------------|-----------------------|---------------|
| н           | ome Insert Pa        | ige Layout Formulas    | Data Review View          | Developer             |                     |                     |                    |                       | 🕜 _ 📼 🗙       |
| Paste       | Arial • 1<br>B I U • |                        | ■ 🗞 Text                  | er + 🦉 + % ,          | • Condi             | tional Format Cell  | Insert Delete Form | Σ AutoSum ~ X         | 1<br>1 d &    |
| Clipboard 0 | Font                 | G                      | Alignment                 | S Number              | Gi Porma            | Styles              | Cells              | Editing               | ect *         |
| A           | 1 • (•               | <i>f</i> ≭ T           |                           |                       |                     |                     |                    |                       | ×             |
| A           | В                    | С                      | D                         | E                     | F                   | G                   |                    | Н                     |               |
| 1 T         | Deposit Number       | Announced Deposit Date | Deposit place             | Customer Number       | Customer Name       | Invoicing Address   |                    | Created By            | Creation Date |
| 2 D         | 7506/863037          | 28/05/2015             | Bruxelles X/Brussel X web | 4217257               | TEST                | Boulevard Anspach 1 | 0, BRUSSEL 1000    | - BPOST CONTRACT TEAM | 20/05/2015    |
| 3 D         | 7506/863038          | 28/05/2015             | Bruxelles X/Brussel X web | 4217257               | TEST                | Boulevard Anspach 1 | 0, BRUSSEL 1000    | - BPOST CONTRACT TEAM | 20/05/2015    |
| 4 D         | 7506/863042          | 22/05/2015             | Bruxelles X/Brussel X web | 4217257               | TEST                | Boulevard Anspach 1 | 0, BRUSSEL 1000    | - BPOST CONTRACT TEAM | 22/05/2015    |
| 5           |                      |                        |                           |                       |                     |                     |                    |                       |               |
| 6           |                      |                        |                           |                       |                     |                     |                    |                       |               |
| 7           |                      |                        |                           |                       |                     |                     |                    |                       |               |
| 8           |                      |                        |                           |                       |                     |                     |                    |                       |               |
| 9           |                      |                        |                           |                       |                     |                     |                    |                       |               |
| 10          |                      |                        |                           |                       |                     |                     |                    |                       |               |

Dans l'écran via lequel vous déterminez les critères de sélection, vous disposez également de la possibilité de consulter les codes utilisés dans un fichier téléchargé.

| Bienve<br>TEST, B            | enue sur le site e-Mass Post !<br>pulevard Anspach 10, BRUSSEL 1000, |                                   |
|------------------------------|----------------------------------------------------------------------|-----------------------------------|
| Télécha                      | rger le résumé de dépôt                                              |                                   |
| Date de<br>début             | 28/04/2015                                                           | Date de<br>fin 28/05/2015         |
| Adresse<br>de<br>facturatior |                                                                      |                                   |
| Lieu de<br>dépôt             | ▼                                                                    |                                   |
|                              | Codes                                                                | <u>Dépôt xls</u> <u>Dépôt csv</u> |

Vous pouvez consulter les codes en cliquant sur le bouton [Codes].

Le fichier reprenant les données est un fichier de type \*.txt.

Pour pouvoir traiter les données par exemple dans un tableur excel, sélectionnez tout le texte et copiez-le dans votre tableur excel. Vous recevez alors la description des codes en 4 langues.

| G    | - m - m -         | 13       | ) =                                                                                                    | Book1 -               | Microsoft Ex | cel                                                 |                                 |                                     | _                    | ۰     | 23  |
|------|-------------------|----------|----------------------------------------------------------------------------------------------------|-----------------------|--------------|-----------------------------------------------------|---------------------------------|-------------------------------------|----------------------|-------|-----|
|      | Home Ins          | sert     | Page Layout Formulas Data                                                                                                    | Review View Developer |              |                                                     |                                 |                                     | 6                    | ) — < | a x |
| P    | Calibri<br>aste d | <u>u</u> | $ \begin{array}{c} \bullet & 1 1 & \bullet & \mathbf{A}^* & \mathbf{A}^* \end{array} \end{array} \stackrel{=}{=} \begin{array}{c} \bullet & \bullet \\ \bullet & \bullet & \bullet & \mathbf{A}^* \end{array} \stackrel{=}{=} \begin{array}{c} \bullet & \bullet \\ \bullet & \bullet & \bullet & \mathbf{A}^* \end{array} \stackrel{=}{=} \begin{array}{c} \bullet & \bullet \\ \bullet & \bullet & \bullet & \mathbf{A}^* \end{array} \stackrel{=}{=} \begin{array}{c} \bullet & \bullet & \bullet \\ \bullet & \bullet & \bullet & \mathbf{A}^* \end{array}$ | Wrap Text General     | •<br>• ***   | Conditional Format C<br>Formatting * as Table * Sty | ell Insert Delete Format 2 Cle  | oSum * Arr<br>* Sort<br>ar * Filter | & Find &<br>Select * |       |     |
| Clip | board '*          |          | Font A                                                                                                    | lignment la Numt      | ber 🗇        | Styles                                              | Cells                           | Editing                             |                      | _     |     |
|      | H14               | •        | f <sub>x</sub>                                                                                                    |                       |              |                                                     |                                 |                                     |                      |       | ×   |
|      | A                 | В        | С                                                                                                    | D                     |              | E                                                   | F                               | G                                   | Н                    | 1     |     |
| 1    | CODE_TYPE         | KEY      | NL                                                                                                    | FR                    | EN           |                                                     | DE                              |                                     |                      |       |     |
| 2    | AnnexType         | 0        | Default                                                                                                    | Default               | Default      |                                                     | Default                         |                                     |                      |       |     |
| 3    | AnnexType         | - 1      | Kilopost Bel                                                                                                    | Kilopost Bel          | Kilopost Be  | el                                                  | Kilopost Bel                    |                                     |                      |       |     |
| 4    | AnnexType         | 11       | RP Norm                                                                                                    | RP Norm               | RP Norm      |                                                     | RP Genormt                      |                                     |                      |       |     |
| 5    | AnnexType         | 12       | RP Niet Norm                                                                                                    | RP Non Norm           | RP Not Not   | rm                                                  | RP Nicht Genormt                |                                     |                      |       |     |
| 6    | AnnexType         | 13       | Aangetekend Norm                                                                                                    | Recommandé Norm       | Registered   | I mail Norm                                         | Eingeschriebene Sendung Genorr  | nt                                  |                      |       |     |
| 7    | AnnexType         | 14       | Aangetekend Niet Norm                                                                                                    | Recommandé Non Norm   | Registered   | mail Not Norm                                       | Eingeschriebene Sendung Nicht G | enormt                              |                      |       |     |
| 8    | AnnexType         | 15       | Kilopost                                                                                                    | Kilopost              | Kilopost     |                                                     | Kilopost                        |                                     |                      |       |     |
| 9    | AnnexType         | 16       | Prior                                                                                                    | Prior                 | Prior        |                                                     | Prior                           |                                     |                      |       |     |
| 10   | AnnexType         | 17       | Non-Prior                                                                                                    | Non-Prior             | Non-Prior    |                                                     | Non-Prior                       |                                     |                      |       |     |
| 11   | AnnexType         | 18       | Kilopost Unique                                                                                                    | Kilopost Unique       | Kilopost U   | nique                                               | Kilopost Unique                 |                                     |                      |       |     |
| 12   | AnnexType         | 19       | Secured Mail Norm                                                                                                    | Secured Mail Norm     | Secured M    | ail Norm                                            | Secured Mail Genormt            |                                     |                      |       |     |
| 13   | AnnexType         | 2        | Kilopost Bus                                                                                                    | Kilopost Bus          | Kilopost Bu  | us                                                  | Kilopost Bus                    |                                     |                      |       |     |

# 7. Files

Via cette fonctionnalité vous pouvez créer des dépôts en téléchargeant un fichier au lieu d'utiliser le wizard. Ces fichiers renvoient au "Mail-ID technical guide" que vous pouvez retrouver sous *Files > Information* dans le menu.

# 7.1. Upload

Ici vous pouvez télécharger un fichier d'adresses ou un fichier de création de dépôt, pour ce faire cliquez sur [Browse] pour sélectionner un fichier sur votre ordinateur en ensuite sur [Upload] pour le télécharger.

| Upload fichier(s)             |        |
|-------------------------------|--------|
| Upload de fichiers XML ou TXT |        |
| Browse                        |        |
|                               | Upload |

# 7.2. Download files

Si lors du téléchargement d'un fichier vous avez demandé à recevoir la réponse via http, voici les réponses à votre disposition :

- http responses : ici figurent les fichiers qui sont téléchargés et les éventuelles erreurs
- Authorisation reports: autorisations de dépôts des dépôts créés
- Acknowledgement files: accusé de Réception pour les fichiers envoyés

Fichiers disponibles pour téléchargement

Seulement réponses http sont ici disponibles. Réponses ftp sont disponibles dans le ftp repository Http Responses

| Datum                  | File name                                            |  |
|------------------------|------------------------------------------------------|--|
| 19/12/2014-19:05:02    | MID 0100 3984437 0000072747 121219190500 2RS.TXT     |  |
| 16/12/2014-10:48:30    | MID 0102 3984437 PRINTSCRE3 101216104626 2RS.TXT.ZIP |  |
| 16/12/2014-09:52:05    | MID 0102 3984437 PRINTSCRE1 101216094949 2RS.TXT.ZIP |  |
| Authorization Reports  |                                                      |  |
| Datum                  | File name                                            |  |
| geen files beschikbaar |                                                      |  |

Acknowledgement Files

| Datum               | File name                                        |  |  |  |  |  |  |  |  |  |
|---------------------|--------------------------------------------------|--|--|--|--|--|--|--|--|--|
| 19/12/2014-19:00:03 | MID 0100 3984437 0000072747 121219190002 1AK.TXT |  |  |  |  |  |  |  |  |  |
| 16/12/2014-10:37:04 | MID 0102 3984437 PRINTSCRE3 101216103703 1AK.TXT |  |  |  |  |  |  |  |  |  |
| 16/12/2014-09:43:04 | MID 0102 3984437 PRINTSCRE1 101216094304 1AK.TXT |  |  |  |  |  |  |  |  |  |

Supprimer

# 7.3. View mailing lists

Via cet écran vous pouvez, pour une période donnée, demander tous les fichiers qui ont été téléchargés.

| Consulter mailing lists |                     |
|-------------------------|---------------------|
| Date initiale           |                     |
| Date finale             |                     |
|                         | <u>Suivant &gt;</u> |

Cliquez sur [Suivant] et vous obtenez la liste des fichiers concernés.

Data Exchange

Référence mailing list Date de création Nbr d'adresses Adresses reconnues (%)

Address File Tool

**Consulter mailing lists** 

|                               |                               |                |                        | <u>10p</u>       |                     |
|-------------------------------|-------------------------------|----------------|------------------------|------------------|---------------------|
| <b>Référence mailing list</b> | Date de création              | Nbr d'adresses | Adresses reconnues (%) |                  |                     |
| Printscreen 10                | Tue Jun 02 13:37:18 CEST 2015 | 50000          | 100.0                  | Consulter statut | Delete mailing list |
| Printscreen 11                | Tue Jun 02 13:37:18 CEST 2015 | 50000          | 100.0                  | Consulter statut | Delete mailing list |
| Printscreen 12                | Tue Jun 02 15:54:44 CEST 2015 | 50000          | 100.0                  | Consulter statut | Delete mailing list |
| Printscreen 14                | Thu Jun 04 11:36:36 CEST 2015 | 50000          | 100.0                  | Consulter statut | Delete mailing list |
| Printscreen 15                | Thu Jun 04 13:26:10 CEST 2015 | 50000          | 100.0                  | Consulter statut | Delete mailing list |
| Printscreen 16                | Thu Jun 04 14:37:56 CEST 2015 | 50000          | 100.0                  | Consulter statut | Delete mailing list |
| Printscreen 17                | Fri Jun 05 10:54:01 CEST 2015 | 50000          | 100.0                  | Consulter statut | Delete mailing list |
| Printscreen 18                | Fri Jun 05 10:57:02 CEST 2015 | 50000          | 100.0                  | Consulter statut | Delete mailing list |
| Printscreen 19                | Mon Jun 08 14:46:18 CEST 2015 | 50000          | 100.0                  | Consulter statut | Delete mailing list |
| Printscreen 20                | Tue Jun 09 09:37:00 CEST 2015 | 50000          | 100.0                  | Consulter statut | Delete mailing list |
| Printscreen 21                | Tue Jun 09 10:36:53 CEST 2015 | 50000          | 100.0                  | Consulter statut | Delete mailing list |
|                               |                               |                | Total ARR 100.0        |                  |                     |

**T** - ---

Pour chacun des dépôts trouvés vous pouvez demander le statut en cliquant sur [Consulter statut]

| Référence mailing list                     | Printscreen 10  |
|--------------------------------------------|-----------------|
| Statut                                     | Traité          |
| Date de création                           | 02/06/2015      |
| Execution mode                             | Р               |
| Nombre d'adresses                          | 50000           |
| Nombre d'adresses attribuées à un bâtiment | 50000 (100.00%) |
| Number of mid+/Round & Sequence+ addresses | 50000 (100.00%) |
| Nombre de codes de prétri valides          | 0 (0.00%)       |

| Numéro de dépôt<br>temporaire | Num<br>dépá | iéro de<br>òt | Référenc<br>dépôt | ce du | Date de<br>création | Prix<br>calculé | Maste |
|-------------------------------|-------------|---------------|-------------------|-------|---------------------|-----------------|-------|
| Dépôts liés                   |             |               |                   |       |                     |                 |       |
| Date de dépôt prévue          |             | Booking ID    |                   |       |                     |                 |       |
|                               | 2015-06-03  |               | 8451              |       |                     |                 |       |
|                               | 2015-06-03  |               | 8451              |       |                     |                 |       |

# 7.4. Address File Tool

Address File Tool a été développé pour tous les clients de bpost business souhaitant trier leurs envois postaux. *Adress File Tool* vous permet de charger facilement via e-MassPost les fichiers d'adresses nécessaires pour les dépôts avec Mail ID ou pour les dépôts « Triés par Tournée et par Séquence ».

Pour pouvoir utiliser cette application, vous devez répondre aux conditions suivantes :

1. Vous avez suivi une formation sur Mail ID / tri « par tournée et par séquence » dispensée par l'équipe Customer Operations.

2. Vous avez parcouru le processus de certification pour le chargement de fichiers et le tri correct de vos envois postaux.

3. Si vous n'avez pas encore parcouru les deux premières étapes, vous devez d'abord introduire une demande via votre Account Manager ou via le Business Contact Center. Pour ce faire, vous pouvez envoyer un e-mail (service.centre@bpost.be) ou appelez le 02 201 11 11.

# 7.4.1. Utiliser Address File Tool

1. Connectez-vous à *e-MassPost* 

2. Cliquez dans le menu de gauche, sous Files, sur « Address File Tool ».

| Accueil      |    |     |
|--------------|----|-----|
| Modification | du | mot |
| de passe     |    |     |

Accueil

Changer PBC

Gestion des dépôts

- Nouveau
- Modèle
- Aperçu des dépôts
   Grouping factures

Prévalidations

Demander une

- prévalidation
- Chercher une
- prévalidation
- Suivi en ligne
- Déclaration de dépôt
   Résumé de dépôt
- Contrats
- Download data
- Files

• Upload

- Download Files
- View mailing lists
- Address File Tool
   Information
- informat

Quitter e-Mass Post

| Upload des fichiers | Aperçu des fichiers<br>de réponse | Support & information |
|---------------------|-----------------------------------|-----------------------|
| I                   |                                   |                       |

Ensuite, vous accédez à un écran qui contient trois onglets :

**« Upload des fichiers » :** il s'agit de la page d'accueil de votre Address File Tool. Introduisez les informations demandées et utilisez le bouton « Browse » pour sélectionner votre liste de fichiers. Ensuite, cliquez sur le bouton « Charger » pour envoyer votre fichier à bpost.

« **Aperçu des fichiers de réponse** » : cette page d'aperçu vous montre tous les fichiers que vous avez chargés et les fichiers de réponse. Le fichier de réponse est identique à votre fichier original, avec l'ajout de l'information que vous désirée (chiffres codes à barres, informations sur la tournée et la séquence...)

« **Support & Information** » : cette section vous offre – dans un format téléchargeable – un mode d'emploi (Guide), des modèles, le Guide technique Data Exchange et un document contenant les codes de feed-back.

# 7.4.2. Charger des fichiers Excel ou CSV

L'outil supporte les fichiers créés dans les versions suivantes :

**Version du logiciel Excel** : les fichiers Excel doivent être créés dans une version à partir d'Office 97.

**Version du logiciel CSV** : il n'y a pas d'exigence spécifique pour la version dans laquelle le fichier a été créé.

**L'utilisation de modèles :** pour la création de vos fichiers, il est conseillé d'utiliser les modèles qui sont mis à votre disposition.

### 1. Cliquez sur l'onglet « Support »

### 2. Cliquez ensuite sur « Template XLS vide » ou sur « Template CSV vide »

| Vous êtes<br>PRINTSCREENS<br>TEST                                                                                                    | Bienvenue sur le site<br>TEST, Boulevard Anspach | e-Mass Post !<br>10, BRUSSEL 1000, |                       |  |
|----------------------------------------------------------------------------------------------------|--------------------------------------------------|------------------------------------|-----------------------|--|
| <u>Accueil</u><br><u>Modification du mot</u><br><u>de passe</u>                                                                          | Upload des fichiers                              | Aperçu des fichiers<br>de réponse  | Support & information |  |
| Accueil                                                                                                    | Information                                      |                                    |                       |  |
| Changer PBC                                                                                                    | Manuel d'utilisation                             |                                    |                       |  |
| Gestion des dépôts                                                                                                    | Template XLS vide                                |                                    |                       |  |
| <ul> <li>Modèle</li> <li>Apercu des dépôts</li> </ul>                                                                                    | Exemple Excel                                    |                                    |                       |  |
| Grouping factures                                                                                                    | Template CSV vide                                |                                    |                       |  |
| Prévalidations<br><u>Demander une</u><br><u>prévalidation</u><br><u>Chercher une</u><br><u>prévalidation</u>                             | <u>Codes statut</u>                              |                                    |                       |  |
| Suivi en ligne<br><u>) Déclaration de dépôt</u><br><u>) Résumé de dépôt</u><br><u>) Contrats</u><br><u>) Download data</u>               |                                                  |                                    |                       |  |
| Files<br>• <u>Upload</u><br>• <u>Download Files</u><br>• <u>View mailing lists</u><br>• <u>Address File Tool</u><br>• <u>Information</u> |                                                  |                                    |                       |  |
| Quitter e-Mass Post                                                                                                    |                                                  |                                    |                       |  |

# 7.4.3. Compéter le fichier d'adresses

# 7.4.3.1. Le fichier XLS

| A B C D E F Vous pouvez télécharger l'exemple Exce |     |          |            |             |           |               |     | ple Excel dans |          |    |    |
|----------------------------------------------------|-----|----------|------------|-------------|-----------|---------------|-----|----------------|----------|----|----|
| 1                                                  | SEQ | GREETING | FIRST_NAME | MIDDLE_NAME | LAST NAME | <b>SUFFIX</b> | CON | la section     | Support. |    |    |
| 2                                                  | 1   |          | Jaan       |             | Poste     |               |     |                |          |    |    |
| З                                                  | E   | 10       | 42         | 20          | 42        | 10            |     | 42             | 42       | 42 | 42 |
| 4                                                  |     |          |            |             |           |               |     |                |          |    |    |
| 5                                                  |     |          |            |             |           |               |     |                |          |    |    |

Informations sur les lignes - horizontalement :

| Ligne 1 | Titre de colonne. Il s'agit d'une donnée fixe que vous ne pouvez pas modifier |
|---------|-------------------------------------------------------------------------------|
| Ligne 2 | Exemple d'une ligne d'adresse                                                 |
| Ligne 3 | Le nombre maximal de caractères dans le champ en question                     |
| Ligne 4 | Indication des champs obligatoires                                            |

Remarque : vous devez supprimer le contenu des lignes 2-3 et 4 lorsque vous utilisez le fichier.

Informations sur les colonnes - verticalement :

| Colonne A       | Numéro dans l'ordre croissant de la ligne d'adresse (champ obligatoire)  |
|-----------------|--------------------------------------------------------------------------|
| Colonne B à T   | Champs structurés pour les coordonnées                                   |
| Colonne U à X   | Champs non structurés pour les coordonnées                               |
| Colonne Y à Z   | À compléter éventuellement pour un dépôt Mail ID (si vous indiquez vous- |
|                 | même le numéro MID / les codes de tri)                                   |
| Colonne AB      | Priorité des envois : P pour J+1 et NP pour J≤2                          |
| Colonne AC à AE | Ne pas compléter. Réservé au feed-back dans le fichier de réponse pour   |
|                 | le(s) dépôt(s) trié(s) par Tournée et Séquence                           |
| Colonne AF      | Ne pas compléter. Champ réservé aux codes d'erreur                       |

# Informations de fichier importantes

- 1. Address File Tool accepte tous les fichiers Excel créés à partir de la version 97.
- 2. Les versions Excel 97 à 2003 sont limitées à 65.536 lignes. Si vous déposez un volume plus grand, vous devez utiliser une version plus récente d'Excel (max 50MB) ou le fichier .CSV.
- 3. Dans la colonne A (séquence), il est obligatoire de mentionner un numéro unique dans l'ordre croissant. Cela vous permet de lier le fichier de réponse aux autres données de la base de données que vous utilisez.
- 4. Si le fichier d'adresses ne contient pas de champ séparé pour la rue (J), le numéro de la maison (M), le numéro de boîte (P) et pour la commune (Q), vous pouvez utiliser les colonnes non structurées (W) et (X). Si vous utilisez les colonnes W (rue, numéro de maison, numéro de boîte) et X (code postal, commune), il convient d'éviter l'utilisation de « / » comme séparateur.
- 5. La colonne (AB) doit obligatoirement être complétée en majuscules: notez P en cas d'une distribution « Jour+1 » et NP pour « Jour≤2 » :
- 6. Dans le fichier, il est interdit de supprimer des colonnes ou de changer les colonnes de place.

# 7.4.3.2. Le fichier CSV

| A1                 | •         | # SEOIG                      | REETINGIF            | RST_NAM            | EIMODLE                            | NAMEILA     | ST_NAMER           | SUFFD4CO              | Vous<br>dans l | pouvez té<br>a section | lécharge<br>Support.  | r le modé           | le CSV                     |
|--------------------|-----------|------------------------------|----------------------|--------------------|------------------------------------|-------------|--------------------|-----------------------|----------------|------------------------|-----------------------|---------------------|----------------------------|
| 1 SEQ[38<br>2<br>3 | ETINGIFIE | IST, RY_CO<br>ULDIN<br>ULDIN | OEICOUNT<br>S STREET | RY_NAME<br>HOUSE_E | ISTATEIUN<br>BOUJUNSTR<br>TENAMEIR | ISTRUCTURED | POST_CC<br>FEEDBAC | EUNISTRU<br>DOE_CITYI |                | COMPANY                | _DEPARTN<br>DRTING_CC | ENTIUNST<br>DELANGU | RUCTURED_B<br>AGEIPRIORITY |
| 4 5 6 7            |           |                              |                      |                    |                                    |             |                    |                       |                |                        |                       |                     |                            |

Les lignes et les remarques sont les mêmes que dans un fichier Excel. La seule différence est que le nombre de lignes et la taille de fichier sont illimités.

**Important :** le séparateur pour CSV est « | ». Pour obtenir ce symbole, appuyez simultanément sur **Alt Gr et 1**. Les signes « ; » ou « » ne sont pas acceptés.

# 7.4.4. Chargement du fichier

**Cliquez** dans le menu de gauche sur **Address File Tool.** Vous serez redirigé vers la page d'accueil dont l'onglet supérieur porte le titre *Charger un fichier*.

Une fois sur la page d'accueil, vous devez saisir toutes les informations qui sont nécessaires pour vous identifier en tant que client et pour charger votre fichier correctement. Pour ce faire, procédez selon les étapes suivantes :

# 7.4.4.1. Données du client / de l'expéditeur

### 1. Complétez le customer ID.

| Client      |                      |
|-------------|----------------------|
| Customer ID | Numéro PRS du client |

# En cas de doute, vous pouvez retrouver le customer ID dans le menu, sous « Information ».(voir 7.5 Information)

| Expéditeur       |              |                              |
|------------------|--------------|------------------------------|
| Mode d'exécution | Production - |                              |
| Adresse E-mail   |              | Adresse E-mail pour feedback |
| Langue           | Français 👻   |                              |

2. Sélectionnez l'option *Production* dans le champ *mode d'exécution*. Après votre certification, vous utiliserez toujours ce mode.

3. Introduisez dans le champ *E-mail, l'adresse e-mail* de la personne devant recevoir l'e-mail concernant le fichier de réponse.

4. Sélectionnez dans le champ Langue la langue dans laquelle vous souhaitez recevoir l'e-mail.

# 7.4.4.2. Propriétés de fichier

| Propriétés du fichier         |                       |
|-------------------------------|-----------------------|
| Votre référence de<br>fichier | Maximum 20 caractères |

1. Introduisez dans le champ *référence du fichier,* le *nom* de votre fichier. Le nombre maximal de caractères pour ce nom est de 20, espaces inclus. Le nom peut comporter des chiffres et des lettres (majuscules et miniscules).

| Date de dépôt<br>prévue | ! les fichiers de réponse comprenant les codes-<br>barres et les séquences sont valables pendant 30 |
|-------------------------|----------------------------------------------------------------------------------------------------|
|                         | jours                                                                                               |

2. Cliquez sur l'icône du Calendrier.

3. Sélectionnez la date de dépôt escompté dans le calendrier.

| LUN. MAR. MER. JEU. VEN. SAM. DIM. |    |    |           |    |    |    |  |  |  |  |
|------------------------------------|----|----|-----------|----|----|----|--|--|--|--|
| 01                                 | 02 | 03 | <u>04</u> | 05 | 06 | 07 |  |  |  |  |
| <u>08 09 10 11 12</u> 13 14        |    |    |           |    |    |    |  |  |  |  |
| <u>15 16 17 18 19</u> 20 21        |    |    |           |    |    |    |  |  |  |  |
| 22                                 | 23 | 24 | 25        | 26 | 27 | 28 |  |  |  |  |
| 29                                 | 30 |    |           |    |    |    |  |  |  |  |
|                                    |    |    |           |    |    |    |  |  |  |  |

**Important :** ce fichier ne sera plus disponible si plus de 30 jours s'écoulent entre le chargement de votre fichier et le dépôt réel. Dans ce cas, vous devez de nouveau effectuer la procédure

4. Choisissez si vous souhaitez travailler avec un mailing File Master ou avec un Deposit Master.

| Master | Mailing Master                                                                        |
|--------|---------------------------------------------------------------------------------------|
|        | Deposit Master                                                                        |
|        | Utilisez le nº temporaire ou<br>Numéro de dépôt temporaire — votre référence de dépôt |
|        | Numero de depot temporarie Vindiquée à l'étape 5b de votre                            |

Option 1 : pour le *Mailing Master*, vous devez d'abord charger le fichier et ensuite annoncer votre dépôt. (Voir aussi 5.1.4 Dépôt avec fichier(s) d'adresses).

| Master | Mailing Master                                              |
|--------|-------------------------------------------------------------|
|        | Oeposit Master                                              |
|        | Utilisez le nº temporaire ou                                |
|        | Numéro de dépôt temporaire 🔻 indiquée à l'étape 5b de votre |
|        | Numéro de dépôt temporaire annonce                          |

Option 2 : pour le **Deposit Master**, vous devez d'abord faire l'annonce et créer un lien avec le dépôt. Pour le lien, vous pouvez choisir entre « Numéro de dépôt temporaire » ou « Référence de dépôt ». (Voir aussi 5.1.4 Dépôt avec fichier(s) d'adresses).

| Type d'envois | Sélectionner le type d'envois             |  |  |  |
|---------------|-------------------------------------------|--|--|--|
|               | Sélectionner le type d'envois             |  |  |  |
|               | Small Format Mail ID                      |  |  |  |
|               | Large Format Mail ID                      |  |  |  |
|               | Large Format Tournée et sequence          |  |  |  |
|               | Format Large Tournée et Séguence avec MID |  |  |  |

5. Sélectionnez le *Type d'envoi* adéquat de vos envois postaux.

| Générer les numéros |                                                                     |
|---------------------|---------------------------------------------------------------------|
| de code-barres MAIL | Non 👻                                                               |
| ID                  | Non<br>Nombre 7 chiffres<br>Nombre 9 chiffres<br>Nombre 11 chiffres |

6. Sélectionnez les détails de vos codes-barres dans le menu d'options.

- Choix Non : vous optez pour cette possibilité pour un dépôt trié dans l'ordre de distribution et séquencé ou si vous fournissez vous-même les codes-barres Mail ID (dans la colonne Y du fichier).
- *Code à 7-9-11 chiffres:* vous sélectionnez ici le nombre de chiffres qui déterminera la longueur du code-barres que vous recevrez dans le fichier de réponse. Exemple : vous

trouvez dans le fichier le code 92001400000015897 et vous imprimez le JJBEA avant ce code sur les envois (toujours en dessus de l'adresse).

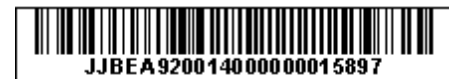

Générer les codes de pré-tri MAIL ID

7. Cochez le champ *Générer les codes de pré-tri Mail ID* si vous souhaitez recevoir les codes de tri pour un dépôt d'au moins 25.000 envois avec Mail ID (et trié dans l'ordre de distribution). Remarque : laissez ce champ vide si vous avez déjà vous-même envoyé les codes dans la colonne Z du fichier.

# 7.4.4.3. Chargement du fichier

1. Sélectionnez le fichier que vous souhaitez charger à l'aide du bouton Browse.

2. Cliquez ensuite sur le *bouton Upload* 

| Fichier                        |        |
|--------------------------------|--------|
| Fichier .xls, .xlsx<br>ou .csv | Browse |
| Upload                         |        |

# 0

Si le fichier mailing n'a pas été correctement complété, un message d'erreur s'affichera en haut de l'écran. Exemple : Problème de numéro de séquence.

Cette référence de mailing est déjà utilisée. Veuillez utiliser une autre référence

# 7.4.5. Apercu fichiers mailing

Vous pouvez consulter l'aperçu de vos fichiers mailing dans le menu « Aperçu des fichiers mailing » que vous pouvez sélectionner en haut de la page d'accueil. Cliquez sur *Aperçu fichiers mailing*. Vous obtenez une liste des fichiers que vous avez chargés.

|--|

Vos fichiers Address File Tool uploadés

| Réference<br>du fichier        | Nom du<br>fichier                  | Date                   | Mode<br>d'exécution | Statut    | Adresses<br>reconnues<br>(%) | MID+<br>rate | Nombre<br>de<br>pièces | Yearly<br>Plan<br>Address<br>File | Actions                                |                                         |
|--------------------------------|------------------------------------|------------------------|---------------------|-----------|------------------------------|--------------|------------------------|-----------------------------------|----------------------------------------|-----------------------------------------|
| Printscreen<br>9               | 50 K<br>100% +<br>100%<br>ARR.xlsx | 27/05/2015<br>10:17:58 | PRODUCTION          | PROCESSED | 100                          | 100          | 50000                  | Non                               | Supprimer<br>fichier<br>mailing        | <u>Download</u><br>la<br>réponse        |
| <u>Printscreen</u><br>8        | 50 K<br>100% +<br>100%<br>ARR.xlsx | 27/05/2015<br>10:17:05 | PRODUCTION          | PROCESSED | 100                          | 100          | 50000                  | Non                               |                                        | <u>Download</u><br><u>la</u><br>réponse |
| <u>Printscreen</u><br>Z        | 50 K<br>100% +<br>100%<br>ARR.xlsx | 26/05/2015<br>11:29:28 | PRODUCTION          | PROCESSED | 100                          | 100          | 50000                  | Non                               |                                        | <u>Download</u><br>la<br>réponse        |
| <u>Printscreen</u><br><u>6</u> | 50 K<br>100% +<br>100%<br>ARR.xlsx | 26/05/2015<br>10:04:08 | PRODUCTION          | PROCESSED | 100                          | 100          | 50000                  | Non                               | <u>Supprimer</u><br>fichier<br>mailing | <u>Download</u><br>la<br>réponse        |

Les options suivantes sont possibles :

- *Rejected* : la demande de création d'une liste mailing a été refusée par le système. Téléchargez le « rapport d'erreurs » pour en connaître la cause. Dans le document *Status Code*, sous la section *Support*, vous pouvez retrouver une explication du code d'erreur.
- *Queued* : le chargement a été effectué et le système est en train de traiter votre fichier. Le fichier de réponse n'est pas encore disponible.
- *Processed* : le traitement du fichier a eu lieu et la liste mailing a été créée correctement. Le fichier de réponse est disponible et prêt à être utilisé.
- *For Deletion* : en tant qu'utilisateur, vous avez cliqué sur *Supprimer le fichier mailing* et la demande a été envoyée au système.
- *Deleted* : le système a traité la demande de *Suppression* et le fichier mailing a été supprimé.

Sur cette page, vous pouvez également entreprendre les actions suivantes :

- *Supprimer le fichier d'adresses :* lorsqu'un fichier a été traité, mais que vous ne voulez toutefois pas l'utiliser, il est conseillé de supprimer ce fichier.
- *Télécharger le fichier de réponse* : dès que le système a traité et complété votre fichier d'adresses, vous pouvez le télécharger à cet endroit.
- *Télécharger le rapport d'erreurs* : si votre fichier n'a pas été traité, vous pouvez retrouver ici le rapport d'erreurs et le bon message d'erreur.

# 7.4.6. Le fichier de réponse

Après le chargement et le traitement de votre fichier d'adresses, vous pouvez télécharger le fichier de réponse. Cette information vous permet de trier votre mailing avant de le déposer chez bpost. Vous pouvez télécharger ce fichier sous l'onglet *Aperçu fichiers mailing* (voir point 7.4.5 Apercu fichiers mailing).

1. Avec le bouton droit de la souris, cliquez sur le lien *Télécharger la réponse*. Le fichier est téléchargé.

2. Il vous sera demandé si vous voulez sauvegarder ou ouvrir le fichier. Cliquez sur le *bouton Sauvegarder* pour sauvegarder le document et sélectionnez l'endroit où vous souhaitez enregistrer ce fichier.

3. Après l'enregistrement du fichier, vous pouvez ouvrir ou fermer le fichier. Cliquez sur Ouvrir. Vous pouvez désormais consulter le feed-back que contient le fichier.

Dans le fichier de réponse d'une demande *Mail ID*, vous retrouverez l'information de tri et les informations relatives au feed-back.

| Colonne | Nom de la colonne | Contenu                                                      |
|---------|-------------------|--------------------------------------------------------------|
| Y       | MIDNUMMER         | Vous pouvez retrouver ici la combinaison de chiffres Mail ID |
|         |                   | pour le code-barres. Vous pouvez demander ce code-barres     |
|         |                   | à la page Charger un fichier. Si vous chargez vos propres    |
|         |                   | numéros de référence, vous pourrez les retrouver tels quels  |

|    |                 | dans le <i>fichier de réponse</i> .<br>En fonction de votre demande, il y a 7, 9 ou 11 numéros.                                                                                                    |
|----|-----------------|----------------------------------------------------------------------------------------------------|
| Z  | PRESORTING_CODE | Dans cette colonne, vous trouvez le code de tri de votre adresse.                                                                                                    |
| AF | FEEDBACK        | Cette colonne contient de plus amples informations sur<br>l'adresse. Si vous introduisez une demande pour un<br>numéro Mail ID, le code MID-4030 sera mentionné par<br>défaut. Pour les adresses non reconnues, le code MID 4010<br>sera également mentionné. Vous pouvez retrouver un<br>aperçu des codes de feed-back et de leur signification dans<br>la section <i>Support</i> , sous le lien <i>Status Code</i> . |

Dans le fichier de réponse d'une demande de *Tournée et Séquence*, les colonnes tournée, séquence et feed-back seront complétées par défaut.

| Colonne | Nom de la colonne | Contenu                                                                                                    |
|---------|-------------------|----------------------------------------------------------------------------------------------------|
| AC      | DISTRUBTIONOFFICE | Il s'agit du bureau distributeur de l'adresse.                                                                                                    |
| AD      | ROUTENAME         | Il s'agit de l'information sur la tournée de votre adresse.                                                                                                    |
| AE      | PRESORTING_CODE   | Cette colonne contient la séquence de votre adresse.                                                                                                    |
| AF      | FEEDBACK          | Cette colonne contient de plus amples informations sur<br>l'adresse. Si vous introduisez une demande pour un<br>numéro Mail ID, le code MID-4030 sera mentionné par<br>défaut. Pour les adresses non reconnues, le code MID 4010<br>sera également mentionné. Vous pouvez retrouver un<br>aperçu des codes de feed-back et de leur signification dans<br>la section <i>Support</i> , sous le lien <i>Status Code</i> . |

# 7.4.7. Address File Tool FAQ

- 1. Quels fichiers puis-je utiliser ?
- a. Vous utilisez les fichiers vides et préformatés que bpost vous propose en ligne (xls, csv).
  2. Je me trouve dans l'application e-Masspost, mais je ne vois pas l'élément du menu Address File Tool.
  - a. Afin de pouvoir utiliser ce lien, vous devez vous connecter à l'aide de votre nom d'utilisateur et mot de passe d'admnistrateur MassPost. Vérifiez auprès de la personne de contact interne de votre entreprise si vous avez accès à la fonctionnalité « admnistrateur ».
  - b. Si vous disposez d'un nom d'utilisateur et d'un mot de passe et que vous n'avez pas encore accès à *Address File Tool*, votre admnistrateur e-Masspost peut vous accorder ces droits. Vous ne devez pas contacter bpost.
- 3. Un message d'erreur m'indique qu'Address *File Tool* ne supporte pas ma version Excel.
  - a. Les versions suivantes de Microsoft Excel sont soutenues par *Address File Tool :* version MS Excel 1997 jusque 2003.
- 4. Comment dois-je imprimer mon code-barres pour Mail ID ?
  - a. Votre imprimeur ou votre imprimante peut vous y aider. Si votre logiciel et les possibilités de votre imprimante supportent le format de ces codes-barres, vous pouvez les imprimer vous-même.
  - b. Remarque :
    - i. Avant d'imprimer pour la première fois vos codes-barres, parcourez la procédure de certification standard. Vous souhaitez obtenir de plus amples informations ? Contactez Customer Operations via service.centre@bpost.be ou appelez le 02 201 11 11.
    - ii. Par défaut, bpost business utilise le « code-barres 128 » (pas de code-barres EAN).
    - iii. Placez toujours le préfixe JJBEA devant le code-barres pour le faire reconnaître comme un code-barres de bpost business (voir ex. au point 7.4.4.2).
- 5. Je reçois un e-mail indiquant que le chargement de mon fichier a été effectué, mais je ne le vois pas encore.
  - a. En effet, l'e-mail vous annonce que votre fichier est traité par le système. Pour cette raison, vous devez patienter quelque temps avant de pouvoir le voir. Généralement, le fichier sera disponible à la page « Aperçu fichiers Mailing » après une minute.

- 6. J'ai reçu un rapport d'erreurs dans mon "Aperçu fichiers Mailing", mais je ne le comprends pas.
  a. Le message d'erreur que vous recevez dans et pour vos fichiers sont repris dans le document *Status Code* dans la partie *Support*.
- 7. Fichier : puis-je supprimer dans les bases de données les colonnes que je n'utilise pas ?
  - a. Non. Le fichier doit toujours être complet. Si vous supprimez des colonnes, le fichier ne sera pas accepté.
  - b. Conseil : toutefois, pour votre facilité, il est possible de « cacher » (hide) les colonnes et de charger votre fichier avec cette mise en page.
- 8. Les fichiers sont-ils limités ?
  - a. Oui. Les versions Excel 1997 à 2003 sont limitées à 65.536 lignes.
  - b. CSV : aucune limite.
  - c. Si vous utilisez régulièrement de gros fichiers, vous pouvez opter pour notre solution Mail ID standard qui permet et supporte la communication system-to-system.
- 9. Qui dois-je contacter si j'ai d'autres questions ?
  - a. Vous souhaitez obtenir de plus amples informations ? Contactez Customer Operations via service.centre@post.be ou appelez au 02 201 11 11.

# 7.5. Information

Information

Ici vous trouverez plus d'information concernant Mail-ID et son utilisation. Vous pouvez notamment consulter le "Mail-ID technical guide" ainsi que les différents codes de tri. Une adresse e-mail du Helpdesk Mail-ID figure également sur cet écran.

| Données client                 |                                                 |
|--------------------------------|-------------------------------------------------|
| Customer Id                    | 4217257                                         |
| Account Id                     | 191920                                          |
| Example mailing list file name | MID_0100_4217257_REFERENCE_150528111818_0RQ.XML |
| Example deposit file name      | EMP_0100_4217257_REFERENCE_150528111818_0RQ.XML |
| Barcode Id                     | 12346                                           |
| Check certified                | Oui                                             |
| Create certified               | Oui                                             |

Cette page contient les documents et fichiers de référence associés à e-MassPost.

L'adresse <u>customer.operations@post.be</u> est à votre disposition pour toute question technique.

Nos documents sont uniquement disponibles en Anglais.

#### Mail ID Technical Guide

| Mail ID Technical Guide [.pdf - 1.5 MB] |  |
|-----------------------------------------|--|
|                                         |  |

### Supporting Files

| ail ID XML schema DepositRequest [.xsd - 30 KB]   |
|---------------------------------------------------|
| lail ID XML schema DepositResponse [.xsd - 18 KB] |
| lail ID XML schema MailingRequest [.xsd - 22 KB]  |
| lail ID XML schema MailingResponse [.xsd - 15 KB] |
| lail ID XML schema RequestAck [.xsd - 2 KB]       |

#### **Pre-sorting Codes**

| Découvrez-les ici. |  |
|--------------------|--|
|                    |  |

### Status Codes

|      |        |          |          | <br> | <br> | <br> |  |
|------|--------|----------|----------|------|------|------|--|
| Stat | us cod | es [.xls | - 60 KB] |      |      |      |  |
|      |        |          |          | <br> | <br> | <br> |  |

Ce sont des codes internes qui sont utilisés par La Poste pour des produits, des méthodes de tri, ...

Codes

# 8. Gestion des comptes utilisateurs

# 8.1. Rôle de l'Administrateur

Une personne est désignée au sein de votre société comme étant l'Administrateur des comptes e-MassPost de toute l'entreprise.

Cette personne sait qui sont les autres utilisateurs (dans votre entreprise ou auprès de soustraitants) et sait intervenir en tant qu'intermédiaire entre ces utilisateurs et La Poste.

L'Administrateur a accès à l'ensemble des droits relatifs à la gestion des dépôts qui entrent dans le cadre de son PBC. Il est le seul à disposer du droit de gérer le *Grouping factures*. L'Administrateur est également le seul à pouvoir télécharger les données des dépôts pour une période donnée.

Il a également accès à l'ensemble des rapports permettant le suivi des dépôts et un aperçu des contrats.

Enfin, seul l'Administrateur reçoit un accès à la gestion des comptes utilisateurs internes ou des comptes sous-traitants.

# 8.2. Utilisateurs internes

Les différentes applications web de la Poste sont disponibles à partir du site portail. La gestion des utilisateurs est commune à l'ensemble de ces applications.

Pour gérer vos utilisateurs e-MassPost, cliquer sur *Gestion des comptes utilisateurs* au niveau de la page d'accueil du portail.

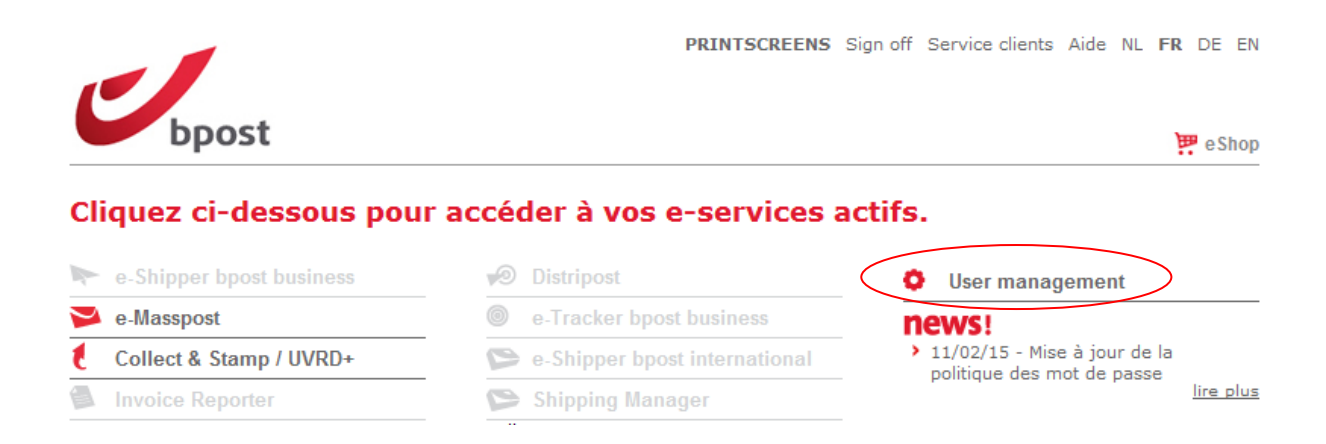

A partir du menu situé à gauche de l'écran, il vous est notamment possible de :

- Consulter et adapter vos propres données (Mon identification);
- Visualiser les propriétés des comptes pour lesquels vous avez reçu un accès (Mes comptes);
- Gérer les utilisateurs et leurs droits (Mes utilisateurs) ;
- Gérer les accès de vos éventuels sous-traitants (Routeurs)

Vous êtes PRINTSCREENS

Gestion des comptes/utilisateurs Vous êtes administrateur

<u>Accueil</u> Modification du mot de passe

Quitter Gestion des utilisateurs

Accueil Mon identification Mes comptes Mes utilisateurs Routeurs

Bienvenue dans notre outil de gestion des comptes « utilisateurs »

Grâce à cet outil de gestion, vous pouvez gérer vos informations personnelles.

Vous pouvez consulter en un coup d'oeil l'ensemble des comptes « utilisateurs » ainsi que leur droit d'accès à une ou plusieurs des applications de notre portail. Ces informations sont disponibles à tout instant.

### Mon identification

Consultez et adaptez vos informations personnelles.

#### Mes comptes

Consultez les comptes « utilisateurs » pour lesquels vous possédez un accès en ligne à notre portail.

Mes utilisateurs Via l'option "Mes utilisateurs", vous gérez l'information concernant vos utilisateurs ainsi que leurs droits d'accès aux applications.

#### Routeurs

Vous faites appel à un sous-traitant ou à un routeur ? Via cette option, vous décidez qui a accès à un de vos comptes « utilisateurs ».

# 8.2.1. Gestion des données personnelles : Mon identification

A partir de la page Gestion des comptes / utilisateurs, cliquez sur Mon identification pour avoir un aperçu de vos données personnelles.

### 92

|                                                                 |                                                          |                             | -      |
|-----------------------------------------------------------------|----------------------------------------------------------|-----------------------------|--------|
| Vous êtes<br>PRINTSCREENS<br>TEST                               | Gestion des comptes/utilisat<br>Vous êtes administrateur | teurs                       |        |
| <u>Accueil</u><br><u>Modification du</u><br><u>mot de passe</u> | Information client                                       |                             |        |
|                                                                 | Nom d'utilisateur                                        | PRINTSCREENS                |        |
| <u>Accueil</u><br>Mon identification<br><u>Mes comptes</u>      | Créé par                                                 | SALES ADMIN                 |        |
| Routeurs                                                        | E-mail de votre utilisateur                              | no_reply@post.be            |        |
| <u>Quitter Gestion des</u><br>utilisateurs                      | Question personnelle                                     |                             |        |
|                                                                 | Réponse personnelle                                      |                             |        |
|                                                                 | Sexe                                                     |                             |        |
|                                                                 | Prénom                                                   | -                           |        |
|                                                                 | Nom                                                      | BPOST CONTRACT TEAM         |        |
|                                                                 | Adresse e-mail                                           | no_reply@postbe             |        |
|                                                                 | Langue                                                   | Néerlandais                 |        |
|                                                                 | Information contact                                      |                             |        |
|                                                                 | Rue                                                      | MUNTCENTRUM 1STE VERDIEPING |        |
|                                                                 | Numéro                                                   | 1                           |        |
|                                                                 | Extension                                                |                             |        |
|                                                                 | Boîte postale                                            |                             |        |
|                                                                 | Code postal                                              | 1000                        |        |
|                                                                 | Ville                                                    | BRUSSEL                     |        |
|                                                                 | Société                                                  |                             |        |
|                                                                 | Adresse interne                                          |                             |        |
|                                                                 | Numéro de téléphone                                      |                             |        |
|                                                                 | GSM                                                      |                             |        |
|                                                                 | Fax                                                      |                             |        |
|                                                                 |                                                          | Enregistrer A               | nnuler |
|                                                                 |                                                          |                             |        |

Cet écran reprend vos données d'identification. Les champs à remplir impérativement sont ceux marqués du symbole suivant : **±** 

A partir de cet écran, vous savez mettre à jour votre adresse email, la langue utilisée par défaut ainsi que vos coordonnées téléphoniques.

Les champs Prénom, Nom et ceux liés à votre adresse ne sont pas modifiables.

Si vous avez apporté des modifications aux données, cliquer sur [Enregistrer] avant de quitter l'écran. Dans le cas contraire, quitter cette page en cliquant sur [Annuler] ou ailleurs dans le menu.

# 8.2.2. Gestion de Mes comptes

A partir de la page Gestion des comptes utilisateurs, cliquez sur Mes comptes pour avoir un aperçu des propriétés des comptes pour lesquels vous avez reçu un accès.

|                                                                                                    |                                              |                                                                                 | Sign off NL FR DE EN |
|----------------------------------------------------------------------------------------------------|----------------------------------------------|---------------------------------------------------------------------------------|----------------------|
|                                                                                                    |                                              |                                                                                 |                      |
| bpost                                                                                                    |                                              |                                                                                 | 😕 e Shop             |
|                                                                                                    |                                              |                                                                                 |                      |
| Vous êtes<br>PRINTSCREENS<br>TEST                                                                                   | Gestion des compte<br>Vous êtes administrate | es/utilisateurs<br>ur                                                           |                      |
| <u>Accueil</u><br>Modification du                                                                                   | Mes comptes                                  |                                                                                 |                      |
| <u>mot de passe</u>                                                                                                 | Numéro de compte *                           | Partie contractante                                                             |                      |
| Accueil<br>Mon identification<br>Mes comptes<br>Mes utilisateurs<br>Routeurs<br>Quitter Gestion des<br>utilisateurs | 191920                                       | TEST - Boulevard Anspach 10, 1000 BRUSSEL <u>Détails</u> <u>Administrateurs</u> |                      |
|                                                                                                    |                                              | Copyright © 2013 boost   Disclaimer                                             |                      |

En cliquant sur Détails, vous accédez aux détails du PBC (numéro de contrat, numéro ID client, nom et adresse) ainsi qu'à la date de la création et la modification des données par le responsable à La Poste. En cliquant sur [Suivant], l'Administrateur peut visualiser les informations relatives aux Contrats existants, puis, en cliquant à nouveau sur [Suivant], la ou les adresses de facturation peut/peuvent être visualisée(s) également.

En cliquant sur Administrateurs, vous accédez aux données concernant l'Administrateur : son nom d'utilisateur, son nom et son adresse email.

# 8.2.3. Gestion de Mes utilisateurs

| A partir de la page | Gestion des comptes | utilisateurs, | cliquez sur | Mes utilis | ateurs pour avoir un |
|---------------------|---------------------|---------------|-------------|------------|----------------------|
| aperçu des          | utilisateurs        | déjà          | créés       | par        | l'administrateur.    |
| bpost               |                     |               |             |            | Sign off NL FR DE EN |

🔛 e Shop

| Vous êtes<br>PRINTSCREENS<br>TEST                                                                               | Gestion des comptes/utilisateurs<br>Vous êtes administrateur                         |                       |  |  |  |
|----------------------------------------------------------------------------------------------------|--------------------------------------------------------------------------------------|-----------------------|--|--|--|
| <u>Accueil</u><br>Modification du                                                                               | Mes utilisateurs                                                                     |                       |  |  |  |
| <u>mot de passe</u>                                                                                             | Nom d'utilisateur 🔺 Nom 🔹 Adresse e-mail = Créé par =                                |                       |  |  |  |
|                                                                                                    | TEST111 Pierre Dupont no reply@bpost.be PRINTSCREENS Adapter Autorisations Désactive | 20                    |  |  |  |
| <u>Accueil</u><br><u>Mon identification</u><br><u>Mes comptes</u><br><b>Mes utilisateurs</b><br><u>Routeurs</u> | Montrer les utilisateurs désactivés 🔟                                                |                       |  |  |  |
| Quitter Gestion des<br>utilisateurs                                                                             | Cré                                                                                  | <u>er utilisateur</u> |  |  |  |
|                                                                                                    | Conviciable 2012 boost L Disclaimer                                                  |                       |  |  |  |

Il est possible d'afficher les utilisateurs désactivés en cochant Montrer les utilisateurs désactivés.

C'est ici que l'Administrateur peut créer les utilisateurs au sein de sa société. Pour cela, il faut qu'il clique sur [Créer utilisateur].

| Vous êtes<br>PRINTSCREENS<br>TEST                               | Gestion des comptes/utilisate<br>Vous êtes administrateur | eurs              |                       |
|-----------------------------------------------------------------|-----------------------------------------------------------|-------------------|-----------------------|
| <u>Accueil</u><br><u>Modification du</u><br><u>mot de passe</u> | Information client                                        |                   |                       |
| Accueil                                                         | Nom d'utilisateur                                         | *                 |                       |
| Mon Identification<br>Mes comptes<br>Mes utilisateurs           | Mot de passe                                              | *                 |                       |
| <u>Routeurs</u>                                                 | Confirmer votre mot de passe                              | *                 |                       |
| utilisateurs                                                    | Question personnelle                                      |                   |                       |
|                                                                 | Réponse personnelle                                       |                   |                       |
|                                                                 | Sexe                                                      | 🔘 Homme 🔘 Femme 📩 |                       |
|                                                                 | Prénom                                                    | *                 |                       |
|                                                                 | Nom                                                       | *                 |                       |
|                                                                 | Adresse e-mail                                            |                   | *                     |
|                                                                 | Langue                                                    | Néerlandais 🔻 📩   |                       |
|                                                                 | Information contact                                       |                   |                       |
|                                                                 | Rue                                                       |                   |                       |
|                                                                 | Numéro                                                    |                   |                       |
|                                                                 | Extension                                                 |                   |                       |
|                                                                 | Code postal                                               |                   |                       |
|                                                                 | Ville                                                     |                   | 1                     |
|                                                                 | Société                                                   |                   |                       |
|                                                                 | Adresse interne                                           |                   |                       |
|                                                                 | Numéro de téléphone                                       |                   |                       |
|                                                                 | GSM                                                       |                   |                       |
|                                                                 | Fax                                                       |                   |                       |
|                                                                 |                                                           |                   | Suivant > Fin Annuler |

Remplissez les données qui correspondent à l'utilisateur dont vous voulez créer le profil.

Il faut nécessairement que le nom d'utilisateur n'existe pas encore, sans quoi l'Administrateur recevra le message suivant qui invite à choisir un autre nom d'utilisateur :

| bpost                                                           | Sig                                                                                               | ı off | NL | FR | DE<br>es | EN |
|-----------------------------------------------------------------|---------------------------------------------------------------------------------------------------|-------|----|----|----------|----|
|                                                                 | Le nom d'utilisateur introduit est déjà attribué.<br>Veuillez choisir un autre nom d'utilisateur. |       |    |    |          |    |
| Vous êtes<br>PRINTSCREENS<br>TEST                               | Gestion des comptes/utilisateurs<br>Vous êtes administrateur                                      |       |    |    |          |    |
| <u>Accueil</u><br><u>Modification du</u><br><u>mot de passe</u> | Information client                                                                                |       |    |    |          |    |
| <u>Accueil</u><br>Mon-identification                            | Nom d'utilisateur TEST111                                                                         |       |    |    |          |    |

Quand les données sont remplies cliquez sur [Suivant].

| Vous êtes<br>PRINTSCREENS<br>TEST                               | Gestion des<br>Vous êtes admi | comptes/utilisateurs<br>inistrateur                               |                       |                  |
|-----------------------------------------------------------------|-------------------------------|-------------------------------------------------------------------|-----------------------|------------------|
| <u>Accueil</u><br><u>Modification du</u><br><u>mot de passe</u> | Mon<br>identification         |                                                                   |                       |                  |
|                                                                 | Autorisations pou             | r Gestion des utilisateurs                                        |                       |                  |
| Accueil                                                         |                               | Autorisations pour créer et gérer des administrateurs             |                       |                  |
| Mon identification<br>Mes comptes<br>Mes utilisateurs           |                               | Autorisations pour créer et gérer des utilisateurs                |                       |                  |
| Routeurs                                                        |                               | Autoriser la Récupération de mot de passe. (Nouveau!)             |                       |                  |
| <u>Quitter Gestion des</u><br><u>utilisateurs</u>               |                               | FTP Access (La première fois logon via le portail est nécessaire) |                       |                  |
|                                                                 |                               |                                                                   | <u>&lt; Précédent</u> | n <u>Annuler</u> |

Cliquez ensuite sur [Fin] pour valider les informations, sinon cliquez sur [Annuler].

De retour à l'écran principal « Mes utilisateurs », l'Administrateur peut, en cliquant sur *Adapter*, modifier ce type d'informations qui concernent un utilisateur donné (excepté son nom d'utilisateur).

En cliquant sur *Authorisations*, l'Administrateur a la possibilité de gérer les droits de chaque utilisateur. L'Administrateur devra explicitement attribuer au nouvel utilisateur tous les droits qu'il jugera utiles pour celui-ci.

| Mes utilisateurs    |                   |                        |                        |         |               |            |
|---------------------|-------------------|------------------------|------------------------|---------|---------------|------------|
| Nom d'utilisateur * | Nom  Pierre Dupor | Adresse e-mail =       | Créé par  PRINTSCREENS | Adapter | Autorisations | Désactiver |
|                     |                   | Montrer les utilisateu | rs désartivés          | 1       |               |            |

|--|

Gestion des droits

Utilisateur: Pierre Dupont (TEST111) Compte: TEST - Boulevard Anspach 10, 1000 BRUSSEL Application: e-Mass Post

| Pro      | duits                          |
|----------|--------------------------------|
| <b>V</b> | Lettre                         |
| <b>V</b> | Recommandé prior               |
| 9        | Périodique                     |
| V        | Kilopost                       |
|          | UV/RD                          |
| V        | Distripost sous convention     |
|          | Kilopost sous convention       |
| <b>V</b> | bPack                          |
| 9        | bPack International            |
| 9        | Distripost 2008                |
| <b>V</b> | Distripost périodique          |
| 9        | Clean Mail                     |
|          | UV/RD RP+                      |
| 1        | International Parcels Deferred |
| <b>V</b> | International Parcels Express  |
|          | Reserve product 1              |
|          | Reserve product 2              |
| 9        | Distripost imprimé             |
|          | Selectapost                    |
|          | Envois commerciaux non urgents |
| 9        | Imprimé                        |
| 1        | Prior                          |

Tout sélectionner

Non prior

### Adresses de facturation

- BPOST SALES & SERV CONTRACTING TEAM MUNTCENTRUM 1, 1000 BRUSSEL
- BPOST CONTRACT TEAM MUNTCENTRUM 1STE VERDIEPING 1, 1000 BRUSSEL (MANUEL MSP)
- BPOST CONTRACTEAM CENTRE MONNAIE 1, 1000 BRUSSEL
- TEST Boulevard Anspach 10, 1000 BRUSSEL

### Accès

- e-Mass Post administrator role
- Visibilité des tarifs
- Création
- Validation + prix
- Consultation globale
- Déclaration de dépôt
- Create mailing list
- Delete mailing list
- Résumé de dépôt
- Check mailing list
- Address File Tool
- Contrats + prix
- Yearly Plan

| Enregistrer | Annuler |
|-------------|---------|
|-------------|---------|

Ces droits se déclinent en terme de :

• Produits : la liste de produits et de services offerts par La Poste que l'utilisateur a le droit d'enregistrer

| - 1      |                                |
|----------|--------------------------------|
| Prod     | uits                           |
| 1        | Lettre                         |
| V        | Recommandé prior               |
| 1        | Périodique                     |
| <b>V</b> | Kilopost                       |
|          | UV/RD                          |
| <b>V</b> | Distripost sous convention     |
|          | Kilopost sous convention       |
| <b>V</b> | bPack                          |
| <b>V</b> | bPack International            |
| <b>V</b> | Distripost 2008                |
| <b>V</b> | Distripost périodique          |
| <b>V</b> | Clean Mail                     |
|          | UV/RD RP+                      |
| V        | International Parcels Deferred |
| V        | International Parcels Express  |
|          | Reserve product 1              |
|          | Reserve product 2              |
| 1        | Distripost imprimé             |
|          | Selectapost                    |
|          | Envois commerciaux non urgents |
| 1        | Imprimé                        |
| 1        | Prior                          |
| 1        | Non prior                      |

• Adresses de facturation : si plusieurs adresses de facturation sont possibles, cochez celle(s) que l'utilisateur pourra utiliser

### Adresses de facturation

- ☑ BPOST SALES & SERV CONTRACTING TEAM MUNTCENTRUM 1, 1000 BRUSSEL
- BPOST CONTRACT TEAM MUNTCENTRUM 1STE VERDIEPING 1, 1000 BRUSSEL (MANUEL MSP)
- BPOST CONTRACTEAM CENTRE MONNAIE 1, 1000 BRUSSEL
- TEST Boulevard Anspach 10, 1000 BRUSSEL
  - Accès: sélectionner les droits d'accès e-MassPost pour cet utilisateur en cochant la ou les case(s) pour chacun des rôles de la liste

| Accè | 5                              |
|------|--------------------------------|
| 1    | e-Mass Post administrator role |
| 1    | Visibilité des tarifs          |
| 1    | Création                       |
| 1    | Validation + prix              |
| 1    | Consultation globale           |
| 1    | Déclaration de dépôt           |
| 1    | Create mailing list            |
| 1    | Delete mailing list            |
| 1    | Résumé de dépôt                |
| 1    | Check mailing list             |
| 1    | Address File Tool              |
| 1    | Contrats + prix                |
|      |                                |

Yearly Plan

Ces différents rôles correspondent aux accès suivants :

| Rôles                         | Accès aux fonctions du Menu général                                                  |
|-------------------------------|--------------------------------------------------------------------------------------|
| e-MassPost administrator role | - Gestion des accès                                                                  |
|                               | <ul> <li>Utilisateurs internes</li> </ul>                                            |
|                               | <ul> <li>Sous-traitants</li> </ul>                                                   |
|                               | - Grouping lactures                                                                  |
|                               | pour une période donnée                                                              |
|                               | - Possibilité de créer/valider <b>l'ensemble</b>                                     |
|                               | des dépôts relatifs aux produits/adresses                                            |
|                               | pour lesquels l'Administrateur a obtenu                                              |
|                               | l'accès (donc pas seulement pour les                                                 |
|                               | dépôts qu'il a lui-même créés).                                                      |
| Visibilité des tarifs         | - Visualiser les tarifs liés à un dépôt                                              |
| Création                      | - Créer un dépôt via :                                                               |
|                               | <ul> <li>Nouveau</li> </ul>                                                          |
|                               | <ul> <li>Modele</li> <li>De alta de</li> </ul>                                       |
|                               | • Раскаде                                                                            |
|                               | - Modifier/Supprimer les dépôts que                                                  |
|                               | l'utilisateur a lui-même créés                                                       |
|                               | - Gestion modèles pour les modèles que                                               |
|                               | l'utilisateur a lui-même créés                                                       |
| Validation + prix             | - Valider les dénôts                                                                 |
|                               |                                                                                      |
|                               | - Visualiser les tarifs liés à un dépôt                                              |
| Consultation globale          | - Possibilité pour un utilisateur n'ayant pas                                        |
|                               | de droit Administrateur de visualiser                                                |
|                               | l'ensemble des depots relatifs aux                                                   |
|                               | produits/adresses (donc pas seulement                                                |
|                               | -                                                                                    |
| Déclaration de dépôt          | - Déclaration de dépôt pour les dépôts que                                           |
|                               | l'utilisateur a lui-même créés ou validés                                            |
| Create mailing list           | - Upload d'un mailing list                                                           |
| Delete mailing list           | - Envoyer un mailing delete                                                          |
| Résumé de dépôt               | <i>Résumé de dépôt</i> pour les dépôts que l'utilisateur a lui-même créés ou validés |
|                               | Demonde de sérification du dete sur l'ité                                            |
|                               | de la liste, sans lien avec un dépôt.                                                |

| Contrats + prix | - Contrats valides liés au PBC                            |
|-----------------|-----------------------------------------------------------|
|                 | <ul> <li>Visualiser les tarifs liés à un dépôt</li> </ul> |

Le fait de pouvoir attribuer le rôle *e-MassPost administrator* signifie donc que le « premier » administrateur (dont le profil est créé à l'origine par La Poste) a la possibilité de créer d'autres administrateurs e-MassPost.

Bien entendu, cette option est à utiliser avec parcimonie étant donné les droits importants dans le chef de l'administrateur.

Le droit de création de dépôts peut être/ne pas être attribué de pair avec le droit de visualiser les tarifs. L'utilisateur pourra enregistrer un dépôt ou tirer un rapport sans pour autant voir les tarifs.

Il faut cependant remarquer que sans le droit de visualiser les tarifs, l'utilisateur ne peut pas non plus valider les dépôts ni avoir accès aux contrats valides liés au PBC. Dès lors, le droit explicite de Validation + Prix et celui de Contrats + Prix activent implicitement le droit de visualiser les tarifs.

Pour sauvegarder les modifications des droits de l'utilisateur, cliquez sur [Enregistrer].

Vous êtes redirigé vers l'écran Gestion des comptes/utilisateurs.

| Nom d'utilisateur *     Nom *     Adresse e-mail *     Créé par *       TEST111     Pierre Dupont no reply@bpost.be     PRINTSCREENS Adapter Autor |                    |
|----------------------------------------------------------------------------------------------------|--------------------|
| TEST111 Pierre Dupont <u>no reply@bpost.be</u> PRINTSCREENS <u>Adapter</u> <u>Autor</u>                                                            |                    |
|                                                                                                    | sations Désactiver |
| Montrer les utilisateurs désactivés 📃                                                                                                    |                    |

A partir de cet écran, l'Administrateur peut activer/désactiver les droits utilisateurs correspondants, en cliquant sur *Activer/Désactiver*.

eur

Pour que l'Administrateur puisse activer/désactiver un utilisateur, il doit avoir créé lui-même cet utilisateur.

### <u>Remarque</u>

Si un utilisateur a oublié son mot de passe, cliquez sur Adapter.

Attribuez un nouveau mot de passe en encodant celui-ci dans les champs *Mot de passe* et *Confirmer votre mot de passe.* 

Cliquez sur [Enregistrer].

### 8.2.4. Supprimer un accès

Il n'est pas possible de supprimer un accès. L'unique possibilité pour l'administrateur est de désactiver l'utilisateur (avec l'ensemble de ses droits).

# 8.3. Utilisateurs sous-traitants

Si vous travaillez avec un ou plusieurs prestataires de service dans le secteur du courrier (Routeurs), vous pouvez en tant qu'Administrateur créer directement un accès pour ce tiers, à l'instar des comptes internes.

Le sous-traitant pourra alors gérer directement vos dépôts via le web.

Cette formule comporte différents avantages :

- Vous pouvez moduler librement les accès détenus par votre intermédiaire.
- Vous pouvez également suivre en ligne le stade atteint par vos dépôts dans la chaîne de traitement (de l'enregistrement jusqu'à la prise en charge par un Centre MassPost).

# 8.3.1. Liste des sous-traitants

Pour faire apparaître la liste des sous-traitants et sélectionner le prestataire de votre choix, cliquez dans le Menu général sur *Routeurs*.

| <u>Accueil</u><br>Modification du | Routeurs    |           |               |
|-----------------------------------|-------------|-----------|---------------|
| mot de passe                      | Nom Routeur | ▲ Adresse | -             |
|                                   |             |           | Autorisations |
| Accueil<br>Mon identification     |             |           | Autorisations |
|                                   |             |           | Autorisations |
| Mes utilisateurs                  |             |           | Autorisations |
| Routeurs                          |             |           | Autorisations |

### <u>Remarque</u>

Si vous souhaitez travailler avec un sous-traitant qui ne se trouve pas dans la liste, prenez contact avec le Service Center de La Poste au **022 01 11 11.** 

Les sous-traitants sont identifiés dans la liste sur base de leur nom et de leur adresse.

Vous pouvez modifier les droits octroyés à ce sous-traitant en cliquant sur *Authorisations*. Ainsi, vous définissez les rôles et droits pour votre sous-traitant en suivant les mêmes principes que ceux qui régissent la gestion de vos utilisateurs internes.

# 8.4. Modification / perte du mot de passe

### 8.4.1. Modifier son mot de passe

L'Administrateur attribue un mot de passe temporaire lors de la création d'un nouvel utilisateur.

L'utilisateur doit modifier ce mot de passe dès sa première connexion:

• A partir du menu général, cliquez sur [Modification du mot de passe].

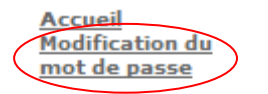

Accueil Mon identification Mes comptes Mes utilisateurs Routeurs

Quitter Gestion des utilisateurs

- Pour modifier votre mot de passe, tapez en premier lieu votre mot de passe actuel.
- Introduisez ensuite le nouveau mot de passe de votre choix.
- Confirmer le nouveau mot de passe en l'encodant une seconde fois.

### Cliquez sur [Modifier].

### Modification de mot de passe

Veuillez compléter les champs ci-dessous pour créer un nouveau mot de passe. Le mot de passe doit contenir au moins 8 caractères dont au moins une lettre majuscule et une lettre minuscule.

| Mot de passe actuel          |          |  |
|------------------------------|----------|--|
| Nouveau mot de passe         |          |  |
| Confirmation du mot de passe | Modifier |  |

### **Remarques**

- Votre mot de passe doit comporter un minimum de 8 caractères.
- Votre mot de passe tient compte des caractères minuscules et majuscules.

# 8.4.2. Oubli de mot de passé/nom d'utilisateur

Si vous avez oublié votre mot de passe ou votre nom d'utilisateur, contactez votre Administrateur.

Si vous êtes Administrateur, contactez le Business Centre de bpost

# 9. Compte sous-traitant

En tant que sous-traitant, vous disposez à partir de votre compte personnel de la possibilité de travailler dans le cadre de votre contrat ou des contrats clients pour lesquels vous avez reçus un accès, en sélectionnant le PBC via le menu Changer PBC, voir point 4.2 du manuel.

Au niveau de la gestion des utilisateurs, l'Administrateur a la possibilité de répartir entre ses collaborateurs les clients pour lesquels ils peuvent travailler. Ce choix pourra être déterminé en fonction de l'étendue des droits qu'a octroyés le client.

# **10. Procédure de secours**

Si pour une raison quelconque, e-MassPost devait connaître une période d'interruption de ses services ou que des problèmes de connexion empêchent son utilisation, suivez le processus de secours décrit ci-après.

Si vous disposez encore de bordereaux d'annonce sous la forme « papier », utilisez ces derniers pour accompagner vos dépôts.

Si vous ne disposez plus d'exemplaires papiers, contactez le Service Centre au 022 01 11 11. Le bordereau vous sera transmis le jour même par fax.

# 11. FAQ

Que dois-je faire pour pouvoir utiliser e-MassPost ?

Pour pouvoir accéder à e-MassPost, vous devez disposer d'un Postal Business Contract, d'un nom d'utilisateur et d'un mot de passe. Le Postal Business Contract reprend les données relatives à la personne que vous aurez désigné comme étant l'Administrateur e-MassPost pour votre société. Les accès (nom d'utilisateur, mot de passe et définition des droits) pour d'autres utilisateurs e-MassPost au sein de votre société sont directement gérés par votre Administrateur. Pour plus d'information, contactez le Service Center de bpost au numéro 022 01 11 11.

J'ai perdu ou oublié mon mot de passe e-MassPost, que dois-je faire ?

Si vous avez oublié votre mot de passe (ou votre nom d'utilisateur), contactez la personne qui au sein de votre entreprise est chargée de la gestion des utilisateurs et désignée comme Administrateur e-MassPost.

Si vous êtes Administrateur, suivez la procédure décrite ci-après.

### Je suis Administrateur e-MassPost et j'ai perdu ou oublié mon mot de passe. Que dois-je faire ?

Pour l'obtention d'un nouveau mot de passe, procédez à une demande écrite qui reprend votre nom, prénom et les données d'identification de votre société. Signez cette demande ainsi que la photocopie de votre pièce d'identité. Envoyez ces documents par fax au n° suivant : 02 276 52 94.

Le nouveau mot de passe est utilisable dès réception. N'oubliez pas de modifier ce dernier dès votre nouvelle connexion en cliquant sur *Modification du mot de passe*.

Puis-je modifier mes données (ex. le mot de passe) ?

Votre mot de passe doit comporter un minimum de 8 caractères. Il tient compte des caractères minuscules ou majuscules.

Pour les données reprises dans le Postal Business Contract (données sur le contractant, adresses de facturation et données Administrateur), nous vous invitons à contacter le Service Center de La Poste au **022 01 11 11**.

### <u>Est-ce que les données communiquées de nature personnelle ou relative à ma société resteront</u> <u>confidentielles ?</u>

La Poste s'engage à respecter la loi du 8 décembre 1992 relative à la protection de la vie privée à l'égard du traitement de données à caractère personnel.

Veuillez consulter nos engagements en matière de vie privée sur le site officiel de La Poste (<u>www.bpost.be</u>)

### Pourquoi n'ai-je plus accès à mon compte e-MassPost ? Que dois-je faire ?

Différentes raisons peuvent être avancées :

- 1. L'utilisation d'un mot de passe ou d'un nom d'utilisateur erroné : assurez-vous que ces données ont été correctement introduites (en respectant les minuscules et les majuscules).
- 2. La désactivation de la session actuelle. e-MassPost fonctionne par "sessions"; si vous êtes connecté et que vous n'utilisez plus e-MassPost pendant un certain temps, vous serez automatiquement déconnecté pour des raisons de sécurité. Entrez à nouveau vos données de connexion pour pouvoir continuer à travailler dans le programme.
- 3. La connexion Internet a été interrompue : rétablissez la connexion Internet et introduisez à nouveau vos données d'enregistrement.
- 4. Une panne temporaire : prenez contact avec notre Business Center pour plus d'informations.
- 5. Le non-paiement des factures peut conduire au retrait de l'accès à e-MassPost.

### Est-il encore nécessaire d'imprimer la Déclaration de dépôt pour la joindre au dépôt concerné ?

Oui. Les contrôles réalisés dans les Centres MassPost nécessitent de disposer de la Déclaration de dépôt. Celle-ci reprend les caractéristiques de votre dépôt et sera scannée au quai pour identification du dépôt.

### Puis-je annuler l'enregistrement d'un dépôt déjà validé ?

Un dépôt pourra être supprimé tant qu'il n'a pas été pris en charge par un Centre MassPost. Autrement dit, les dépôts annoncés (validés mais non encore pris en charge) peuvent être annulés.

### Quelles touches de mon clavier dois-je utiliser pour naviguer aisément d'un champ à l'autre ?

Les (combinaisons des) touches suivantes vous permettront de remplir aisément les différents champs :

- fonction Tab : passer au champ suivant;
- Shift + Tab : retourner au champ précédent;
- barre d'espacement : sélectionner l'option;
- flèches (uniquement dans le menu déroulant) : passer d'une option à l'autre.

### Quelles sont les caractéristiques minimales du système pour utiliser e-MassPost ?

Pour utiliser à e-MassPost, nous vous recommandons d'utiliser un PC disposant d'une connexion Internet via le browser Microsoft Internet Explorer à partir de la version 5.5 ou via le browser Netscape à partir de la version 7.0.

------

### <u>Contacts</u>

### Par téléphone

Service Center : 022 / 01 11 11 Ce service est accessible du lundi au vendredi de 9h à 17h

<u>Par courrier</u>

bpost Service Center Centre Monnaie B-1000 Bruxelles.